# Panasonic

## **Operating Instructions**

(Mono bloc) Air-to-Water Heatpump

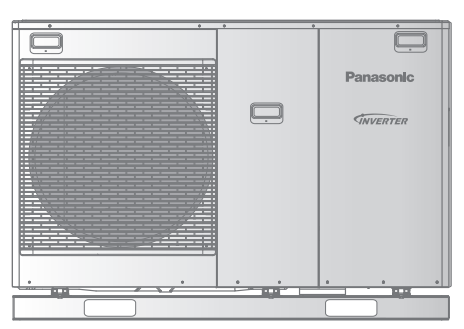

#### Model No.

WH-MDC05H3E5 WH-MDC07H3E5 WH-MDC09H3E5

| Panasonic<br>Criventer                                                                                                    |                                         |      |                         |
|----------------------------------------------------------------------------------------------------|-----------------------------------------|------|-------------------------|
| Panasonic<br>Grovensen<br>Convensent<br>Convensent<br>Convense                                                                                                    |                                         | 1 .  |                         |
| Panasonic<br>Corcorrent<br>Corcorrent<br>C |                                         |      |                         |
| Panasonic<br>diversives<br>diversives<br>total and total and t                                                                                                    |                                         |      |                         |
| Panasonic<br>Giveniren<br>                                                                                                    |                                         |      |                         |
| Panasonic<br>www.men.ex                                                                                                    |                                         |      |                         |
|                                                                                                    |                                         |      |                         |
|                                                                                                    |                                         |      | Panasonic               |
|                                                                                                    |                                         |      |                         |
|                                                                                                    |                                         |      |                         |
|                                                                                                    |                                         |      |                         |
|                                                                                                    |                                         |      | <b><i>SINVERTER</i></b> |
|                                                                                                    |                                         |      |                         |
|                                                                                                    |                                         |      |                         |
|                                                                                                    |                                         |      |                         |
|                                                                                                    |                                         |      |                         |
|                                                                                                    |                                         |      |                         |
|                                                                                                    |                                         |      |                         |
|                                                                                                    |                                         |      |                         |
|                                                                                                    |                                         |      |                         |
|                                                                                                    |                                         |      |                         |
|                                                                                                    |                                         |      |                         |
|                                                                                                    |                                         |      |                         |
|                                                                                                    |                                         |      |                         |
|                                                                                                    |                                         |      |                         |
|                                                                                                    |                                         |      |                         |
|                                                                                                    |                                         |      |                         |
|                                                                                                    |                                         |      |                         |
|                                                                                                    |                                         |      |                         |
|                                                                                                    |                                         |      |                         |
|                                                                                                    |                                         |      | ()                      |
|                                                                                                    |                                         |      |                         |
|                                                                                                    |                                         |      |                         |
|                                                                                                    |                                         |      |                         |
|                                                                                                    |                                         |      |                         |
|                                                                                                    |                                         |      |                         |
|                                                                                                    |                                         |      |                         |
|                                                                                                    |                                         |      |                         |
|                                                                                                    |                                         |      |                         |
|                                                                                                    |                                         |      |                         |
|                                                                                                    | ••••••••••••••••••••••••••••••••••••••• |      |                         |
|                                                                                                    |                                         |      |                         |
|                                                                                                    |                                         |      |                         |
|                                                                                                    |                                         |      |                         |
|                                                                                                    |                                         |      |                         |
|                                                                                                    |                                         |      |                         |
|                                                                                                    |                                         |      |                         |
|                                                                                                    |                                         |      |                         |
|                                                                                                    |                                         |      |                         |
|                                                                                                    |                                         |      |                         |
|                                                                                                    |                                         |      |                         |
|                                                                                                    |                                         |      |                         |
|                                                                                                    |                                         |      |                         |
|                                                                                                    |                                         |      |                         |
|                                                                                                    |                                         |      |                         |
|                                                                                                    |                                         |      |                         |
|                                                                                                    | *                                       |      |                         |
|                                                                                                    | H.H.                                    | 21.0 |                         |
|                                                                                                    |                                         |      |                         |
|                                                                                                    |                                         |      |                         |
|                                                                                                    |                                         |      |                         |
|                                                                                                    |                                         |      |                         |

#### Model No.

( (

WH-MDC12H6E5 WH-MDC16H6E5 WH-MXC09H3E5 WH-MXC12H6E5

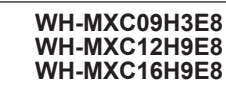

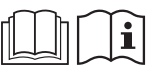

Operating Instructions (Mono bloc) Air-to-Water Heatpump Thank you for purchasing Panasonic product. Before operating the system, please read these

operating instructions thoroughly and keep them for future reference.

Installation Instructions attached.

#### Instrucciones de funcionamiento Bomba de calor de aire a agua (Mono bloc)

Gracias por comprar un producto Panasonic. Antes de utilizar la unidad, sírvase leer atentamente estas instrucciones de funcionamiento y conservarlas para futuras consultas.

Instrucciones de instalación adjuntas.

# Istruzioni operative 54-79 Pompa di calore Aria-acqua (Mono bloc) Grazie per aver acquistato un prodotto Panasonic. Prima di utilizzare l'unità, leggere attentamente le istruzioni e conservare questo opuscolo per potervi fare riferimento in futuro. Istruzioni per l'installazione allegate. 80-105 Gebruiksaanwijzing 80-105 (Mono bloc) Air-to-Water Warmtepomp

Hartelijk dank voor het aanschaffen van een Panasonic-product. Lees voor u het apparaat gebruikt deze gebruikshandleiding grondig en bewaar deze voor toekomstig gebruik.

De instructies voor installatie zijn bijgevoegd.

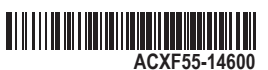

2-27

28-53

English

Español

taliano

Vederlands

## Table of contents

| Safety precautions                    | 4-6 |
|---------------------------------------|-----|
| Remote Controller buttons and display | 7-9 |
| Initialization                        | 9   |
| Quick Menu                            | 10  |
| Menus                                 |     |
| Foruser                               |     |

| 1 | Function setup         1.1       Weekly timer         1.2       Holiday timer         1.3       Quiet timer         1.4       Room heater         1.5       Tank heater         1.6       Sterilization                                                                 | 10-11 |
|---|----------------------------------------------------------------------------------------------------|-------|
| 2 | System check                                                                                                    | 11-12 |
| 3 | Personal setup         3.1       Touch sound         3.2       LCD contrast         3.3       Backlight         3.4       Backlight intensity         3.5       Clock format         3.6       Date & Time         3.7       Language         3.8       Unlock password | 12-13 |
| 4 | Service contact<br>4.1 Contact 1 / Contact 2                                                                                                    | 13    |

#### For installer

| 5 In<br>5.<br>5.<br>5.<br>5.<br>5.<br>5.<br>5.<br>5.<br>5.<br>5.<br>5.<br>5.<br>5. | nstal<br>.1<br>.2<br>.3<br>.4<br>.5<br>.6<br>.7<br>.8<br>.9<br>.10<br>.11<br>.12<br>.13<br>.14<br>.15<br>.16<br>.17<br>.18 | ler setup > System setup                                                                             |
|------------------------------------------------------------------------------------|----------------------------------------------------------------------------------------------------|----------------------------------------------------------------------------------------------------|
| 5.<br>6 In<br>6.<br>6.<br>6.<br>6.                                                 | .19<br>.stal<br>.1<br>.2<br>.3<br>.4                                                                                       | ler setup > Operation setup <b>18-22</b><br>Heat<br>Cool<br>Auto<br>Tank                             |
| 7 In<br>7.<br>7.<br>7.<br>7.<br>7.                                                 | nstal<br>.1<br>.2<br>.3<br>.4                                                                                              | ler setup > Service setup22-23<br>Pump maximum speed<br>Pump down<br>Dry concrete<br>Service contact |
| Cleani                                                                             | ing iı                                                                                                    | nstructions24                                                                                        |
| Trouble                                                                            | lesho                                                                                                    | poting25-26                                                                                          |
| Inform                                                                             | natio                                                                                                    | n27                                                                                                  |

## $\underline{\wedge}$

# Before use, make sure the system has been installed correctly by an authorised dealer according to the given instructions.

- Panasonic (Mono bloc) Air-to-Water Heatpump is designed to operate with Panasonic Water Tank Unit. Unless used together with the Panasonic Water Tank Unit, Panasonic does not guarantee any normal operation nor the reliability of the system.
- These operating instructions describe how to operate the system using the mono bloc unit.
- As for the operation of other products such as water tank, radiator, external thermo controller, and underfloor units, refer to the operating instructions of each product.
- System could be locked to operate in HEAT mode and disable COOL mode.
- Some functions described in this manual may not be applicable to your system.
- Consult your nearest authorised dealer for further information.
- \*1 The system is locked to operate without COOL mode. It can be unlocked only by authorised installers or our authorised service partners.
- \*2 Only displayed when COOL mode is unlocked (This means when COOL mode is available).

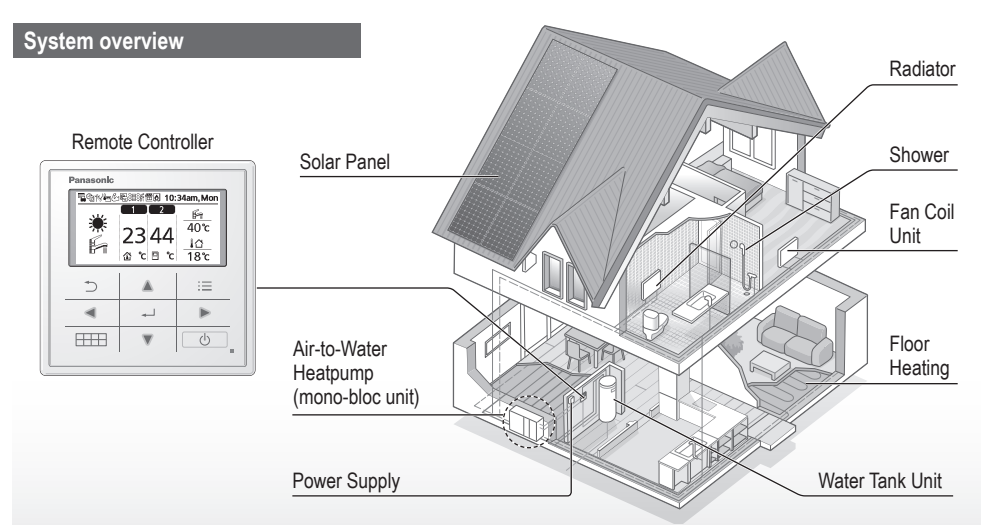

The illustrations in this manual are for explanation purposes only and may differ from the actual unit. They are subject to change without notice for future improvement.

#### **Operating conditions**

|                                                   | HEATING       |                                                                                              |         |
|---------------------------------------------------|---------------|----------------------------------------------------------------------------------------------|---------|
| For H (series)                                    | WH-MDC series | WH-MXC series                                                                                | COOLING |
| Water outlet temperature (°C)<br>(Min. / Max.)    | 20 / 55       | 20 / 55 (Below Ambient -15°C) * <sup>3</sup><br>20 / 60 (Above Ambient -10°C) * <sup>3</sup> | 5 / 20  |
| Outdoor ambient temperature (°C)<br>(Min. / Max.) | -20 / 35      | -28 / 35                                                                                     | 16 / 43 |

When the outdoor temperature is out of the range in the table, the heating capacity will drop significantly and the mono bloc unit may stop operating for its protection.

The unit will restart automatically after the outdoor temperature returns to the specified range.

\*3 Between outdoor ambient -10°C and -15°C, the water outlet temperature gradually decreases from 60°C to 55°C.

## Safety precautions

To prevent personal injury, injury to others or property damage, please comply with the following: Incorrect operation due to failure to follow instructions below may cause harm or damage, the seriousness of which is classified as below:

| This sign warns of death or serious injury.      |
|--------------------------------------------------|
| This sign warns of injury or damage to property. |

The instructions to be followed are classified by the following symbols:

 $\bigcirc$ 

This symbol denotes an action that is PROHIBITED.

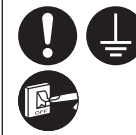

These symbols denote actions COMPULSORY.

## WARNING

#### Mono bloc unit

This appliance may be used by children aged from 8 years and above and persons with reduced physical, sensory or mental capabilities or lack of experience and knowledge if they have been given supervision or instruction concerning use of the appliance in a safe way and understand the hazards involved. Children shall not play with the appliance. Cleaning and user maintenance shall not be made by children without supervision.

Please consult an authorised dealer or specialist to clean the internal parts, repair, install, remove and reinstall the unit. Improper installation and handling will cause leakage, electric shock or fire.

Confirm with an authorised dealer or specialist on usage of any specified refrigerant type. Using refrigerant type other than the specified may cause product damage, burst and injury etc.

 $\bigcirc$ 

Do not install the unit in a potentially explosive or flammable atmosphere. Failure to do so could result in fire.

Do not insert your fingers or other objects into the mono bloc unit; the rotating parts may cause injury.

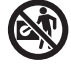

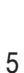

English

Safety precautions

unit, you may fall down accidentally. be disconnected. Power supply Do not use a modified cord, joint cord, extension cord or unspecified shock) cord to prevent overheating and fire. To prevent overheating, fire or electric shock: Do not share the same power outlet with other equipment. Do not operate with wet hands. Do not bend or twist power supply cord. repair. If the supply cord is damaged, and maintenance. it must be replaced by the manufacturer, service agent or similarly qualified persons in order to avoid a hazard. This unit is equipped with Residue Current Circuit Breaker (RCCB). Ask an authorised dealer to check RCCB operation regularly, especially after installation, inspection, and

maintenance. RCCB malfunction may result in electric shock and/ or fire.

Do not touch the mono bloc unit

during lightning, it may cause an

Do not sit or step on the

electric shock.

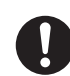

It is strongly recommended that Install Residual Current Device (RCD) on-site to prevent electric shock and/or fire.

Before obtaining access to terminals, all supply circuits must

Stop using the product if any abnormality/failure occurs and disconnect the power supply. (Risk of smoke/fire/electric

Examples of abnormality/failure

- RCCB trips frequently.
- Burning smell is observed.
- Abnormal noise or vibration of the unit is observed.

 Hot water leaks from the unit. Contact your local dealer immediately for maintenance/

Wear gloves during inspection

This equipment must be earthed to prevent electrical shock or fire.

Prevent electric shock by disconnecting the power supply - Before cleaning or servicing. - When extended non-use.

This appliance is for multiple uses. To avoid electric shock, burn and/or fatal injury, make sure to disconnect all power supplies before accessing any terminal in the unit.

## Safety precautions

## 

#### Mono bloc unit

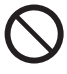

Do not wash the unit with water, benzine, thinner or scouring powder to avoid damage or corrosion on the unit.

Do not install the unit close to any combustibles or in a bathroom. Otherwise, it may cause electric shock and/or fire.

Do not touch the water discharge pipe of the unit during operation.

Do not place any material on the unit or under it.

Do not touch the sharp aluminium fin; sharp parts may cause injury.

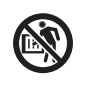

Do not use the system during sterilization in order to prevent scalding with hot water, or overheating of shower.

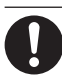

Prevent water leakage by ensuring that the drainage pipe is connected properly.

After a long period of use, make sure the installation rack is not deteriorated. The deteriorated rack may cause the unit to fall down.

Ask an authorised dealer to determine the level of sterilization function field settings according to the local laws and regulations.

#### **Remote Controller**

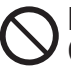

Do not wet the Remote Controller. Failure to do so may result in electric shock and/or fire.

Do not press the buttons on the Remote Controller using hard and sharp objects. Failure to do so may cause damage to the unit.

Do not wash the Remote Controller using water, benzine, thinner or scouring powder.

Do not inspect or maintain the Remote Controller by yourself. Consult an authorised dealer in order to prevent personal injury caused by incorrect operation.

## **Remote Controller buttons and display**

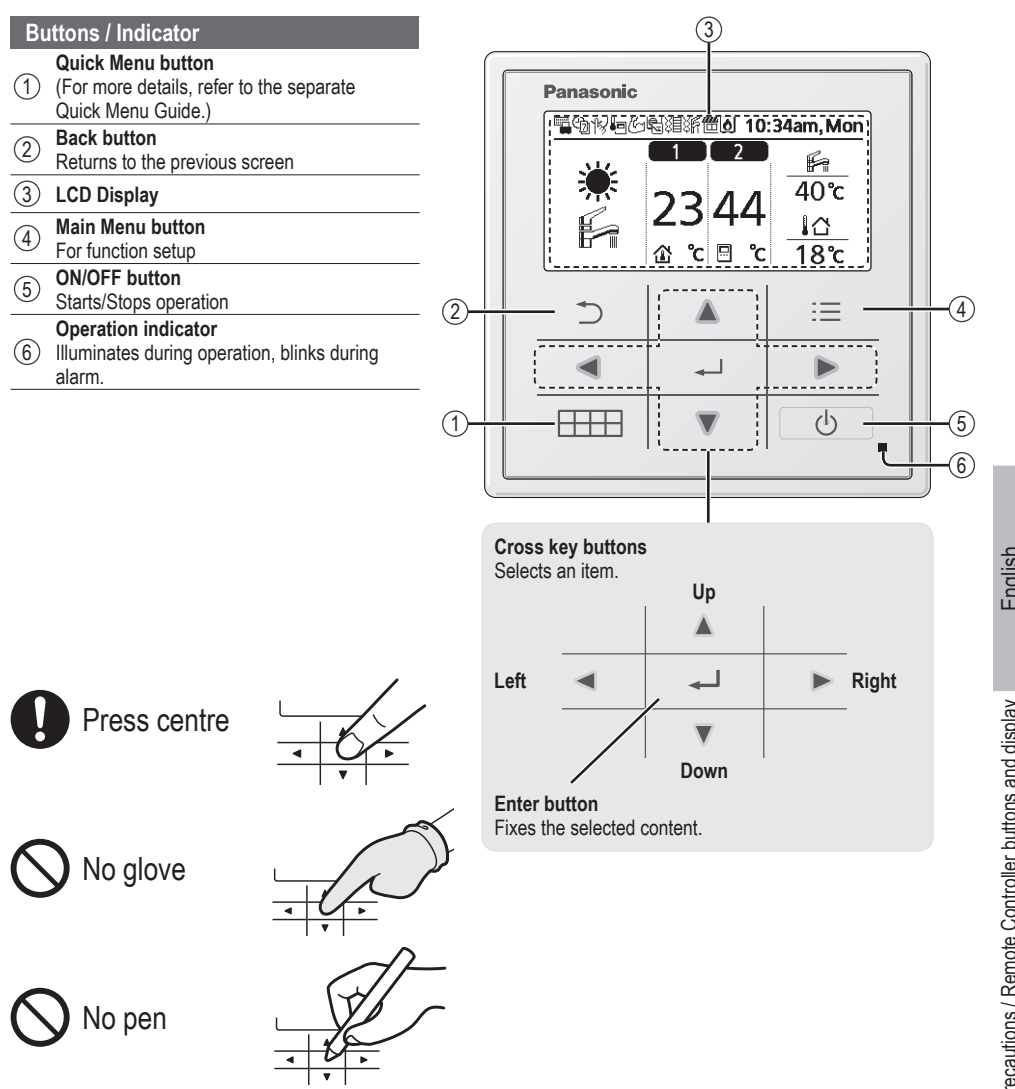

## **Remote Controller buttons and display**

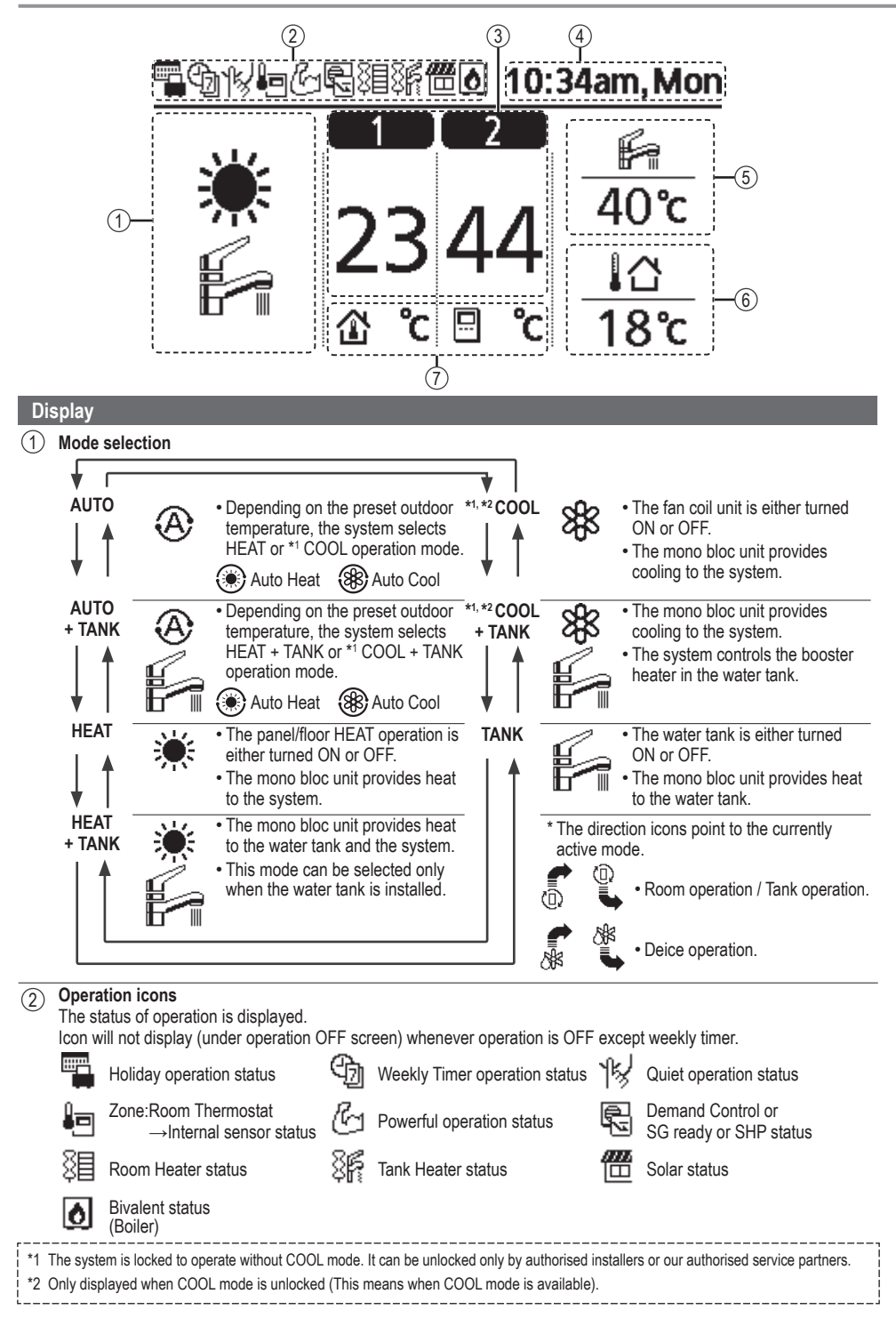

- (3) Temperature of each zone
- (4) Time and day
- 5 Water Tank temperature
- 6 Outdoor temperature
- (7) Sensor type/Set temperature type icons

| ÷ |  |
|---|--|
|   |  |

Water Temperature →Compensation curve Room Thermostat →External

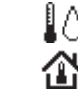

Water Temperature →Direct Room Thermostat →Internal

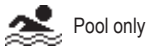

## Initialization

Before starting to install the various menu settings, please initiate the Remote Controller by selecting the language of operation and installing the date and time correctly.

It is recommended that the installer conducts the following initialization of the Remote Controller.

#### Selecting the language

Press \_\_\_\_\_ and wait while the display is initializing.

- (1) Scroll with  $\mathbf{V}$  and  $\mathbf{A}$  to select the language.

#### Setting the clock

- Select with ▼ or ▲ how to display the time, either 24h or am/pm format (for example, 15:00 or 3 pm).
- 2 Press  $\leftarrow$  to confirm the selection.
- ③ Use ▼ and ▲ to select year, month, day, hour and minutes. (Press → to confirm the selection each time.)
- Once the time is set, time and day will appear on the display even if the Remote Controller is turned OFF.

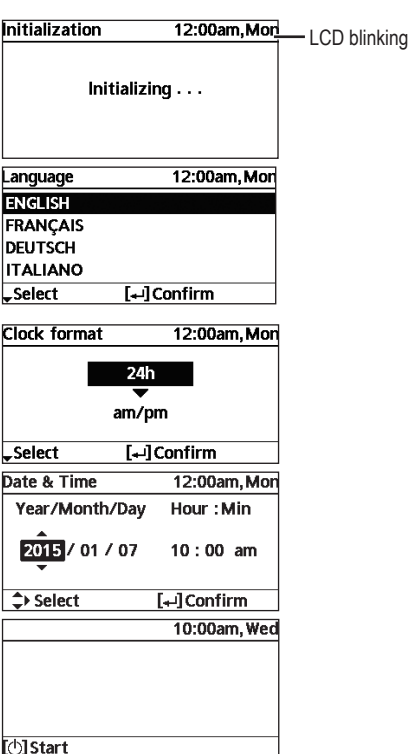

## Quick Menu

After the initial settings have been completed, you can select a quick menu from the following options and edit the setting.

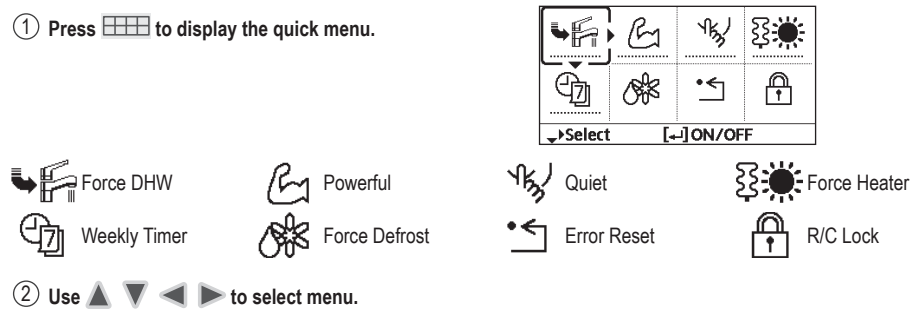

③ Press to turn on/off the select menu.

## Menus For user

Select menus and determine settings according to the system available in the household. All initial settings must be done by an authorised dealer or a specialist. It is recommended that all alterations of the initial settings are also done by an authorised dealer or a specialist.

- After initial installation, you may manually adjust the settings.
- . The initial setting remains active until the user changes it.
- The Remote Controller can be used for multiple installations.
- Ensure the operation indicator is OFF before setting.
- The system may not work properly if set wrongly.

Please consult an authorised dealer.

To display <Main Menu>: 📃

```
To select menu: 🛦 🔻 ৰ 🕨
```

To confirm the selected content:

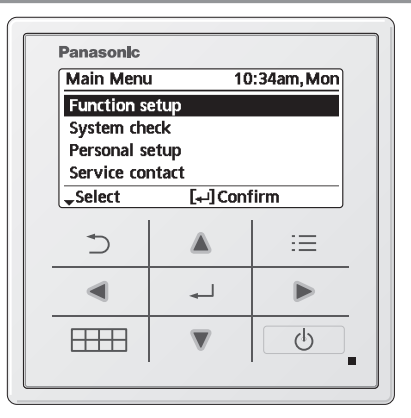

| 100 | AL | т |
|-----|----|---|
| 1.1 | -  |   |

**Default Setting** 

Setting Options / Display

| 1 Function setup                                                                                                    |                                                                                                    |                                                                                                    |
|----------------------------------------------------------------------------------------------------|----------------------------------------------------------------------------------------------------|----------------------------------------------------------------------------------------------------|
| 1.1 > Weekly timer                                                                                                    |                                                                                                    |                                                                                                    |
| Once the weekly timer is set<br>up, User can edit from Quick<br>Menu.<br>To set up to 6 patterns of<br>operation on a weekly basis.<br>• Disabled if Heat-Cool SW is<br>pressed or if Force Heater<br>is on. | Timer setup<br>Select day of the week and<br>set the patterns needed<br>(Time / Operation ON/OFF / Mode)<br>Timer copy<br>Select day of the week | Weekly timer         10:34am, Mon           Sun Mon Tue Wed Thu Fri         Sat           1.         8:00am ON         40°C           2.         12:00pm ON         ¥Fa 24/28°C         40°C           3.         1:00pm ON         ¥Fa 24/28°C         40°C           4.         9.2/10°C         1:00pm ON         ¥Ea 12/10°C |

| Menu                                                                                                    | Default Setting                                                                                                    | Setting Options / Dis                                                         | play                                                    |                                             |
|----------------------------------------------------------------------------------------------------|----------------------------------------------------------------------------------------------------|-------------------------------------------------------------------------------|---------------------------------------------------------|---------------------------------------------|
| 1.2 > Holiday timer                                                                                                    |                                                                                                    |                                                                               |                                                         |                                             |
| To save energy, a holiday period may be set to either turn                                                                                                    | OFF                                                                                                    |                                                                               | ON<br>OFF                                               |                                             |
| OFF the system or lower the temperature during the period.                                                                                                    | > ON<br>Holiday s<br>Date<br>OFF or lowe                                                                                      | tart and end.<br>and time<br>red temperature                                  | nd. <u>Holiday: End 10:34</u><br>Year/Month/Day Hour    |                                             |
| <ul> <li>Weekly timer setting may be ter<br/>but it will be restored once the l</li> </ul>                                                                                                    | mporarily disabled durin<br>Holiday timer is complet                                                                          | g Holiday timer setting<br>ed.                                                | 2015 / 01 / 07                                          | 10:00 am<br>[₊-]Confirm                     |
| 1.3 > Quiet timer                                                                                                    |                                                                                                    |                                                                               |                                                         |                                             |
| To operate quietly during the preset period.<br>6 patterns may be set.                                                                                                    | Time to Date                                                                                                    | start Quiet :<br>and time                                                     | Quiet<br>Pattern Tir<br>1 810<br>2 5:0                  | 10:34am, M<br>ne Leve<br>10 am 0<br>10 pm 1 |
| Level 0 means the mode is off.                                                                                                    | Level of                                                                                                    | f quietness:<br>) ~ 3                                                         | 3 11:0<br>→Select [+-]                                  | 0 pm 3<br>Edit                              |
| 1.4 → Room heater                                                                                                    | 1                                                                                                    |                                                                               |                                                         |                                             |
| To set the room heater ON or OFF.                                                                                                    | OFF                                                                                                    |                                                                               | ON<br>OFF                                               |                                             |
| 1.5 → Tank heater                                                                                                    |                                                                                                    |                                                                               |                                                         |                                             |
| To set the tank heater ON or OFF.                                                                                                    | OFF                                                                                                    |                                                                               | ON<br>OFF                                               |                                             |
| Available only if connected to the second second seco | ne tank.                                                                                                    |                                                                               |                                                         |                                             |
| 1.6 > Sterilization                                                                                                    |                                                                                                    |                                                                               |                                                         |                                             |
| To set the auto sterilization ON or OFF.                                                                                                    | OFF                                                                                                    |                                                                               | ON<br>OFF                                               |                                             |
| <ul> <li>Available only if connected to th</li> <li>Do not use the system during s</li> <li>Ask an authorised dealer to det regulations.</li> </ul>                                                                                                    | terilization in order to pr<br>ermine the level of steri                                                                      | event scalding with hot wat<br>lization function field setting                | er, or overheating of<br>according to the lo            | shower.<br>ocal laws and                    |
| 2 System check                                                                                                    |                                                                                                    |                                                                               |                                                         |                                             |
| 2.1 > Energy monitor                                                                                                    |                                                                                                    |                                                                               |                                                         |                                             |
| Present or historical chart                                                                                                    | Present<br>Select :                                                                                                    | and retrieve                                                                  | Total consumption                                       | (1000)                                      |
| generation or COP.                                                                                                    | Historical chart<br>Select a                                                                                                  | and retrieve                                                                  | 0.0<br>kWh                                              |                                             |
| <ul> <li>COP= Coefficient of Performance</li> <li>For historical chart, the period is</li> <li>Energy consumption (kWh) of he</li> <li>The total power consumption is a differ from value measured by pre-</li> </ul>                                                                                                    | <ol> <li>selected from 1 day/1 we<br/>ating, *1 cooling, tank and<br/>n estimated value based<br/>ecise equipment.</li> </ol> | ek/1year.<br>d total may be retrieved.<br>on AC 230 V and may                 | fiyear 11213141516<br>Jan, 2015: 0.<br>↔Month \$Mode    | 17 3 9 10 11 11 21 0<br>0 kwn Appro         |
| 2.2 > Water temperatures                                                                                                    |                                                                                                    |                                                                               |                                                         |                                             |
| Shows all water temperatures in each area.                                                                                                    | Actual water tempera<br>Inlet / Outlet / Zone 1<br>tank / Solar / Pool                                                        | ature of 8 items:<br>/ Zone 2 / Tank / Buffer                                 | Water temperature<br>1. Inlet<br>2. Outlet<br>3. Zone 1 | <u>s 10:34am, M</u><br>: 0<br>: 0<br>: 0    |
|                                                                                                    | Select a                                                                                                    | and retrieve                                                                  | 4. zone 2<br>Page                                       | : 0                                         |
| *1 The system is locked to operate without<br>*2 Only displayed when COOL mode is ur                                                                                                    | COOL mode. It can be unic<br>nlocked (This means when                                                                         | and retrieve<br>ocked only by authorised installe<br>COOL mode is available). | Page<br>Page                                            | vice partr                                  |

\_

...

## Menus For user

| Ме  | nu                                                                                                    | Default Setting | Setting Options / Dis | play                                                                          |                                            |
|-----|----------------------------------------------------------------------------------------------------|-----------------|-----------------------|-------------------------------------------------------------------------------|--------------------------------------------|
| 23  | > Frror history                                                                                                    |                 |                       |                                                                               |                                            |
| 2.0 | <ul> <li>Refer to Troubleshooting for<br/>error codes.</li> <li>The most recent error code is<br/>displayed at the top.</li> </ul> | Select a        | ind retrieve          | Error history<br>1<br>2<br>3<br>4<br>[+-]Clear history                        | 10:34am, Mon                               |
| 2.4 | > Compressor                                                                                                    |                 |                       |                                                                               |                                            |
|     | Shows the compressor performance.                                                                                                  | Select a        | ind retrieve          | Compressor<br>1. Current frequency<br>2. (OFF-ON) counter<br>3. Total ON time | 10:34am,Mon<br>/: 0 Hz<br>: 0<br>: 0 h     |
| 2.5 | > Heater                                                                                                    |                 |                       | [-]                                                                           |                                            |
| _   | Total hours of ON time for Room heater/Tank heater.                                                                                | Select a        | ind retrieve          | Heater<br>Total ON time<br>ध्र≣<br>छिन्नि<br>[⊃]Back                          | 10:34am, Mon<br>: Oh<br>: Oh               |
| 2   | Develoption                                                                                                    |                 |                       |                                                                               |                                            |
| 21  | Personal setup                                                                                                    |                 |                       |                                                                               |                                            |
| 3.1 | Turns the operation sound ON/OFF.                                                                                                  | ON              |                       | ON<br>OFF                                                                     |                                            |
| 3.2 | > LCD contrast                                                                                                    |                 | L                     |                                                                               |                                            |
|     | Sets the screen contrast.                                                                                                    | 3               |                       | LCD contrast                                                                  | 10:34am, Mon<br>High                       |
| 3.3 | > Backlight                                                                                                    |                 |                       |                                                                               |                                            |
|     | Sets the duration of screen backlight.                                                                                             | 1 min           |                       | Backlight<br>OFF<br>15 secs<br>1 min<br>^Select [+-]C                         | 10:34am,Mon<br>5 mins<br>10 mins<br>onfirm |
| 3.4 | > Backlight intensity                                                                                                    |                 |                       |                                                                               |                                            |
|     | Sets screen backlight<br>brightness.                                                                                               | 4               |                       | Backlight intensity Dark Select [+-]C                                         | 10:34am, Mon<br>Bright<br>Confirm          |
| 3.5 | > Clock format                                                                                                    |                 |                       |                                                                               |                                            |
|     | Sets the type of clock display.                                                                                                    | 24h             |                       | Clock format                                                                  | 10:34am, Mon                               |

| Menu                                                                                                    | Default Setting                                                                            | Setting Options /                                                                                                   | Display                                                                     |                                                       |
|----------------------------------------------------------------------------------------------------|--------------------------------------------------------------------------------------------|----------------------------------------------------------------------------------------------------|-----------------------------------------------------------------------------|-------------------------------------------------------|
| 3.6 > Date & Time                                                                                        |                                                                                            |                                                                                                    |                                                                             |                                                       |
| Sets the present date and time.                                                                          | Year / Month /                                                                             | Day / Hour / Min                                                                                                    | Date & Time<br>Year/Month/Day<br>2015/01/07                                 | 10:34am,Mon<br>Hour :Min<br>10 : 00 am<br>[+-]Confirm |
| 3.7 → Language                                                                                           |                                                                                            |                                                                                                    |                                                                             |                                                       |
| Sets the display language for<br>the top screen.<br>• For Greek, please refer to the<br>English version. | ENGLISH /<br>DEUTSCH<br>ESPAÑOI<br>SWEDISH /<br>POLISH<br>NEDERLAN<br>SUOMI /<br>SLOVENŠČI | FRANÇAIS /<br>/ ITALIANO /<br>./ DANISH /<br>NORWEGIAN /<br>/ CZECH /<br>DS / TÜRKÇE /<br>MAGYAR /<br>NA / HRVATSKI | Language<br>ENGLISH<br>FRANÇAIS<br>DEUTSCH<br>ITALIANO<br>Select [+         | 10:34am, Mon<br>J Confirm                             |
| 3.8 > Unlock password                                                                                    |                                                                                            |                                                                                                    |                                                                             |                                                       |
| 4 digit password for all the settings.                                                                   | 0000                                                                                       |                                                                                                    | Unlock password                                                             | 10:34am, Mon :                                        |
| 4 Service contact                                                                                        |                                                                                            |                                                                                                    |                                                                             |                                                       |
| 4.1 > Contact 1 / Contact 2                                                                              |                                                                                            |                                                                                                    |                                                                             |                                                       |
| Preset contact number for installer.                                                                     | Select a                                                                                   | and retrieve                                                                                                    | Service setup<br>Contact 1<br>Name : Bryan A<br>Constant : 088123<br>Select | 10:34am, Mon<br>Adams<br>45678                        |

#### Menus For installer Default Setting | Setting Options / Display Menu 5 Installer setup > System setup 5.1 > Optional PCB connectivity Yes To connect to the external PCB No No required for servicing If the external PCB is connected (optional), the system will have following additional functions: Buffer tank connection and control over its function and temperature. 2 Control over 2 zones (including the swimming pool and the function to heat water in it). ③ Solar function (the solar thermal panels connected to either the DHW (Domestic Hot Water) Tank or the Buffer Tank. $\overset{\scriptstyle{\scriptstyle{(4)}}}{=}$ External compressor switch. 5 External error signal. 6 SG ready control. ⑦ Demand control. (8) Heat-Cool SW 5.2 > Zone & Sensor Zone To select the sensors and to Zone & Sensor 10:34am. Mon select either 1 zone or 2 zone · After selecting 1 or 2 zone system, proceed to Zone system. the selection of room or swimming pool. 1 Zone system 2 Zones system · If the swimming pool is selected, the temperature must be selected for Select [₊]Confirm △T temperature between 2 °C ~10 °C Sensor Zone & Sensor 10:34am, Mon Sensor Water temperature \* For room thermostat, there is a further Room thermostat selection of external or internal. Room thermistor Select [+]Confirm 5.3 > Heater capacity To reduce the heater power if Heater capacity 10:34am, Mon unnecessary.\* 3 k₩ 3 kW / 6 kW / 9 kW 3 kW / 6 kW / 9 kW 6k₩ 9 kW \* Options of kW vary depending on the model. Select [₊]Confirm 5.4 > Anti freezing To activate or deactivate the Yes water freeze prevention when Yes No the system is OFF. 5.5 > Tank connection To connect tank to the system. Yes No No 5.6 > Buffer tank connection To connect tank to the system Yes No and if selected YES, to set No △T temperature > Yes The optional PCB Buffer Tank connectivity must be selected 10:34am, Mon

 YES to enable the function.

 • If the optional PCB connectivity is not selected, the function will not appear on the display.
 5 °C

 Set △T for Buffer Tank

 AT for Buffer Tank

 Range: (0°C~10°C) steps: ±1°C

 Set △T for Buffer Tank

 Connectivity is not selected, the function will not appear on the display.

| Me                                                                                                    | enu                                                                                                    | Default Setting                 | Setting Options / Dis                                    | splay                                                                |                                                                        |
|----------------------------------------------------------------------------------------------------|----------------------------------------------------------------------------------------------------|---------------------------------|----------------------------------------------------------|----------------------------------------------------------------------|------------------------------------------------------------------------|
| 5.7                                                                                                    | > Tank heater                                                                                                    |                                 |                                                          |                                                                      |                                                                        |
| To select external or inter<br>tank heater and if Externa<br>selected, set a timer for the<br>heater to come on.<br>* This option is available | To select external or internal<br>tank heater and if External is<br>selected, set a timer for the<br>heater to come on.<br>* This option is available if                                                                       | Internal                        |                                                          | Tank heater                                                          | 10:34am, Mon<br>External<br>Internal<br>[+-] Confirm                   |
|                                                                                                    | (YES)                                                                                                    | > External                      |                                                          |                                                                      |                                                                        |
|                                                                                                    | (120).                                                                                                    | 0:20                            | Tank heater ON time set.                                 | Tank heater<br>Tank heater: O<br>Range: (0:20~<br>Steps: ±0:05       | 10:34am, Mon<br>IN time<br>3:00)<br>0:20                               |
| 5.8                                                                                                    | > Base pan heater                                                                                                    |                                 |                                                          | •                                                                    |                                                                        |
|                                                                                                    | To select whether or not optional base pan heater is                                                                                                    | No                              |                                                          |                                                                      | Yes<br>A<br>No                                                         |
|                                                                                                    | connected.                                                                                                    | > Yes                           |                                                          |                                                                      |                                                                        |
|                                                                                                    | <ul> <li>* Type A - The base pan heater<br/>activates only during<br/>deice operation.</li> <li>* Type B - The base pan heater<br/>activates when<br/>outdoor ambient<br/>temperature is 5 °C<br/>or lower.</li> </ul>         | A                               | Set base pan heater<br>type*.                            | Base pan heate                                                       | er type 10:34am, Mon                                                   |
| 5.9                                                                                                    | > Alternative outdoor sensor                                                                                                    |                                 |                                                          |                                                                      | Men                                                                    |
|                                                                                                    | To select an alternative outdoor sensor.                                                                                                    | No                              |                                                          |                                                                      | Yes<br>A<br>No                                                         |
| 5.10                                                                                                    | > Bivalent connection                                                                                                    |                                 |                                                          |                                                                      |                                                                        |
|                                                                                                    | To select a bivalent connection to allow an additional heat                                                                                                    | No                              |                                                          |                                                                      | Yes<br>No                                                              |
|                                                                                                    | source such as a boiler to                                                                                                    | > Yes                           |                                                          |                                                                      |                                                                        |
| heat-up the buffer tank<br>domestic hot water tanl<br>when heatpump capaci<br>insufficient at low outdo<br>temperature. The bivale             | domestic hot water tank<br>when heatpump capacity is<br>insufficient at low outdoor<br>temperature. The bivalent                                                                                                    | -5 °C                           | Set outdoor temperature for turn ON Bivalent connection. | Bivalent connec<br>Turn ON: Outdo<br>Range: (-15°C~:<br>Steps: ±1°C  | tion 10:34am, Mon<br>por temp.<br>35°C)<br>-5°C                        |
|                                                                                                    | feature can be set-up either in alternative mode (heatoump                                                                                                    |                                 |                                                          | \$Select                                                             | [₊-]Confirm                                                            |
|                                                                                                    | and boiler operate alternately),                                                                                                    | Yes > After selecting           | the outdoor temperatur                                   | e                                                                    |                                                                        |
|                                                                                                    | or in parallel mode (both                                                                                                    | Alternative / Parall            | lel / Advanced parallel                                  |                                                                      |                                                                        |
|                                                                                                    | heatpump and boiler operate<br>simultaneously), or in advance<br>parallel mode (heatpump<br>operates and boiler turns on<br>for buffer-tank and/or domestic<br>hot water depending on the<br>control pattern setting options). | Select advanced particle tanks. | allel for bivalent use of                                | Bivalent connec<br>Control pattern<br>Alte<br>Pa<br>Advant<br>Select | tion 10:34am,Mon<br>ernative<br>arallel<br>ced parallel<br>[+-]Confirm |

| Menus For installer | ]                                            |                                                                            |                                                                   |                        |
|---------------------|----------------------------------------------|----------------------------------------------------------------------------|-------------------------------------------------------------------|------------------------|
| Menu                | Default Setting                              | Setting Options / Dis                                                      | splay                                                             |                        |
|                     | Control pattern > A                          | dvanced parallel                                                           |                                                                   |                        |
|                     | Heat                                         | Selection of the tank                                                      | Bivalent connection<br>Advanced parallel                          | ו 10:34am, Mon         |
|                     | • "Heat" implies Buffe<br>Domestic Hot Water | r Tank and "DHW" implies<br>r Tank.                                        | Hea                                                               | t<br>V                 |
|                     | 0 1 1 11 1                                   |                                                                            | v Select [₊.                                                      | ]Confirm               |
|                     | Control pattern > A                          | dvanced parallel > Heat > "                                                | Yes                                                               | 10.01                  |
|                     |                                              |                                                                            | Advanced parallel                                                 | 1 10:34am, Mon<br>Heat |
|                     | • Buffer Tank is activa<br>"Yes".            | ated only after selecting                                                  | Yes                                                               |                        |
|                     |                                              |                                                                            | -Select [+-                                                       | ]Confirm               |
|                     |                                              | Set the temperature                                                        | Bivalent connection<br>Heat start: Target 1<br>Bange: (-10°C~0°C) | 10:34am, Mon<br>temp.  |
|                     | -8 °C                                        | threshold to start the bivalent heat source.                               | Steps: ±1°C                                                       |                        |
|                     |                                              |                                                                            | ÇSelect [₊⊣                                                       | JConfirm               |
|                     |                                              |                                                                            | Heat start: Delay ti                                              | 1 10:34am, Mon         |
|                     | 0:30                                         | Delay timer to start the<br>bivalent heat source<br>(in hour and minutes). | Range: (0:00~1:30)<br>Steps: ±0:05                                | )                      |
|                     |                                              |                                                                            | \$Select [₊⊣                                                      | ]Confirm               |
|                     |                                              |                                                                            | Bivalent connection                                               | 10:34am, Mon           |
|                     | -2 °C                                        | Set the temperature threshold to stop the bivalent heat source.            | Heat stop: Target t<br>Range: (-10°C~0°C)<br>Steps: ±1°C          | emp.<br>-2 °c          |
|                     |                                              |                                                                            | \$Select [₊-]                                                     | Confirm                |
|                     |                                              |                                                                            | Bivalent connection                                               | ו 10:34am, Mon         |
|                     | 0:30                                         | Delay timer to stop the<br>bivalent heat source<br>(in hour and minutes).  | Heat stop: Delay ti<br>Range: (0:00~1:30)<br>Steps: ±0:05         | ne<br>)<br>0:30        |
|                     |                                              |                                                                            | \$Select [₊⊣                                                      | ]Confirm               |
|                     | Control pattern > A                          | dvanced parallel > DHW >                                                   | Yes                                                               |                        |
|                     |                                              |                                                                            | Bivalent connection                                               | ו 10:34am, Mon         |
|                     | • DHW Tank is activat<br>"Yes".              | ted only after selecting                                                   | Advanced parallel:<br>Yes<br>No                                   | DHW                    |
|                     |                                              |                                                                            | _Select []                                                        | ]Confirm               |
|                     |                                              |                                                                            | Bivalent connection                                               | 10:34am, Mon           |
|                     | 0:30                                         | Delay timer to start the<br>bivalent heat source<br>(in hour and minutes). | Range: (0:30~1:30)<br>Steps: ±0:05                                | 0:30                   |
|                     |                                              |                                                                            | \$Select [+-]                                                     | Confirm                |

#### Menu

#### Default Setting Setting Options / Display

5.11 → External SW

|                                                                          | No                                                                                              |                                                   | Yes<br>▲<br>No                                                                                       |  |  |
|--------------------------------------------------------------------------|-------------------------------------------------------------------------------------------------|---------------------------------------------------|----------------------------------------------------------------------------------------------------|--|--|
| 5.12 > Solar connection                                                  | I                                                                                               |                                                   |                                                                                                    |  |  |
| The optional PCB connectivity must be selected                           | No                                                                                              |                                                   | Yes<br>No                                                                                            |  |  |
| YES to enable the function.                                              | > Yes                                                                                           |                                                   |                                                                                                    |  |  |
| <ul> <li>If the optional PCB<br/>connectivity is not selected</li> </ul> |                                                                                                 |                                                   | Solar connection 10:34am, Mor                                                                        |  |  |
| the function will not appear<br>on the display.                          | Buffer tank                                                                                     | Selection of the tank                             | Buffer tank<br>DHW tank                                                                              |  |  |
|                                                                          |                                                                                                 |                                                   | -Select [+-]Confirm                                                                                  |  |  |
|                                                                          | > Yes > After selecting                                                                         | ng the tank                                       |                                                                                                    |  |  |
|                                                                          | 10 °C                                                                                           | Set ∆T ON temperature                             | Solar connection     10:34am, Mor       ΔT Turn ON     Range: (6°C~15°C)       Steps: ±1°C     10 °C |  |  |
|                                                                          |                                                                                                 |                                                   | \$Select [₊]Confirm                                                                                  |  |  |
|                                                                          | > Yes > After selecting the tank > △T ON temperature                                            |                                                   |                                                                                                    |  |  |
|                                                                          | 5 °C                                                                                            | Set ∆T OFF                                        | Solar connection     10:34am, Mor       △T Turn OFF       Range: (2°C~9°C)                           |  |  |
|                                                                          | 3.0                                                                                             | temperature                                       | Steps: ±1°C 5 °C<br>↓Select [+-]Confirm                                                              |  |  |
|                                                                          | > Yes > After selecting the tank > $\triangle$ T ON temperature > $\triangle$ T OFF temperature |                                                   |                                                                                                    |  |  |
|                                                                          | 5 °C                                                                                            | Set Antifreeze<br>temperature                     | Solar connection10:34am, MorAnti freezeRange: (-20°C~10°C)Steps: ±1°CSteps: ±1°C                     |  |  |
|                                                                          |                                                                                                 |                                                   | \$Select [₊-]Confirm                                                                                 |  |  |
|                                                                          | > Yes > After selectin<br>> After setting the area                                              | ng the tank > △T ON temp<br>ntifreeze temperature | erature >                                                                                            |  |  |
|                                                                          | <b>,</b>                                                                                        |                                                   | Solar connection 10:34am, Mor                                                                        |  |  |
|                                                                          | 80 °C                                                                                           | Set Hi limit                                      | Hi limit<br>Range: (70°C~90°C)<br>Steps: ±5°C                                                        |  |  |
|                                                                          |                                                                                                 |                                                   | ↓<br>\$Select [+-]Confirm                                                                            |  |  |

Menus

| Menus For installer                                                          | ]                       |                                                             |                                                |                                     |
|------------------------------------------------------------------------------|-------------------------|-------------------------------------------------------------|------------------------------------------------|-------------------------------------|
| Menu                                                                         | Default Setting         | Setting Options / Di                                        | splay                                          |                                     |
| 5.13 > External error signal                                                 |                         |                                                             |                                                |                                     |
|                                                                              | No                      |                                                             |                                                | Yes<br>No                           |
| 5.14 > Demand control                                                        | 1                       | 1                                                           |                                                |                                     |
|                                                                              | No                      |                                                             |                                                | Yes<br>No                           |
| 5.15 > SG ready                                                              | 1                       | 1                                                           |                                                |                                     |
|                                                                              | No                      |                                                             |                                                | Yes<br>▲<br>No                      |
|                                                                              | > Yes                   | 1                                                           |                                                |                                     |
|                                                                              |                         |                                                             | SG ready                                       | 10:34am, Mon                        |
|                                                                              | 120 %                   | Capacity (1) & (2) of<br>Buffer Tank and DHW<br>Tank (in %) | Capacity [1-0]:<br>Range: (50%~<br>Steps: ±5%  | 150%)                               |
|                                                                              |                         |                                                             | <pre>\$Select</pre>                            | [₊-]Confirm                         |
| 5.16 > External compressor SW                                                |                         | 1                                                           |                                                |                                     |
|                                                                              | No                      |                                                             |                                                | Yes<br>▲<br>No                      |
| 5.17 > Circulation liquid                                                    |                         | n                                                           |                                                |                                     |
| To select whether to circulate water or glycol in the system.                | Water                   |                                                             | Circulation liq                                | uid 10:34am, Mon<br>Water<br>Glycol |
|                                                                              |                         |                                                             | <b>↓</b> Select                                | [₊-]Confirm                         |
| 5.18 > Heat-Cool SW                                                          | 1                       | 1                                                           |                                                |                                     |
|                                                                              | No                      |                                                             |                                                | Yes<br>No                           |
| 5.19 > Force heater                                                          | 1                       | 1                                                           |                                                |                                     |
| To turn on Force heater either<br>manually (by default) or<br>automatically. | Manual                  |                                                             | Force heater                                   | 10:34am, Mon<br>Auto<br>Manual      |
|                                                                              |                         |                                                             | ≜Coloct                                        | [ ]Confirm                          |
|                                                                              |                         |                                                             | JEIELL                                         |                                     |
| 6 Installer setup > Operation                                                | setup                   |                                                             |                                                |                                     |
| To access to the four major<br>functions or modes.                           | 4 ma<br>Heat / *1. *2 C | in modes<br>Cool / Auto / Tank                              | Operation setu<br>Heat<br>Cool<br>Auto<br>Tank | p 12:00am, Mon                      |
|                                                                              |                         |                                                             | ACICCI                                         | [⊷] comm                            |

\*1 The system is locked to operate without COOL mode. It can be unlocked only by authorised installers or our authorised service partners.
 \*2 Only displayed when COOL mode is unlocked (This means when COOL mode is available).

#### Menu

6.1 > Heat

#### Default Setting Setting Options / Display

| Inst | aller setup > Operation setu                                                      | ıp                                                                                                    |                                                                                                    |                                                                                                    |  |  |
|------|-----------------------------------------------------------------------------------|----------------------------------------------------------------------------------------------------|----------------------------------------------------------------------------------------------------|----------------------------------------------------------------------------------------------------|--|--|
| 6.1  | > Heat                                                                            |                                                                                                    |                                                                                                    |                                                                                                    |  |  |
| -    | To set various water &<br>ambient temperatures for<br>heating.                    | Water temp.<br>Outdoor temp<br>∆T for h<br>Outdoor tem                                                              | for heating ON /<br>. for heating OFF /<br>heating ON /<br>p. for heater ON                                                | Operation setup         10:34am, Mon           Heat         Water temp. for heating ON           Outdoor temp. for heating OFF         ΔT for heating ON           ✓Select         []Confirm |  |  |
|      |                                                                                   | > Water temp. for he                                                                                                | ating ON                                                                                                    |                                                                                                    |  |  |
|      |                                                                                   | Compensation<br>curve                                                                                               | Heating ON<br>temperatures in<br>compensation curve or<br>direct input.                                                    | Operation setup 10:34am, Mon<br>Heat ON: Water temp.<br>Compensation curve<br>Direct                                                                                                    |  |  |
|      |                                                                                   | Nuclear terms for he                                                                                                | oting ON > Companyation                                                                                                    |                                                                                                    |  |  |
|      | × vva<br>X axis<br>Y axis<br>• Tem<br>• Tem<br>1. W<br>2. W<br>• If 2 z<br>• "Zon | > water temp. for ne                                                                                                | ating ON > Compensation                                                                                                    | Heat ON: Water temp :7one1                                                                                                    |  |  |
|      |                                                                                   | X axis: -5 °C, 15 °C<br>Y axis: 55 °C, 35 °C                                                                        | Input the 4 temperature<br>points<br>(2 on horizontal X axis,<br>2 on vertical Y axis).                                    | <b>55°C</b> <sup>60</sup><br><b>35°C</b> <sub>20</sub><br>-15 -5°C 15°C 15<br><b>♦</b> Select [+-]Confirm                                                                                    |  |  |
|      |                                                                                   | • Temperature range: X axis: -15 °C ~ 15 °C, Y axis: See below                                                      |                                                                                                    |                                                                                                    |  |  |
|      |                                                                                   | Temperature range for<br>1. WH-MDC model :<br>2. WH-MXC model :<br>If 2 zone system is set<br>"Zone 1" and "Zone 2" | or the Y axis input depends<br>20°C ~ 55°C<br>20°C ~ 60°C<br>elected, the 4 temperature p<br>2" will not appear on the dis | on the model:<br>points must also be input for Zone 2.<br>play if only 1 zone system.                                                                                                    |  |  |
|      |                                                                                   | > Water temp. for heating ON > Direct                                                                               |                                                                                                    |                                                                                                    |  |  |
|      | 35 °C Temperature for heating ON Steps:                                           | Operation setup10:34am, MonHeat ON: Water temp.:Zone2Range: (20°C~60°C)Steps: ±1°C                                  |                                                                                                    |                                                                                                    |  |  |
|      |                                                                                   |                                                                                                    |                                                                                                    | \$Select [+-] Confirm                                                                                                    |  |  |
|      | • Min. ~ Max. range is<br>1. WH-MDC model :<br>2. WH-MXC model :                  | conditional as follows:<br>20°C ~ 55°C<br>20°C ~ 60°C                                                               |                                                                                                    |                                                                                                    |  |  |
|      |                                                                                   | > Outdoor temp. for                                                                                                 | heating OFF                                                                                                    |                                                                                                    |  |  |
|      |                                                                                   | 24 °C                                                                                                    | Temperature for heating OFF                                                                                                | Operation setup10:34am, MonHeat OFF: Outdoor temp.Range: (5°C~35°C)Steps: ±1°C24                                                                                                    |  |  |
|      |                                                                                   |                                                                                                    |                                                                                                    | \$Select [₊-]Confirm                                                                                                    |  |  |

English

| Monu                                                                                | Default Satting                              | Sotting Ontions / Die                                                                  | anlow                                                           | _                                                      |                            |
|-------------------------------------------------------------------------------------|----------------------------------------------|----------------------------------------------------------------------------------------|-----------------------------------------------------------------|--------------------------------------------------------|----------------------------|
| wenu                                                                                | Default Setting                              | Setting Options / Dis                                                                  | spiay                                                           |                                                        |                            |
|                                                                                     | > △T for heating O                           | N                                                                                      |                                                                 |                                                        |                            |
|                                                                                     | 5 °C                                         | Set $	riangle T$ for heating                                                           | Operation set<br>Heat ON: ΔT<br>Range: (1°C~1                   | ար 10<br>5°C)                                          | :34am, Mo                  |
|                                                                                     | 50                                           | ON.                                                                                    | Steps: ±1°C                                                     |                                                        | 5 °C                       |
|                                                                                     | > Outdoor tomp for                           | r bostor ON                                                                            | \$Select                                                        | [₊-]Conf                                               | irm                        |
|                                                                                     |                                              |                                                                                        | Operation set                                                   | un 10                                                  | 2/am Mo                    |
|                                                                                     |                                              |                                                                                        | Heater ON: OI                                                   | up iv<br>Itdoor tem                                    | . 34am, MU                 |
|                                                                                     | 0°C                                          | Temperature for<br>heater ON                                                           | Range: (-15°C<br>Steps: ±1°C                                    | ~20°C)                                                 | <u>p.</u>                  |
|                                                                                     |                                              |                                                                                        | <pre>\$Select</pre>                                             | [₊-]Conf                                               | irm                        |
| 5.2 > *1, *2 Cool                                                                   |                                              |                                                                                        |                                                                 |                                                        |                            |
| To set various water & ambient                                                      | Water temperat                               | ures for cooling ON                                                                    | Operation set                                                   | up 10                                                  | :34am, Mo                  |
| temperatures for cooling.                                                           | and $\triangle T$ for cooling ON.            |                                                                                        | Cool<br>Water temp. for cooling ON<br>ΔT for cooling ON         |                                                        |                            |
|                                                                                     |                                              |                                                                                        | <b>↓</b> Select                                                 | [₊-]Conf                                               | irm                        |
|                                                                                     | > Water temp. for co                         | oling ON                                                                               |                                                                 |                                                        |                            |
|                                                                                     | Compensation curve                           | Cooling ON<br>temperatures in<br>compensation curve or<br>direct input.                | Operation set<br>Cool ON: Wate<br>Compo                         | up 10<br>er temp.<br>ensation cu<br>Direct<br>[+-]Conf | :34am, Moi<br>Irve<br>firm |
|                                                                                     | > Water temp, for co                         | oling ON > Compensation                                                                | n curve                                                         |                                                        |                            |
|                                                                                     |                                              |                                                                                        | Cool ON: Wate                                                   | er temp.:Zo                                            | one1                       |
|                                                                                     | X axis: 20 °C, 30 °C<br>Y axis: 15 °C, 10 °C | Input the 4 temperature<br>points<br>(2 on horizontal X axis,<br>2 on vertical Y axis) | <b>15°C</b> <sup>20</sup><br><b>10°C</b> 5<br>15 [<br>↓ Select  | 20°C 3                                                 | 0°C 30                     |
|                                                                                     | • If 2 zone system is se                     | elected, the 4 temperature p                                                           | ooints must also                                                | be input for                                           | or Zone 2.                 |
|                                                                                     | "Zone 1" and "Zone 2                         | 2" will not appear on the dis                                                          | splay if only 1 zo                                              | one systen                                             | n.                         |
|                                                                                     | > Water temp. for co                         | oling ON > Direct                                                                      |                                                                 |                                                        |                            |
|                                                                                     | 10 °C                                        | Set temperature for<br>Cooling ON                                                      | Operation setu<br>Cool ON: Wate<br>Range: (5°C~2<br>Steps: ±1°C | up 10<br>ertemp.:Zo<br>20°C)                           | :34am, Mo<br>me2           |
|                                                                                     |                                              |                                                                                        | <pre>\$Select</pre>                                             | [₊-]Conf                                               | irm                        |
|                                                                                     | > △T for cooling ON                          |                                                                                        |                                                                 |                                                        |                            |
|                                                                                     |                                              |                                                                                        | Operation set<br>Cool ON: ΔT                                    | սթ 10                                                  | :34am, Mo                  |
|                                                                                     | 5 °C                                         | Set $	riangle T$ for cooling ON                                                        | Range: (1°C~1<br>Steps: ±1°C                                    | 5°C)                                                   | <br>▼ °                    |
|                                                                                     |                                              |                                                                                        | \$Select                                                        | [₊-]Conf                                               | irm                        |
| *1 The system is locked to operate without<br>*2 Only displayed when COOL mode is u | COOL mode. It can be unlo                    | ocked only by authorised install COOL mode is available).                              | ers or our authoris                                             | ed service p                                           | partners.                  |

| Ме  | nu                                                                                                 | Default Setting                                 | Setting Options / Dis                                              | splay                                                                                                    |
|-----|----------------------------------------------------------------------------------------------------|-------------------------------------------------|--------------------------------------------------------------------|----------------------------------------------------------------------------------------------------|
| 6.3 | > Auto                                                                                             |                                                 |                                                                    |                                                                                                    |
|     | Automatic switch from Heat to<br>Cool or Cool to Heat.                                             | Outdoor temperature<br>to Cool or               | s for switching from Heat<br>Cool to Heat.<br>for (Heat to Cool) / | Operation setup 10:34am, Mon<br>Auto<br>Outdoor temp. for (Heat to Cool)<br>Outdoor temp. for (Cool to Heat)                                                   |
|     |                                                                                                    | Outdoor temp                                    | for (Cool to Heat)                                                 | _Select [+-]Confirm                                                                                                    |
|     |                                                                                                    | > Outdoor temp. for                             | (Heat to Cool)                                                     |                                                                                                    |
|     |                                                                                                    | 15 °C                                           | Set outdoor temperature<br>for switching<br>from Heat to Cool.     | Operation setup     10:34am, Mon       Auto:Outdoor temp. (Heat to Cool)       Range: (11°C~25°C)       Steps: ±1°C       15°C                                 |
|     |                                                                                                    | > Outdoor temp. for                             | (Cool to Heat)                                                     | And Tenters International Communication                                                                                                    |
|     |                                                                                                    | 10 °C                                           | Set outdoor temperature<br>for switching<br>from Cool to Heat.     | Operation setup     10:34am, Mon       Auto:Outdoor temp. (Cool to Heat)     Range: (5°C-14°C)       Steps: ±1°C     10 °C                                     |
| 6.4 | Tonk                                                                                               |                                                 |                                                                    | ÇSelect [₊JConfirm                                                                                                    |
|     | <ul><li>Setting functions for the tank.</li><li>Available only if connected to the tank.</li></ul> | Floor operat<br>Tank heat u<br>Tank re-<br>Ster | ion time (max) /<br>up time (max) /<br>heat temp. /<br>ilization   | Operation setup     10:34am, Mon       Tank       Floor operation time (max)       Tank heat up time (max)       Tank re-heat temp.      Select     [] Confirm |
|     |                                                                                                    | > Floor operation tin                           |                                                                    |                                                                                                    |
|     |                                                                                                    | 8:00                                            | Maximum time for floor<br>operation<br>(in hours and minutes)      | Operation setup     10:34am, Mon       Tank:Floor ope. time (max)       Range: (0:30~10:00)       Steps: ±0:30       Select                                    |
|     |                                                                                                    | > Tank heat up time                             | (max)                                                              |                                                                                                    |
|     |                                                                                                    | 1:00                                            | Maximum time for<br>heating the tank<br>(in hours and minutes)     | Operation setup     10:34am, Mon       Tank:Heat up time (max)       Range: (0:05~4:00)       Steps: ±0:05                                                     |
|     |                                                                                                    | > Tank re-heat temp.                            | l                                                                  | · ··· · ···                                                                                                    |
|     |                                                                                                    | -8 °C                                           | Set temperature to perform reboil of tank water.                   | Operation setup     10:34am, Mon       Tank:Re-heat temp.       Range: (-12°C~-2°C)       Steps: ±1°C       •8       °C                                        |
|     |                                                                                                    |                                                 |                                                                    | Approve Feel counting                                                                                                    |

English

Menus

| Menus For installer                   |                                  |                                                  |                                                             |                                |
|---------------------------------------|----------------------------------|--------------------------------------------------|-------------------------------------------------------------|--------------------------------|
| Menu                                  | Default Setting                  | Setting Options / Dis                            | splay                                                       |                                |
|                                       | > Sterilization                  |                                                  |                                                             |                                |
|                                       | Sterilization m                  | nay be set for 1 or<br>s of the week.            | Operation setup<br>Sterilization: Day                       | 10:34am, Mon                   |
|                                       | Sun / Mon / Tue /                | / Wed / Thu / Fri / Sat                          |                                                             | d Thu Fri Sat                  |
|                                       | > Sterilization: Time            |                                                  |                                                             | [+-]COIMIN                     |
|                                       | Time of the selecte sterilize    | d day(s) of the week to<br>e the tank.           | Operation setup<br>Sterilization: Time                      | 10:34am, Mon                   |
|                                       | 0:00                             | ~ 23:59                                          | <b>1</b> 2:0                                                | )() pm                         |
|                                       |                                  |                                                  | \$> Select [+                                               | ]Confirm                       |
|                                       | > Sterilization: Boili           | ng temp.                                         |                                                             |                                |
|                                       |                                  |                                                  | Operation setup                                             | 10:34am, Mon                   |
|                                       | 65 °C                            | Set boiling temperatures for sterilize the tank. | Range: (55°C~65°C<br>Steps: ±1°C                            | :)<br>65 ℃                     |
|                                       |                                  |                                                  | <b>↓</b> Select [+                                          | ]Confirm                       |
|                                       | > Sterilization: Ope.            | time (max)                                       |                                                             |                                |
|                                       | 0.10                             | Set sterilizing time                             | Operation setup<br>Sterilization: Ope.<br>Range: (0:05~1:00 | 10:34am, Mon<br>time (max)     |
|                                       | 0:10                             | (in hours and minutes)                           | Steps: ±0:05                                                |                                |
|                                       |                                  |                                                  | ŢSelect [←                                                  | JConfirm                       |
| 7 Installer setup > Service se        | etup                             |                                                  |                                                             |                                |
| 7.1 > Pump maximum speed              |                                  |                                                  |                                                             |                                |
| To set the maximum speed of the pump. | Setting the flow rate,<br>ON/OFF | max. duty and operation of the pump.             | Service setup<br>Flow rate Max.                             | 10:34am, Mon<br>Duty Operation |

|                                 | Flow rate: XX:X L/min<br>Max. Duty: 0x40 ~ 0xFE,<br>Pump: ON/OFF/Air Purge | 0.0 L/min 0xCE 	 Air Purge            |
|---------------------------------|----------------------------------------------------------------------------|---------------------------------------|
| 7.2 > Pump down                 |                                                                            |                                       |
| To set the pump down operation. | Pump down operation ON                                                     | P Pump down operation<br>in progress! |

| Menu                                                                                               | Default Setting                             | Setting Options / Dis                                                 | splay                                                                                 |                                                                |  |
|----------------------------------------------------------------------------------------------------|---------------------------------------------|-----------------------------------------------------------------------|---------------------------------------------------------------------------------------|----------------------------------------------------------------|--|
| Installer setup > Service setu                                                                     | 0                                           |                                                                       |                                                                                       |                                                                |  |
| 7.3 > Dry concrete                                                                                 | <u> </u>                                    |                                                                       |                                                                                       |                                                                |  |
| To dry the concrete (floor, walls, etc.) during construction.                                      | Edit to set the temp                        | erature of dry concrete.                                              | Service setup<br>Dry concrete                                                         | 10:34am,Mon                                                    |  |
| Do not use this menu for any<br>other purposes and in period<br>other than during<br>construction. | OM                                          | I / Edit                                                              | Edi                                                                                   | t                                                              |  |
|                                                                                                    | > Edit                                      |                                                                       | ↓Select [+-]                                                                          |                                                                |  |
|                                                                                                    | Stages: 1<br>Temperature: 25 °C             | Heating temperature for<br>drying the concrete.<br>Select the desired | Service setup<br>Dry concrete: 1/10<br>Range: (25°C~55°C)<br>Steps: ±1°C              | 10:34am, Mon                                                   |  |
|                                                                                                    |                                             | range: 1 ~ 99                                                         | ▲Select                                                                               | Confirm                                                        |  |
|                                                                                                    | > ON                                        | <u> </u>                                                              |                                                                                       |                                                                |  |
|                                                                                                    | Confirm the settin                          | g temperatures of dry                                                 | Service setup                                                                         | 10:34am, Mon                                                   |  |
|                                                                                                    | concrete f                                  | or each stage.                                                        | Stage<br>Water set temp.<br>Actual water temp.<br>[①] OFF                             | : 1/10<br>: 25°C ::<br>:25°C ::<br>:25°C ::                    |  |
| 7.4 > Service contact                                                                              |                                             |                                                                       |                                                                                       |                                                                |  |
| To set up to 2 contact names<br>and numbers for the User.                                          | Service engineer's name and contact number. |                                                                       | Service setup<br>Service contact:<br>Conta<br>Conta                                   | 10:34am,Mon<br>ct 1 ct 2                                       |  |
|                                                                                                    | Contact 1 / Contact 2                       |                                                                       |                                                                                       | 1Confirm                                                       |  |
|                                                                                                    | > Contact 1 / Contact 2                     |                                                                       |                                                                                       |                                                                |  |
|                                                                                                    | Contact name or number.                     |                                                                       | Service contact<br>Contact 1                                                          | 10:34am, Mon                                                   |  |
|                                                                                                    | Name / phone icon                           |                                                                       | Select                                                                                | 45678                                                          |  |
|                                                                                                    | Input name and number.                      |                                                                       | Contact-1<br>ABC/abc<br>ABCDEFGHIJKL<br>STUVWXYZ abc<br>jkimnopqrstu<br>₄→Select [+-] | 0-9/Other<br>MNOPQR Space<br>defghi BS<br>vwxyz Conf<br>IEnter |  |
|                                                                                                    | Contact nam<br>Contact r                    | e: alphabet a ~ z.<br>number: 1 ~ 9                                   | Number:<br>2<br>4 5<br>7 8<br>★ 0<br>↓<br>↓ Select [+-]                               | 3 (<br>6 )<br>9 - <u>BS</u><br># <u>Conf</u><br>Enter          |  |

## **Cleaning instructions**

To ensure optimal performance of the system, cleaning has to be carried out at regular intervals. Consult an authorised dealer.

- · Disconnect the power supply before cleaning.
- · Do not use benzine, thinner or scouring powder.
- Use only soap ( ~ pH7) or neutral household detergent.
- Do not use water hotter than 40 °C.

#### Mono bloc Unit

In case of a power supply failure or pump operating failure, drain the system (as suggested in the figure below).

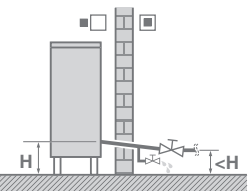

When water is idle inside the system, freezing up is very likely to happen which could damage the system.

- Do not obstruct the air inlet and air outlet vents, it may cause low performance or breakdown. Please remove obstacles to assure the ventilation.
- During winter, please clean and remove the snow near mono bloc unit so that the snow does not cover the air inlet and air outlet vents.

#### Water filter

 Clean the water filter at least once a year. Failure to do so may cause the filter to clog up, which may lead to system breakdown. Consult an authorised dealer.

#### Inspection

- In order to ensure optimal performance of the units, seasonal inspections on the units, water filter and field wiring have to be carried out at regular intervals. Consult an authorised dealer regarding maintenance.
- Clear any obstruction on the air inlet and outlet vents of the mono bloc unit.

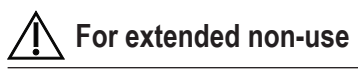

 Do not switch off the power supply. Switching off the power supply will stop the automatic water pump operation and will cause jamming in the water pump.

#### Non serviceable criteria

#### Disconnect the power supply

then please consult an authorised dealer under the following conditions:

- · Abnormal noise during operation.
- Water/foreign particles have entered the Remote Controller.
- · Circuit breaker switches off frequently.
- Power cord becomes excessively warm.

## Troubleshooting

| 0 7 1                                                         |                                                                                                    |
|---------------------------------------------------------------|----------------------------------------------------------------------------------------------------|
| Symptom                                                       | Cause                                                                                                    |
| Water flowing sound during operation.                         | Refrigerant flow inside the unit.                                                                                                    |
| Operation is delayed a few minutes after restarting.          | The delay is a protection for the compressor.                                                                                                    |
| Mono bloc unit emits water/steam.                             | Condensation or evaporation occurring in the pipes.                                                                                                    |
| Steam comes out of the mono bloc unit in the heating mode.    | • It is caused by defrost operation in the heat exchanger.                                                                                                    |
| Mono bloc unit does not operate.                              | <ul> <li>It is caused by the protection control of the system when outdoor temperature is<br/>out of the operating range.</li> </ul>                                                               |
| System operation switches off.                                | <ul> <li>It is caused by the protection control of the system. When the water inlet<br/>temperature is lower than 10 °C, the compressor stops and the backup heater<br/>power turns on.</li> </ul> |
| System is hard to heat up.                                    | <ul> <li>When the panel and the floor are heated simultaneously, warm water temperature<br/>may decrease, which may reduce the heating ability of the system.</li> </ul>                           |
|                                                               | When the outdoor air temperature is low, the system may need longer time to heat up.                                                                                                    |
|                                                               | • Discharge outlet or intake inlet in the mono bloc unit is blocked by some obstacle, such as a pile of snow.                                                                                      |
|                                                               | When the preset water outlet temperature is low, the system may need longer time to heat up.                                                                                                    |
| System does not heat up instantly.                            | <ul> <li>System will take some time to heat up the water if it starts to operate at cold water<br/>temperature.</li> </ul>                                                                         |
| Backup heater is automatically turned ON when it is disabled. | • It is caused by the protection control of the unit heat exchanger.                                                                                                    |
| Operation starts automatically when the timer is not set.     | Sterilization timer has been set.                                                                                                    |
| Loud refrigerant noise continues for several minutes.         | <ul> <li>It is caused by protection control during deice operation at outdoor ambient<br/>temperature lower than -10 °C.</li> </ul>                                                                |
| *1 COOL mode is unavailable.                                  | System has locked to operate in HEAT mode only.                                                                                                    |

The following symptoms do not indicate malfunction.

| the timer is not set.                                                      |                                                                                                    |  |  |  |
|----------------------------------------------------------------------------|----------------------------------------------------------------------------------------------------|--|--|--|
| Loud refrigerant noise continues for several minutes.                      | <ul> <li>It is caused by protection control during deice operation at outdoor ambient<br/>temperature lower than -10 °C.</li> </ul> |  |  |  |
| *1 COOL mode is unavailable.                                               | System has locked to operate in HEAT mode only.                                                                                     |  |  |  |
| Check the following before calling f                                       | or servicing.                                                                                                    |  |  |  |
| Symptom                                                                    | Check                                                                                                    |  |  |  |
| Operation in HEAT/*1 COOL mode is                                          | Set the temperature correctly.                                                                                                    |  |  |  |
| not working efficiently.                                                   | Close the panel heater/cooler valve.                                                                                                |  |  |  |
|                                                                            | • Clear any obstruction in the air inlet and air outlet vents of the mono bloc unit.                                                |  |  |  |
| Noisy during operation.                                                    | Mono bloc unit has been installed at an incline.                                                                                    |  |  |  |
|                                                                            | Close the cover properly.                                                                                                    |  |  |  |
| System does not work.                                                      | Circuit breaker has tripped/activated.                                                                                              |  |  |  |
| Operation LED is not lit or nothing is displayed on the Remote Controller. | Power supply is working correctly, or a power failure has occurred.                                                                 |  |  |  |

\*1 The system is locked to operate without COOL mode. It can be unlocked only by authorised installers or our authorised service partners. \*2 Only displayed when COOL mode is unlocked (This means when COOL mode is available).

English

## Troubleshooting

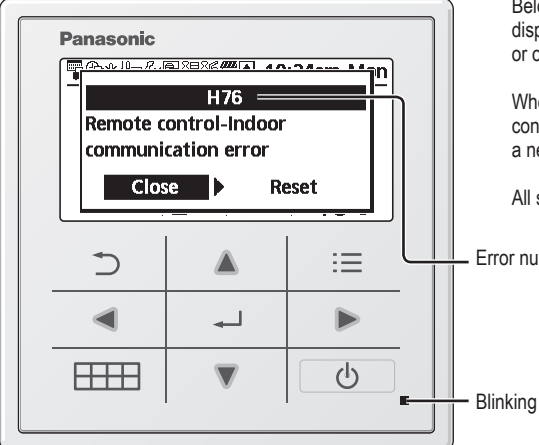

Below is a list of error codes that may appear on the display when there is some trouble with the system setting or operation.

When the display shows an error code as indicated below, contact the number registered in the Remote Controller or a nearest authorised installer.

All switches are disabled except  $\blacktriangleleft \triangleright$  and  $\boxdot$ .

Error number

| Error No. | Error explanation                  |
|-----------|------------------------------------|
| H12       | Capacity mismatch                  |
| H15       | Compressor sensor error            |
| H20       | Pump error                         |
| H23       | Refrigerant sensor error           |
| H27       | Service valve error                |
| H28       | Solar sensor error                 |
| H31       | Pool sensor error                  |
| H36       | Buffer tank sensor error           |
| H38       | Brand mismatch error               |
| H42       | Low pressure protection            |
| H43       | Zone 1 sensor error                |
| H44       | Zone 2 sensor error                |
| H62       | Water flow error                   |
| H63       | Low pressure sensor error          |
| H64       | High pressure sensor error         |
| H65       | Deice water circulation error      |
| H67       | External thermistor 1 error        |
| H68       | External thermistor 2 error        |
| H70       | Back-up heater OLP error           |
| H72       | Tank sensor error                  |
| H74       | PCB communication error            |
| H75       | Low water temp protection          |
| H76       | RC-Indoor communication error      |
| H90       | Indoor-Outdoor communication error |
| H91       | Tank heater OLP error              |
| H95       | Voltage connection error           |
| H98       | High pressure protection           |
| H99       | Indoor freeze prevention           |

| Error No. | Error explanation                     |
|-----------|---------------------------------------|
| F12       | Pressure switch activated             |
| F14       | Poor compressor rotation              |
| F15       | Fan motor lock error                  |
| F16       | Current protection                    |
| F20       | Compressor overload protection        |
| F22       | Transistor module overload protection |
| F23       | DC peak                               |
| F24       | Refrigerant cycle error               |
| F25       | *1 Cool / heat cycle error            |
| F27       | Pressure switch error                 |
| F29       | Low discharge super heat              |
| F30       | Water outlet sensor 2 error           |
| F32       | Internal thermostat error             |
| F36       | Outdoor ambient sensor error          |
| F37       | Water inlet sensor error              |
| F40       | Outdoor discharge sensor error        |
| F41       | Power factor correction error         |
| F42       | Outdoor heat exchanger sensor error   |
| F43       | Outdoor defrost sensor error          |
| F45       | Water outlet sensor error             |
| F46       | Current transformer disconnection     |
| F48       | Evaporator outlet sensor error        |
| F49       | Bypass outlet sensor error            |
| F95       | *1 Cooling high pressure error        |

\* Some error code may not be applicable to your model. Consult authorised dealer for clarification.

\*1 The system is locked to operate without COOL mode. It can be unlocked only by authorised installers or our authorised service partners.

\*2 Only displayed when COOL mode is unlocked (This means when COOL mode is available).

## Information

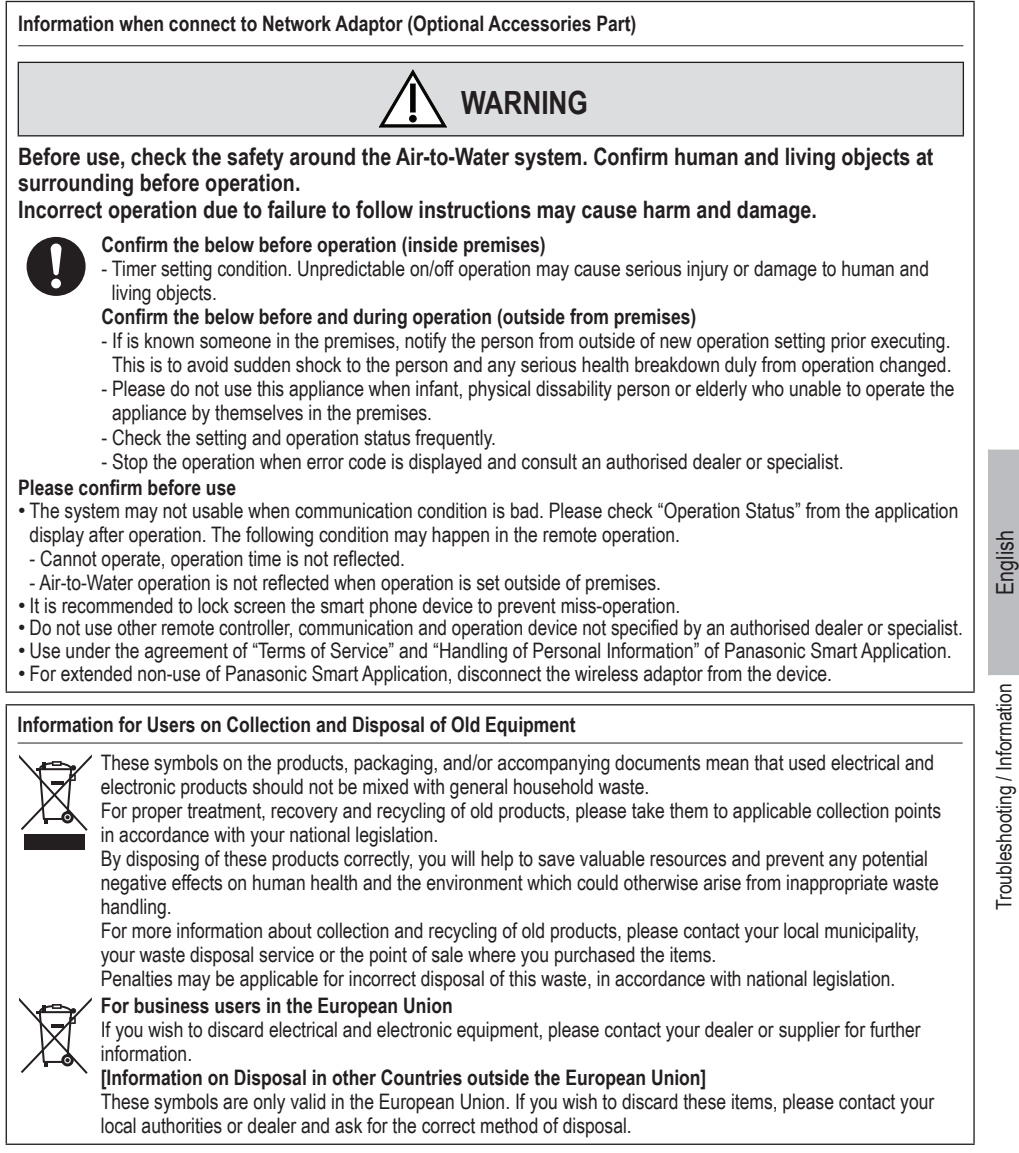

## Contenido

| Precauciones de seguridad               | 30-32 |
|-----------------------------------------|-------|
| Botones y pantalla de mando a distancia | 33-35 |
| Inicialización                          | 35    |
| Menú rápido                             | 36    |
| Menús                                   | 36-49 |

#### Para el usuario

| 1 | Conf | ig. de funciones36-37   |
|---|------|-------------------------|
|   | 1.1  | Temporiz. semanal       |
|   | 1.2  | Temporiz. vacaciones    |
|   | 1.3  | Temp. modo silenc.      |
|   | 1.4  | Calent. sala            |
|   | 1.5  | Resistencia depósito    |
|   | 1.6  | Esterilización          |
| 2 | Com  | prob. sistema           |
|   | 2.1  | Monitor de energía      |
|   | 2.2  | T <sup>a</sup> agua     |
|   | 2.3  | Historial de errores    |
|   | 2.4  | Compresor               |
|   | 2.5  | Resisitencia            |
| 3 | Conf | ig. personal            |
|   | 3.1  | Sonido de contacto      |
|   | 3.2  | Contraste LCD           |
|   | 3.3  | Retroiluminación        |
|   | 3.4  | Intesidad retroilum.    |
|   | 3.5  | Formato de hora         |
|   | 3.6  | Fecha y Hora            |
|   | 3.7  | Idioma                  |
|   | 3.8  | Desbloq. contraseña     |
| 4 | Cont | acto de servicio39      |
|   | 4.1  | Contacto 1 / Contacto 2 |
|   |      |                         |

#### Para el instalador

| 5                                     | Confi<br>5.1<br>5.2<br>5.3<br>5.4<br>5.5<br>5.6<br>5.7<br>5.8<br>5.9 | g. instalador > Ajuste del sistema40-44<br>Conectividad opcional placa base<br>Zona y sensor<br>Capacid. resistencia<br>Anti congelacion<br>Conexión de dep.<br>Conexión del depósito de inercia<br>Resistencia depósito<br>Res. band. condens.<br>Sensor exterior alternativo |  |  |
|---------------------------------------|----------------------------------------------------------------------|----------------------------------------------------------------------------------------------------|--|--|
|                                       | 5.10                                                                 | Conexión Bivalente                                                                                                    |  |  |
|                                       | 5.11                                                                 | Interr. Externo                                                                                                    |  |  |
|                                       | 5.12                                                                 | Conexión solar                                                                                                    |  |  |
|                                       | 5.13                                                                 | Señal ext. error                                                                                                    |  |  |
|                                       | 5 15                                                                 | SG ready                                                                                                    |  |  |
|                                       | 5.16                                                                 | Interr compres ext                                                                                                    |  |  |
|                                       | 5.17                                                                 | Circul. líquido                                                                                                    |  |  |
|                                       | 5.18                                                                 | Calor-Frio SW                                                                                                    |  |  |
|                                       | 5.19                                                                 | Calefactor forzado                                                                                                    |  |  |
| 6                                     | Confi<br>6.1<br>6.2<br>6.3<br>6.4                                    | ig. instalador > Ajuste de operación <b>44-48</b><br>Calor<br>Frío<br>Auto<br>Depósito                                                                                                    |  |  |
| 7                                     | Confi<br>7.1<br>7.2<br>7.3<br>7.4                                    | ig. instalador > Config. servicio                                                                                                    |  |  |
| Inst                                  | ruccio                                                               | nes de limpieza50                                                                                                    |  |  |
| · · · · · · · · · · · · · · · · · · · |                                                                      |                                                                                                    |  |  |
| LOC                                   | aiizaci                                                              | on de avenas51-52                                                                                                    |  |  |
| Información                           |                                                                      |                                                                                                    |  |  |

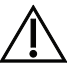

Antes de utilizar este sistema se debe cerciorar de su correcta instalación por parte de un distribuidor autorizado, conforme a las instrucciones facilitadas.

- La bomba de calor de aire a agua de Panasonic (Mono bloc) está diseñada para su uso con un acumulador ACS de Panasonic. Si no se utiliza junto con el acumulador ACS de Panasonic, Panasonic no garantiza el funcionamiento normal ni la fiabilidad del sistema.
- Estas instrucciones de funcionamiento explican cómo utilizar el sistema empleando la unidad Mono bloc.
- Para conocer el funcionamiento de otros productos como el acumulador ACS, el radiador, el termostato externo y las unidades de suelo radiante, consulte las instrucciones de funcionamiento de cada producto.
- El sistema podría estar bloqueado para funcionar en el modo HEAT con el modo COOL desactivado.
- Es posible que algunas de las funciones descritas en este manual no se apliquen a su sistema.
- Si necesitara obtener más información puede consultar a su distribuidor autorizado más próximo.
- \*1 El sistema está bloqueado para funcionar sin el modo FRÍO. Sólo pueden desbloquearlo los instaladores o los servicios técnicos autorizados.
- \*2 Se muestra sólo con el modo FRÍO desbloqueado (Esto quiere decir cuando el modo FRÍO esté disponible).

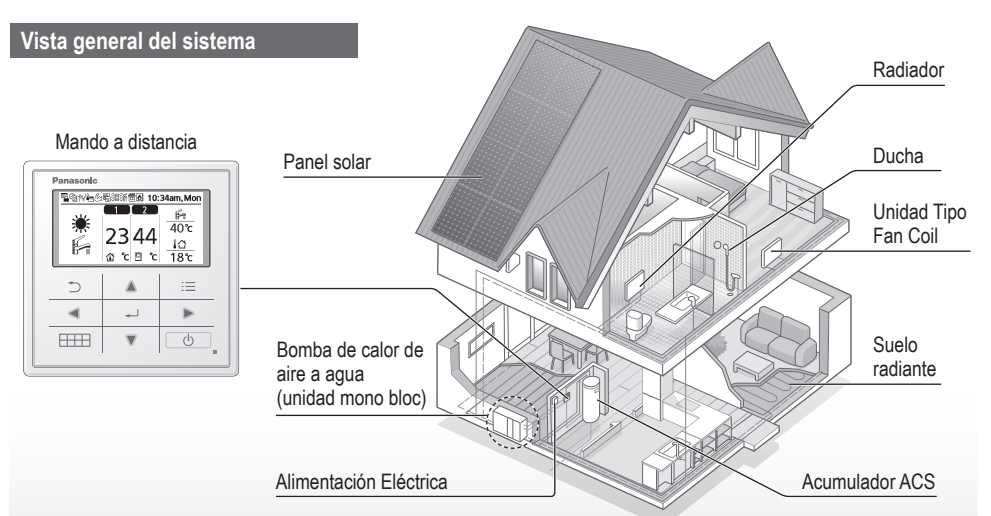

Las ilustraciones de este manual sirven únicamente para describir las explicaciones y pueden no coincidir exactamente con las del aparato suministrado.

Están sujetas a cambios sin previo aviso con el fin de mejorar el producto.

#### Condiciones de funcionamiento

|                                                     | CALENTAMIENTO |                                                                                      |                 |
|-----------------------------------------------------|---------------|--------------------------------------------------------------------------------------|-----------------|
| Para H (serie)                                      | Serie WH-MDC  | Serie WH-MXC                                                                         | *1 ENFRIAMIENTO |
| Temperatura de salida de agua (°C)<br>(Mín. / Máx.) | 20 / 55       | 20 / 55 (inferior al ambiente -15 °C) *3<br>20 / 60 (superior al ambiente -10 °C) *3 | 5 / 20          |
| Temperatura ambiente exterior (°C)<br>(Mín. / Máx.) | -20 / 35      | -28 / 35                                                                             | 16 / 43         |

Si la temperatura ambiente exterior está fuera del rango de temperaturas de la tabla, la capacidad térmica disminuirá significativamente y la unidad mono bloc podría pararse como medida de protección.

La unidad arrancará de forma automática cuando la temperatura ambiente exterior vuelva a estar dentro del rango especificado.

\*3 Cuando la temperatura ambiente exterior se encuentra entre -10 °C y -15 °C, la temperatura de salida del agua baja desde 60 °C hasta 55 °C de manera gradual. Español

## Precauciones de seguridad

Para evitar lesiones personales, lesiones a terceros, o daños materiales, cumpla lo siguiente: El uso incorrecto por no seguir las instrucciones puede causar daños o averías; su gravedad se clasifica con las indicaciones siguientes:

|            | Esta indicación<br>advierte del<br>posible peligro<br>de muerte o de<br>daños graves. |
|------------|---------------------------------------------------------------------------------------|
| PRECAUCIÓN | Esta indicación<br>advierte de los<br>posibles daños<br>o desperfectos<br>materiales. |

Las instrucciones que deben seguirse están clasificadas mediante los siguientes símbolos:

 $\bigcirc$ 

Este símbolo denota una acción que está PROHIBIDA.

Estos símbolos indican aquellas acciones que son OBLIGATORIAS.

## ADVERTENCIA

### **Unidad Mono bloc**

Este aparato puede ser utilizado por niños a partir de 8 años y personas con dicapacidad física, sensorial o mental o falta de experiencia y conocimientos si están bajo supervisión o han recibido instrucciones relativas al uso del aparato de un modo seguro y comprenden los riesgos implícitos. Los niños no deben jugar con el aparato. La limpieza y el mantenimiento no debe ser realizado por niños sin supervisión.

Por favor, consulte a un distribuidor autorizado o especialista para limpiar las partes internas, reparar, instalar, eliminar y reinstalar la unidad. Una incorrecta manipulación e instalación puede causar fugas, descargas eléctricas o incendios.

Confirme con el servicio técnico autorizado o el especialista el uso del tipo de refrigerante especificado. Utilizar un tipo de refrigerante diferente al tipo especificado puede provocar daños en el producto, explosiones y lesiones, etc.

No instale la unidad en ambientes potencialmente explosivos o inflamables. En caso contrario, podría provocar accidentes de incendios.

No coloque sus dedos u otros objetos en la unidad Mono bloc; las partes rotatorias podrían provocarle lesiones.

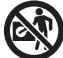

No toque la unidad Mono bloc durante una tormenta, ya que podría recibir una descarga eléctrica.

No se siente o apoye sobre la unidad, se podría caer accidentalmente.

#### Fuente de energía

No comparta la misma salida eléctrica con otros equipos para evitar el calentamiento e incendios

Para evitar el sobrecalentamiento. incendio o descarga eléctrica:

- No comparta la misma toma de corriente con otros equipos.
- No lo manipule con las manos mojadas.
- No doble ni retuerza el cable de alimentación.

Para evitar riesgos, si el cable de alimentación está dañado y es necesario cambiarlo, deberá hacerlo el fabricante, un representante del servicio técnico o una persona cualificada.

Esta unidad está equipada con un interruptor diferencial (RCCB). Pida a un servicio técnico autorizado que verifique regularmente el funcionamiento del interruptor diferencial (RCCB), especialmente después de la instalación. inspección o mantenimiento. Un mal funcionamiento del interruptor diferencial (RCCB) puede provocar una descarga eléctrica y/o un incendio.

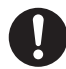

Se recomienda altamente conectarlo a un diferencial (RCD) de la instalación para prevenir descargas eléctricas y/o incendios.

Todos los circuitos de alimentación se deben desconectar antes de acceder a los terminales.

En caso de que ocurra cualquier fallo o anomalía con este producto, debe dejar de utilizarlo v desconectar su alimentación. (Riesgo de humo/fuego/descarga eléctrica)

Ejemplos de anomalía/fallo

- El RCCB salta frecuentemente.
- Se percibe olor a humo.
- Se observa ruido anormal o vibración en la unidad.
- Hay escapes de agua caliente de la unidad.

Contacte inmediatamente con su proveedor local para su mantenimiento/reparación.

Para realizar inspecciones o mantenimiento póngase guantes.

Este equipo deberá conectarse

a tierra para evitar descargas eléctricas o incendios.

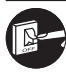

Desconecte la alimentación eléctrica para evitar descargas Antes de limpiarlo o repararlo.

- En períodos prolongados sin utilizar.

Este es un electrodoméstico para usos múltiples. Para evitar descargas eléctricas, quemaduras y/o lesiones mortales, asegúrese de desconectar toda la alimentación eléctrica antes de acceder a cualquier terminal de la unidad.

## Precauciones de seguridad

## PRECAUCIÓN

#### **Unidad Mono bloc**

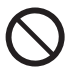

No limpie la unidad con agua, benceno, disolvente o limpiador en polvo, para evitar daños o corrosión en la unidad.

No instale la unidad cerca a ningún combustible o en un baño. De lo contrario, podría producir descargas eléctricas y/o incendios.

No toque la tubería de descarga de agua de la unidad durante la operación.

No deje ningún material encima o debajo de la unidad.

No tocar las partes de aluminio angulosas, pueden causar daños.

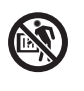

No utilice el sistema durante la esterilización para prevenir quemaduras por agua caliente o el sobrecalentamiento de la ducha.

Evite las fugas de agua asegurándose que conecta correctamente la tubería de drenaje.

Tras un período prolongado sin utilizarlo, asegúrese de que el bastidor de instalación no se encuentra deteriorado. El deterioro del bastidor puede causar que la unidad se desprenda.

Para determinar los ajustes del nivel de la función de esterilización de acuerdo con las leyes y reglamentos locales, consulte a un distribuidor autorizado.

#### Mando a distancia

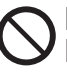

No moje el mando a distancia. De hacerlo, podría provocar descargas eléctricas y/o incendios.

No presione los botones del mando a distancia con objetos duros y punzantes. De hacerlo, podría causar daños a la unidad.

No limpie el mando a distancia con agua, benceno, disolvente o polvo abrasivo.

No inspeccione ni mantenga usted mismo el mando a distancia. Para prevenir daños personales debidos a manejo incorrecto, consulte a un distribuidor autorizado.

## Botones y pantalla de mando a distancia

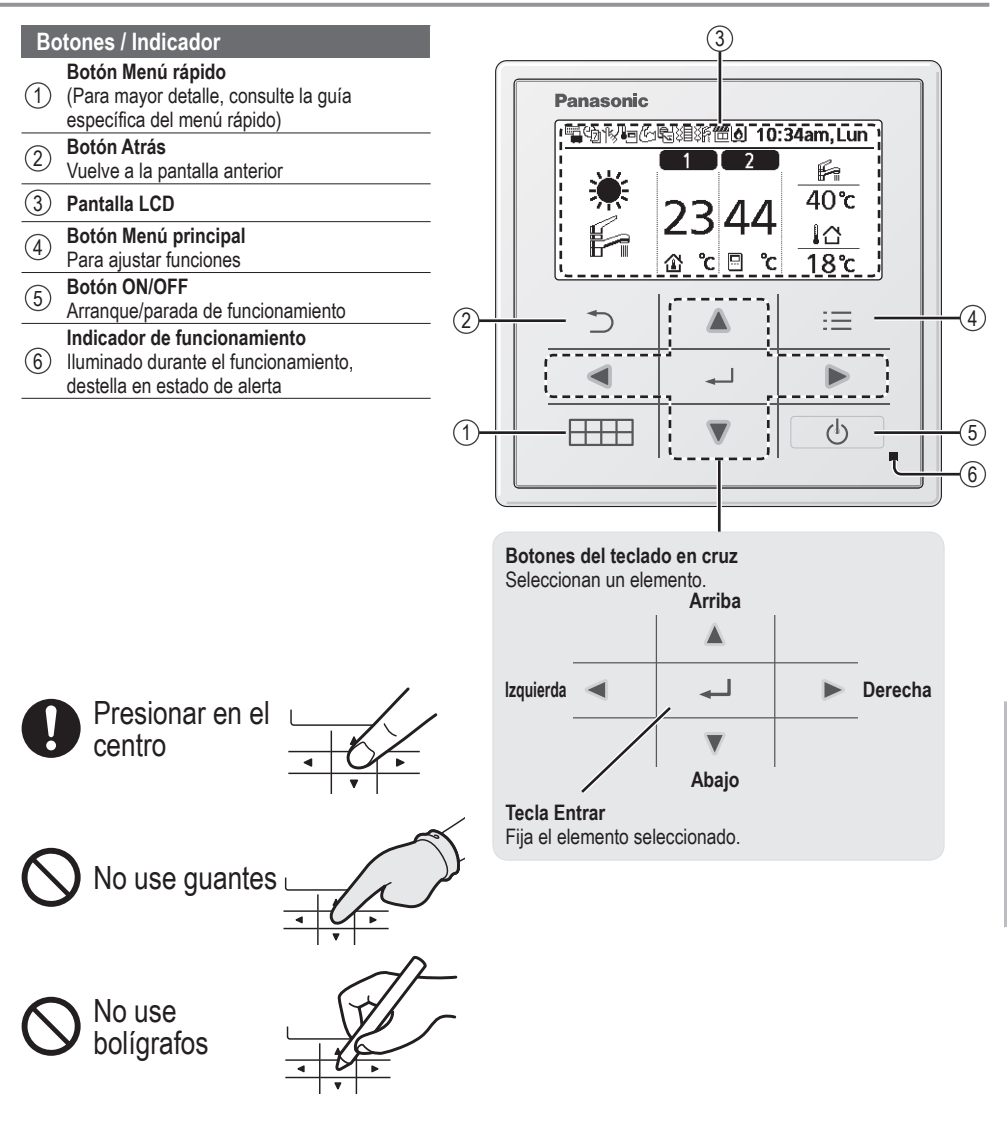

## Botones y pantalla de mando a distancia

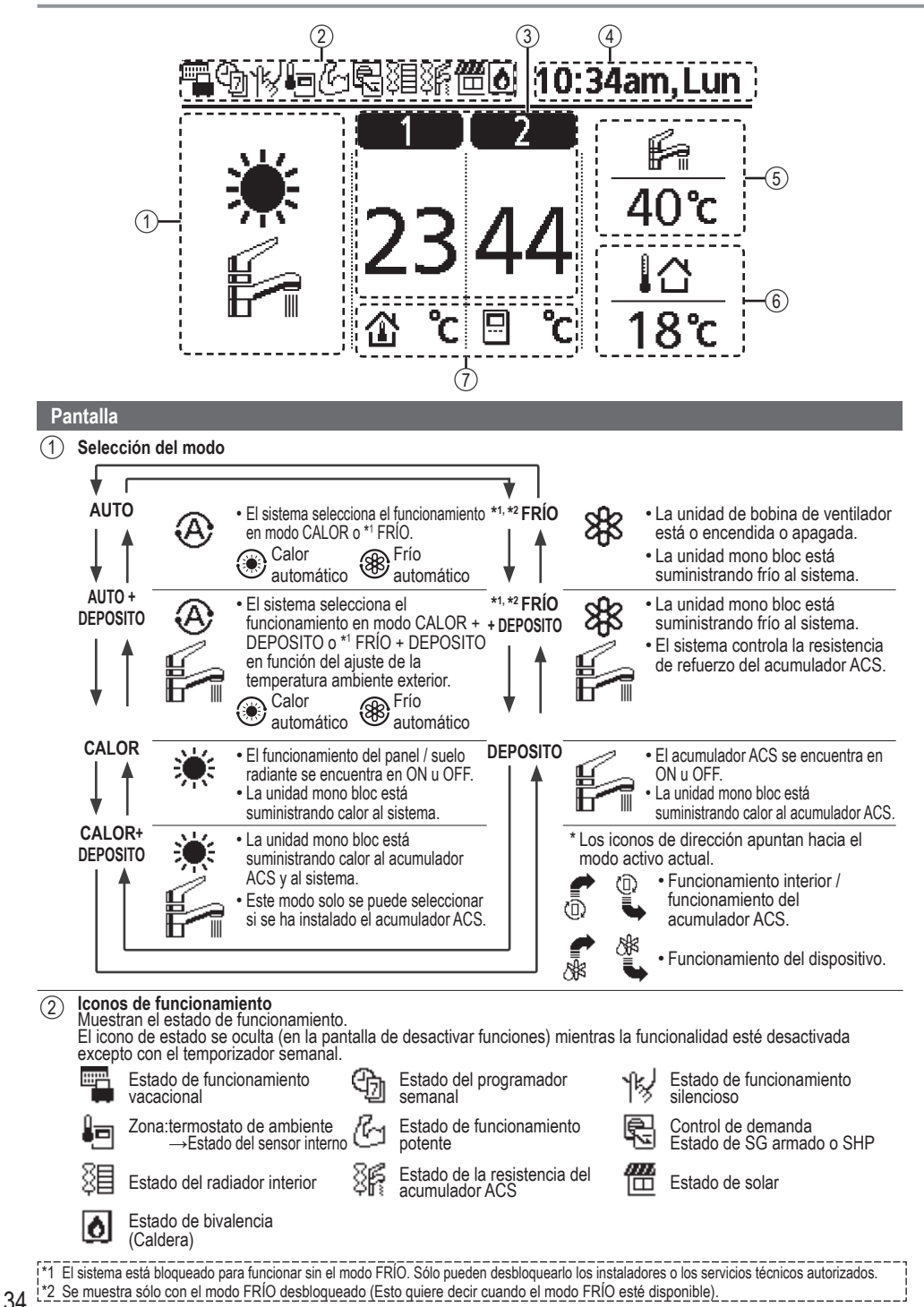

- 3 Temperaturas por cada zona
- (4) Hora y día
- 5 Temperatura del acumulador ACS
- 6 Temperatura ambiente exterior
- Iconos del tipo de sensor / modo de ajuste de la temperatura

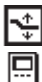

Temperatura del agua →Curva de compensación Termostato de habitación →Externo

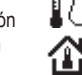

Temperatura del agua →Directa Termostato de habitación →Interno

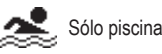

## Inicialización

Antes de comenzar con los diversos menús de ajustes, configure el mando a distancia seleccionando el idioma de trabajo e instalando la fecha y hora correctamente.

Se recomienda que sea un instalador quien lleve a cabo la inicialización del mando a distancia mostrado a continuación.

#### Seleccionar el idioma

Pulse y espere mientras se inicializa la pantalla.

- Muévase por la lista con ▼ y ▲ para seleccionar el idioma.
- 2 Pulse para confirmar la selección.

#### Configurar el reloj

- Seleccione con ▼ o ▲ el formato para mostrar la hora, entre 24h o am/pm, (por ejemplo: 15:00 o 3 pm).
- 2 Pulse para confirmar la selección.
- 3 Utilice V y A para seleccionar año, mes, día, hora y minuto. (Pulse ) para confirmar cada selección).
- (4) La pantalla mostrará la hora establecida incluso con el mando a distancia APAGADO.

| Inicialización  | 12:00am,Lun |             |
|-----------------|-------------|-------------|
|                 |             | parpadeante |
| Inicializan     | do          |             |
| Inclanza        |             |             |
|                 |             |             |
| Idioma          | 12:00am,Lun |             |
| FRANÇAIS        |             |             |
| DEUTSCH         |             |             |
| ITALIANO        |             |             |
| ESPANOL         |             |             |
| \$Selecc. [₊-]  | Confir.     |             |
| Formato de hora | 12:00am,Lun |             |
| 24              | 1           |             |
| <b>–</b>        |             |             |
| am/p            | m           |             |
| "Selecc. [₊-]   | Confir.     |             |
| Fecha y Hora    | 12:00am,Lun |             |
| Año/Mes/Dia     | Hora : Min  |             |
| 2015/01/07      | 10:00 am    |             |
| \$ Selecc.      | [₊-]Confir. |             |
|                 | 10:00am,Mie |             |
|                 |             |             |
|                 |             |             |
|                 |             |             |
|                 |             |             |
| [d] Inician     |             |             |

## Menú rápido

Una vez terminados los ajustes iniciales, es posible seleccionar un menú rápido para editar los ajustes de cualquiera de las siguientes opciones.

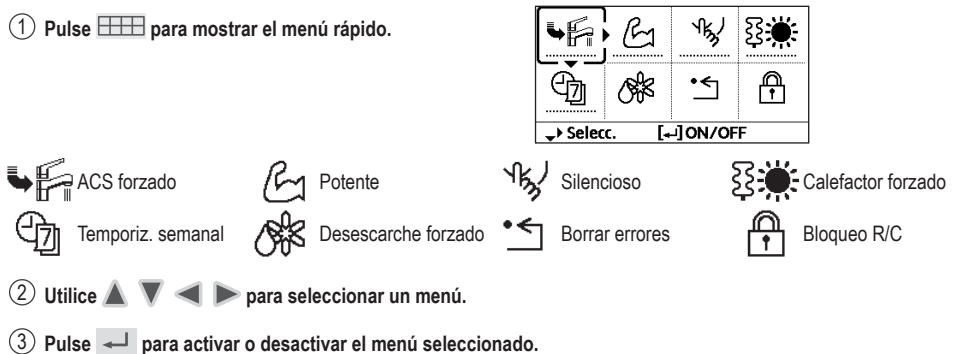

## Menús Para el usuario

Seleccione solo los menús y establezca la configuración en función del sistema instalado en su hogar. Todos los ajustes iniciales los debe realizar un distribuidor autorizado o un especialista. Se recomienda que cualquier alteración sobre los ajustas de inicio también los realice un distribuidor autorizado o un especialista.

- Tras la instalación inicial podrá ajustar la configuración manualmente.
- La configuración inicial estará activa hasta que la modifique el usuario.
- · Es posible utilizar el mando a distancia para una múltiples instalaciones.
- Antes de configurar cerciórese de que el indicador de funcionamiento está en OFF.
- El sistema podría no funcionar si se configura de forma incorrecta. Consulte al distribuidor autorizado.

#### Para mostrar <Menu principal>: :=

Para seleccionar un menú: 🔺 🔻 🤜

Para confirmar el contenido seleccionado:

| Menu principal 10:34am,Lun                                                           |            |    |
|--------------------------------------------------------------------------------------|------------|----|
| Config. de funciones<br>Comprob. sistema<br>Config. personal<br>Contacto de servicio |            |    |
| →Selecc. [+-]Confir.                                                                 |            |    |
| Ċ                                                                                    |            | := |
|                                                                                      | <b>ل</b> ه |    |
|                                                                                      |            | Ċ  |
| · · •                                                                                |            |    |

Opciones de ajustes / Pantalla

| 1 Config. de funciones                                                                                                    |                                                                                                    |                                                                                                    |
|----------------------------------------------------------------------------------------------------|----------------------------------------------------------------------------------------------------|----------------------------------------------------------------------------------------------------|
| 1.1 > Temporiz. semanal                                                                                                    |                                                                                                    |                                                                                                    |
| Tras establecer la<br>programación semanal el<br>usuario tiene la posibilidad<br>de editarla mediante el menú<br>rápido.<br>Puede establecer hasta 6<br>patrones de funcionamiento<br>con frecuencia semanal.<br>• Queda deshabilitado al pulsar<br>el interruptor de frío-calor<br>o si se activa la resistencia<br>forzada. | Config. temporizador<br>Seleccione el día y a continuación los patrones<br>que necesite.<br>(Tiempo / Funcionamiento encendido/apagado / Modo)<br>Copia temporiz.<br>Seleccione el día de la semana | Temporiz. semanal       10:34am,Lun         Dom       Lun       Mar       Mie       Jue       Vier       Sab         1.       8:00am       N       Image: Algorithm of the sab       40°C         2.       12:00pm       ON       Image: Algorithm of the sab       24/28°C       40°C         3.       1:00pm       ON       Image: Algorithm of the sab       12/10°C         Image: Algorithm of the sab |

Configuración

por defecto

36

Menú
### Menús Para el usuario

| Menú                                                                                                    | Configuración<br>por defecto                                                                                                    | Opciones de ajuste                                                                                                    | s / Pantalla                                                                                                    |                                                                                                    |
|----------------------------------------------------------------------------------------------------|----------------------------------------------------------------------------------------------------|----------------------------------------------------------------------------------------------------|----------------------------------------------------------------------------------------------------|----------------------------------------------------------------------------------------------------|
| 1.2 > Temporiz. vacaciones                                                                                                    |                                                                                                    |                                                                                                    |                                                                                                    |                                                                                                    |
| Es posible establecer un<br>periodo vacacional durante el                                                                                                    | OFF                                                                                                    |                                                                                                    | ON<br>OFF                                                                                                    |                                                                                                    |
| que se permite o bien apagar                                                                                                    | > ON                                                                                                    | and a damage of a set                                                                                                    | Managian and Fin                                                                                                    | 40-24                                                                                                    |
| la temperatura para ahorrar                                                                                                    | Inicio y final del<br>Fech                                                                                                    | periodo vacacional.<br>a v hora                                                                                                    | Año/Mes/Día                                                                                                    | 10:34am,Lur<br>Hora Min                                                                                                    |
| energía.                                                                                                    | Apagado o tem                                                                                                    | peratura atenuada                                                                                                    |                                                                                                    | 10.00                                                                                                    |
| <ul> <li>El ajuste del programador sema<br/>vacacional, pero se restaurará u</li> </ul>                                                                                                    | nal quedará deshabilita<br>Ina vez finalizado.                                                                                                    | do durante el periodo                                                                                                    | - 2015/ 01 / 07                                                                                                    | 10∶00 am                                                                                                    |
| 1.3 > Temp. modo silenc.                                                                                                    |                                                                                                    |                                                                                                    | · ·                                                                                                    |                                                                                                    |
| Para el funcionamiento<br>silencioso durante el período<br>establecido                                                                                                    | Hora de ini<br>Fech                                                                                                    | cio silencioso:<br>a y hora                                                                                                    | Silencioso<br>Pauta Tie                                                                                                    | 10:34am,Lur<br>mpo Nivel<br>Dam 0                                                                                                    |
| Se pueden ajustar 6 patrones.<br>El nivel 0 significa modo de<br>apagado.                                                                                                    | Nivel d                                                                                                    | e silencio:<br>  ~ 3                                                                                                    | 2 5:00<br>3 11:00<br>↓Selecc. [+J                                                                                                    | ) pm 1<br>) pm 3<br>]Edición                                                                                                    |
| 1.4 > Calent. sala                                                                                                    | 1                                                                                                    |                                                                                                    | <u> </u>                                                                                                    |                                                                                                    |
| Para encender o apagar el radiador interior.                                                                                                    | OFF                                                                                                    |                                                                                                    |                                                                                                    |                                                                                                    |
| 1.5 > Resistencia depósito                                                                                                    | 1                                                                                                    | 1                                                                                                    |                                                                                                    |                                                                                                    |
| Para encender o apagar la resistencia del acumulador ACS.                                                                                                    | OFF                                                                                                    |                                                                                                    |                                                                                                    |                                                                                                    |
| <ul> <li>Está disponible solo si el acumu</li> </ul>                                                                                                    | Iador ACS se encuentra                                                                                                    | conectado                                                                                                    |                                                                                                    |                                                                                                    |
|                                                                                                    |                                                                                                    |                                                                                                    |                                                                                                    |                                                                                                    |
| 1.6 > Esterilización                                                                                                    |                                                                                                    |                                                                                                    |                                                                                                    |                                                                                                    |
| Para encender o apagar la esterilización automática.                                                                                                    | OFF                                                                                                    |                                                                                                    | ON<br>OFF                                                                                                    |                                                                                                    |
| <ul> <li>Esterilización</li> <li>Para encender o apagar la esterilización automática.</li> <li>Está disponible solo si el acumu</li> <li>No utilice el sistema durante la este</li> <li>Para determinar los ajustes del la consulte a un distribuídor autoriz</li> </ul>                                                                                                    | OFF<br>lador ACS se encuentra<br>rilización para prevenir qu<br>nivel de la función de es<br>zado.                                                                                                    | a conectado.<br>emaduras por agua caliente<br>sterilización de acuerdo co                                                                                                    | on<br>off<br>o el sobrecalentamient<br>on las leyes y reglam                                                                                                    | o de la ducha.<br>entos locales,                                                                                                    |
| 1.6 > Esterilización     Para encender o apagar la     esterilización automática.     Está disponible solo si el acumu     No utilice el sistema durante la este     Para determinar los ajustes del     consulte a un distribuidor autoriz     Comprob. sistema                                                                                                    | OFF<br>lador ACS se encuentra<br>rilización para prevenir qu<br>nivel de la función de es<br>zado.                                                                                                    | conectado.<br>emaduras por agua caliente<br>terilización de acuerdo co                                                                                                    | o el sobrecalentamient<br>on las leyes y reglam                                                                                                    | o de la ducha.<br>entos locales,                                                                                                    |
| 1.6     > Esterilización       Para encender o apagar la esterilización automática.       • Está disponible solo si el acumu       • No utilice el sistema durante la este       • Para determinar los ajustes del consulte a un distribuidor autoriz       2     Comprob. sistema       2.1     > Monitor de energía                                                                                                    | OFF<br>lador ACS se encuentra<br>rilización para prevenir qui<br>nivel de la función de es<br>zado.                                                                                                    | conectado.<br>enaduras por agua caliente<br>terilización de acuerdo co                                                                                                    | o el sobrecalentamient<br>o el sobrecalentamient<br>on las leyes y reglam                                                                                                    | o de la ducha.<br>entos locales,                                                                                                    |
| A dispensite della di la dadita     Sesterilización     Para encender o apagar la     esterilización automática.     Está disponible solo si el acumu     No utilice el sistema durante la este     Para determinar los ajustes del     consulte a un distribuídor autoriz     Comprob. sistema     Z.1 > Monitor de energía     Gráfico de consumo energético,     generación o COP actuales o                                                                                                    | OFF<br>lador ACS se encuentra<br>rilización para prevenir qui<br>nivel de la función de es<br>zado.                                                                                                    | conectado.<br>emaduras por agua caliente<br>terilización de acuerdo co                                                                                                    | o el sobrecalentamient<br>o el sobrecalentamient<br>on las leyes y reglam                                                                                                    | o de la ducha.<br>entos locales,                                                                                                    |
| <ul> <li>Esterilización</li> <li>Para encender o apagar la esterilización automática.</li> <li>Está disponible solo si el acumu</li> <li>No utilice el sistema durante la este</li> <li>Para determinar los ajustes del l consulte a un distribuídor autoriz</li> <li>Comprob. sistema</li> <li>&gt; Monitor de energía</li> <li>Gráfico de consumo energético, generación o COP actuales o históricos.</li> </ul>                                                                                                    | OFF<br>Iador ACS se encuentra<br>rilización para prevenir qu<br>nivel de la función de es<br>zado.                                                                                                    | r conectado.<br>emaduras por agua caliente<br>terilización de acuerdo co                                                                                                    | on<br>o el sobrecalentamient<br>on las leyes y reglam                                                                                                    | o de la ducha.<br>entos locales,                                                                                                    |
| <ul> <li>2.1.6. Setterilización</li> <li>Para encender o apagar la esterilización automática.</li> <li>Está disponible solo si el acumu</li> <li>No utilice el sistema durante la este</li> <li>Para determinar los ajustes del la consulte a un distribuídor autoriz</li> <li>2. Comprob. sistema</li> <li>2.1. &gt; Monitor de energía</li> <li>Gráfico de consumo energético, generación o COP actuales o históricos.</li> </ul>                                                                                                    | OFF lador ACS se encuentra rilización para prevenir qu nivel de la función de es zado. Actual Gráficos históricos Selecciona                                                                                                    | r conectado.<br>emaduras por agua caliente<br>terilización de acuerdo co<br>r para mostrar                                                                                                    | o el sobrecalentamient<br>on las leyes y reglam                                                                                                    | o de la ducha.<br>entos locales,                                                                                                    |
| <ul> <li>2 Esterilización</li> <li>Para encender o apagar la esterilización automática.</li> <li>Está disponible solo si el acumu</li> <li>No utilice el sistema durante la este</li> <li>Para determinar los ajustes del lo consulte a un distribuídor autoriz</li> <li>2 Comprob. sistema</li> <li>2.1 &gt; Monitor de energía</li> <li>Gráfico de consumo energético, generación o COP actuales o históricos.</li> <li>COP = Coeficiente de rendimier</li> <li>La graduación del gráfico histório</li> <li>Es posible mostrar el consumo Activitación, el acumulador ACC</li> <li>efficiención, el acumulador ACC</li> <li>el consumo eléctrico total es un diferir del valor medido con un el</li> </ul> | OFF lador ACS se encuentra rilización para prevenir qu nivel de la función de es rado. Actual Gráficos históricos Selecciona tto. co se selecciona entre 1 energético (kWh) de la c S o total. valor estimado basado equipo preciso.                                                                    | r conectado.<br>emaduras por agua caliente<br>terilización de acuerdo co<br>r para mostrar<br>r para mostrar<br>día / 1 semana / 1 año.<br>calefacción, *1 la<br>en AC 230 V y puede                                                                                                    | ON<br>OFF<br>o el sobrecalentamient<br>on las leyes y reglam<br>Consumo total (1Ai<br>0.0<br>KYM<br>(IAño 112131415161<br>Ene, 2015: 0.0<br>(Mes \$Modo                                      | o de la ducha.         entos locales,         ío)         7181911011112         D HWM       Aprox                                                                                      |
| <ul> <li>1.6 &gt; Esterilización</li> <li>Para encender o apagar la esterilización automática.</li> <li>Está disponible solo si el acumu</li> <li>No utilice el sistema durante la este</li> <li>Para determinar los ajustes del consulte a un distribuidor autoriz</li> <li>2 Comprob. sistema</li> <li>2.1 &gt; Monitor de energía</li> <li>Gráfico de consumo energético, generación o COP actuales o históricos.</li> <li>COP = Coeficiente de rendimier</li> <li>La graduación del gráfico histórii</li> <li>Es posible mostrar el consumo de refrigeración, el acumulador AC:</li> <li>El consumo eléctrico total es un diferir del valor medido con un e</li> <li>2.2 &gt; Tª agua</li> </ul>         | OFF lador ACS se encuentra rilización para prevenir qu nivel de la función de es rado. Actual Gráficos históricos Selecciona ato. co se selecciona entre 1 energético (kWh) de la c S o total. valor estimado basado equipo preciso.                                                                    | r conectado.<br>emaduras por agua caliente<br>terilización de acuerdo co<br>r para mostrar<br>r para mostrar<br>día / 1 semana / 1 año.<br>calefacción, *1 la<br>en AC 230 V y puede                                                                                                    | ON<br>OFF<br>0 el sobrecalentamient<br>on las leyes y reglam<br>Consumo total (1Ai<br>0.0<br>KMN<br>(12131415161<br>Ene, 2015: 0.0<br>(Mes \$Modo                                            | o de la ducha.<br>entos locales,  io)  718191101112 MA Prox                                                                                                    |
| <ul> <li>Ista atsperinsite della di di di di di di di di di di di di di</li></ul>                                                                                                    | OFF lador ACS se encuentra rilización para prevenir qu nivel de la función de es zado. Actual Gráficos históricos Selecciona nto. co se selecciona entre 1 energético (kWh) de la co s o total. valor estimado basado iquipo preciso. Temperatura real del Retorno / Impulsión / Depósito / Dep. inerco | r conectado.<br>emaduras por agua caliente<br>emaduras por agua caliente<br>terrilización de acuerdo co<br>r para mostrar<br>r para mostrar<br>día / 1 semana / 1 año.<br>calefacción, *1 la<br>en AC 230 V y puede<br>agua en 8 elementos:<br>"Zona 1 / Zona 2 /<br>ia / Solar / Piscina | o el sobrecalentamient<br>o el sobrecalentamient<br>on las leyes y reglam<br><u>Consumo total (1Aí</u><br><u>0.0</u><br>( <u>1Aío 112131415161</u><br><u>Ene, 2015: 0.0</u><br>(•)Mes \$Modo | 0 de la ducha.           entos locales,           io)           ZISISITOITIEZ MAR           Dirwin         Aprox           10:34am,Lun           :         0°C           :         0°C |

Español

Menú rápido / Menús

## Menús Para el usuario

| Ме  | nú                                                                                                    | Configuración<br>por defecto | Opciones de ajustes | / Pantalla                                                                                 |                                                  |
|-----|----------------------------------------------------------------------------------------------------|------------------------------|---------------------|--------------------------------------------------------------------------------------------|--------------------------------------------------|
| 2.3 | > Historial de errores                                                                                                    |                              |                     |                                                                                            |                                                  |
|     | <ul> <li>Diríjase a Solución de<br/>problemas para consultar los<br/>códigos de error.</li> <li>El código de error más<br/>reciente se muestra al<br/>principio.</li> </ul> | Selecciona                   | r para mostrar      | Historial de errores<br>1<br>2<br>3<br>4<br>[+-]Borrar Historial                           | 10:34am,Lun                                      |
| 2.4 | > Compresor                                                                                                    |                              |                     |                                                                                            |                                                  |
|     | Muestra el rendimiento del<br>compresor.                                                                                                    | Selecciona                   | r para mostrar      | Compresor<br>1. frec. de corriente<br>2. Cont. (OFF-ON)<br>3. Tiempo total ON<br>[⊅] Atrás | 10:34am,Lun<br>: 0 Hz<br>: 0<br>: 0 h            |
| 2.5 | > Resisitencia                                                                                                    |                              |                     |                                                                                            |                                                  |
|     | Horas de funcionamiento<br>del calentador de reserva /<br>resistencia del acumulador<br>ACS.                                                                                | Selecciona                   | r para mostrar      | Resisitencia<br>Tiempo total ON<br>ऄॖऀऻॖऻ<br>ऄॖऀऻि?<br>[⊅] Atrás                           | 10:34am,Lun<br>: 0h<br>: 0h                      |
| 3   | Config personal                                                                                                    |                              |                     |                                                                                            |                                                  |
| 3.1 | > Sonido de contacto                                                                                                    |                              |                     |                                                                                            |                                                  |
|     | Conecta o desconecta el sonido del teclado.                                                                                                    | ON                           |                     | ON<br>V<br>OFF                                                                             |                                                  |
| 3.2 | > Contraste LCD                                                                                                    |                              |                     |                                                                                            |                                                  |
|     | Establece el contraste de la pantalla.                                                                                                    | 3                            |                     | Bajo<br>Bajo<br>Selecc. [+-]Co                                                             | 10:34am,Lun<br>Alto                              |
| 3.3 | > Retroiluminación                                                                                                    |                              |                     |                                                                                            |                                                  |
|     | Ajusta la duración de cada.                                                                                                    | 1 minuto                     |                     | Retroiluminación<br>OFF<br>15 segs<br>1 minuto                                             | 10:34am,Lun<br>5 minutos<br>10 minutos<br>onfir. |
| 3.4 | > Intesidad retroilum.                                                                                                    |                              |                     |                                                                                            |                                                  |
|     | Ajusta el brillo de<br>retroiluminación de la pantalla.                                                                                                    | 4                            |                     | Oscuro                                                                                     | 10:34am,Lun<br>Claro                             |
| 3.5 | > Formato de hora                                                                                                    |                              | ·                   |                                                                                            |                                                  |
|     | Establece el formato del reloj.                                                                                                    | 24h                          |                     | Formato de hora                                                                            | 10:34am,Lun                                      |

| Me            | enú                                                                                                | Configuración<br>por defecto                                                                | Opciones de aju                                                                                                    | istes / Pantalla                                                               |                                                       |
|---------------|----------------------------------------------------------------------------------------------------|---------------------------------------------------------------------------------------------|----------------------------------------------------------------------------------------------------|--------------------------------------------------------------------------------|-------------------------------------------------------|
| 3.6           | > Fecha y Hora                                                                                     |                                                                                             |                                                                                                    |                                                                                |                                                       |
|               | Establece la fecha y la hora actual.                                                               | Año / Mes /                                                                                 | Día / Hora / Min                                                                                                    | Fecha y Hora<br>Año/Mes/Día<br>2015/ 01 / 07<br>\$Selecc.                      | 10:34am,Lun<br>Hora : Min<br>10 : 00 am<br>[+]Confir. |
| 3.7           | > Idioma                                                                                           |                                                                                             |                                                                                                    |                                                                                |                                                       |
|               | Establece el idioma para la pantalla superior.<br>• Para el griego, consulte la versión en inglés. | English /<br>Deutsch<br>Españoi<br>Swedish /<br>Polish<br>Nederlani<br>Suomi /<br>Slovenšči | / FRANÇAIS /<br>/ ITALIANO /<br>_ / DANISH /<br>NORWEGIAN /<br>/ CZECH /<br>DS / TÜRKÇE /<br>MAGYAR /<br>NA / HRVATSKI | Idioma<br>FRANÇAIS<br>DEUTSCH<br>ITALIANO<br><u>ESPAÑOL</u><br>\$Selecc. [⊶!   | 10:34am,Lun<br>Confir.                                |
| 3.8           | > Desbloq. contraseña                                                                              |                                                                                             |                                                                                                    |                                                                                |                                                       |
|               | Contraseña de 4 dígitos para<br>los ajustes.                                                       | 0000                                                                                        |                                                                                                    | Desbloq. contraseñ<br>Desbloq. contraseñ<br>Desbloq. contraseñ<br>Selecc. [+-] | a <u>10:34am,Lun</u>                                  |
| 4             | Contrata da comulaio                                                                               |                                                                                             |                                                                                                    |                                                                                |                                                       |
| 4<br><u>1</u> | > Contacto 1 / Contacto 2                                                                          |                                                                                             |                                                                                                    |                                                                                |                                                       |
|               | Predefina el número de contacto para el instalador.                                                | Selecciona                                                                                  | ır para mostrar                                                                                                    | Config. servicio<br>Contacto 1<br>Nomb. : Bryan A<br>T : 0881234<br>Selecc.    | 10:34am,Lun<br>dams<br>15678                          |

Español

Menús

## Menús Para el instalador

| Ме  | enú                                                                                                    | Configuración<br>por defecto                                                                                                    | Opciones de ajustes                                                                                                  | s / Pantalla                                                                                                    |                  |
|-----|----------------------------------------------------------------------------------------------------|----------------------------------------------------------------------------------------------------|----------------------------------------------------------------------------------------------------|----------------------------------------------------------------------------------------------------|------------------|
| 5   | Config. instalador > Ajuste de                                                                                                    | el sistema                                                                                                    |                                                                                                    |                                                                                                    |                  |
| 5.1 | Conectividad opcional placa                                                                                                    | base                                                                                                    | 1                                                                                                    |                                                                                                    |                  |
|     | Conexión para la PCB externa necesaria para el mantenimiento.                                                                                                    | No                                                                                                    |                                                                                                    | Si<br>No                                                                                                    | l                |
|     | <ul> <li>Si se conecta la PCB externa (op<br/>1 Conexión del depósito de ine<br/>2 Control sobre 2 zonas (inclui<br/>3 Función Solar (los paneles térm<br/>4 Interruptor del compresor ext<br/>5 Señal ext. error.<br/>6 Control de SG armado.<br/>7 Control de demanda.<br/>8 Calor-Frio SW.</li> </ul> | cional), el sistema dis<br>rcia con el control de<br>da la piscina y la funci<br>cos solares conectados<br>erno.                                                                                                    | pondrá de las siguientes fu<br>sus funciones y su temper<br>ión de calentamiento del a<br>al acumulador ACS (agua ca | unciones adicionales:<br>atura.<br>gua contenida).<br>liente sanitaria) y el depó                               | sito de inercia. |
| 5.2 | > Zona y sensor                                                                                                    |                                                                                                    |                                                                                                    |                                                                                                    |                  |
|     | Para seleccionar los sensores                                                                                                    | Zona                                                                                                    |                                                                                                    | 7                                                                                                    | 40.24            |
|     | y seleccionar o el sistema de la<br>zona 1 o el 2.                                                                                                    | <ul> <li>Después de seleccionar el sistema de zona<br/>1 y 2, vaya a la selección de habitación o<br/>piscina.</li> <li>Al seleccionar la piscina, deberá<br/>seleccionar un intervalo de △T de<br/>temperatura entre 2 °C~10 °C.</li> </ul> |                                                                                                    | <ul> <li>Zona y sensor 10:34am,l</li> <li>Zona</li> <li>Sistema de 1 zona</li> <li>Sistema de 2 zona</li> </ul> |                  |
|     |                                                                                                    |                                                                                                    |                                                                                                    | ↓Selecc. [+-]C                                                                                                  | onfir.           |
|     |                                                                                                    | Sensor                                                                                                    |                                                                                                    | Zona y sensor                                                                                                   | 10:34am,Lun      |
|     |                                                                                                    | * Al seleccionar el termostato ambiente,<br>además debe seleccionar si es interno o<br>externo.                                                                                                    |                                                                                                    | Sensor                                                                                                    |                  |
|     |                                                                                                    |                                                                                                    |                                                                                                    | Termostato                                                                                                    | nabit.           |
|     |                                                                                                    |                                                                                                    |                                                                                                    | Resistencia l                                                                                                   | nabit.           |
|     |                                                                                                    |                                                                                                    |                                                                                                    | -Selecc. [₊-]C                                                                                                  | onfir.           |
| 5.3 | > Capacid. resistencia                                                                                                    |                                                                                                    |                                                                                                    |                                                                                                    |                  |
|     | Para reducir el excedente de                                                                                                    |                                                                                                    |                                                                                                    | Capacid. resistencia                                                                                            | 10:34am,Lun      |
|     | potencia de la resistencia.*                                                                                                    |                                                                                                    |                                                                                                    | 3 kW                                                                                                    |                  |
|     | 3 KW / 0 KW / 3 KW                                                                                                    | 3 kW /                                                                                                    | 6 kW / 9 kW                                                                                                    | 6 kW                                                                                                    |                  |
|     | * Las opciones en kW se muestran                                                                                                    |                                                                                                    |                                                                                                    | 9 kW                                                                                                    |                  |
|     | dependiendo del modelo.                                                                                                    |                                                                                                    |                                                                                                    | <sup>▲</sup> Selecc. [₊-]C                                                                                      | onfir.           |
| 5.4 | > Anti congelacion                                                                                                    |                                                                                                    |                                                                                                    |                                                                                                    |                  |
|     | Para activar o desactivar la                                                                                                    |                                                                                                    |                                                                                                    | <b>.</b>                                                                                                    |                  |
|     | función del sistema de prevención                                                                                                    | Si                                                                                                    |                                                                                                    | SI                                                                                                    |                  |
|     | unidad está en OFF                                                                                                    |                                                                                                    |                                                                                                    | NU                                                                                                    |                  |
| 5.5 | > Conexión de dep.                                                                                                    | I                                                                                                    | I                                                                                                    |                                                                                                    |                  |
|     | Para conectar el depósito de                                                                                                    | NL.                                                                                                    |                                                                                                    | Si                                                                                                    |                  |
|     | inercia al sistema.                                                                                                    | NO                                                                                                    |                                                                                                    | No                                                                                                    | l                |
| 5.6 | > Conexión del depósito de ine                                                                                                    | rcia                                                                                                    |                                                                                                    |                                                                                                    |                  |
|     | Para conectar el depósito<br>al sistema y, al seleccionar                                                                                                    | No                                                                                                    |                                                                                                    | Si<br>A                                                                                                    | 1                |
|     | Si, para establecer el ∆T de                                                                                                    | ≥Si                                                                                                    |                                                                                                    |                                                                                                    | •                |
|     | temperatura.                                                                                                    | . 01                                                                                                    |                                                                                                    | Den inercia                                                                                                    | 10.24.000 1.00   |
|     | <ul> <li>Se debe seleccionar SI en la<br/>conectividad de la PCB externa</li> </ul>                                                                                                    |                                                                                                    |                                                                                                    | ΔT para dep inerc.                                                                                              | rv.54am,LUf      |
|     | para habilitar esta función.                                                                                                    | 5 °C                                                                                                    | Para establecer $	riangle T$ del                                                                                     | Rango: (0°C~10°C)                                                                                               |                  |
|     | Si no selecciona la conectividad                                                                                                    |                                                                                                    | depósito de inercia                                                                                                  | Pasos: ±1°C                                                                                                    | 5 °C             |
|     | de la PCB externa, la pantalla no                                                                                                    |                                                                                                    |                                                                                                    | ÇSelecc. [₊-]C                                                                                                  | onfir.           |
|     |                                                                                                    | 1                                                                                                    |                                                                                                    |                                                                                                    |                  |

| Ме                                                                                                    | nú                                                                                                    | Configuración<br>por defecto                                                            | Opciones de ajustes                                                            | / Pantalla                                                       |                                        |                         |     |
|----------------------------------------------------------------------------------------------------|----------------------------------------------------------------------------------------------------|-----------------------------------------------------------------------------------------|--------------------------------------------------------------------------------|------------------------------------------------------------------|----------------------------------------|-------------------------|-----|
| 5.7                                                                                                    | > Resistencia depósito                                                                                                    |                                                                                         |                                                                                |                                                                  |                                        |                         |     |
| Para seleccionar el calentador<br>interno o si se selecciona el<br>externo, temporice cuándo se<br>activa el calentador.<br>* Esta opción está disponible                                                                                                    | Interno                                                                                                    |                                                                                         | Resistencia de                                                                 | epósito<br>Externo<br>Interno                                    | 10:34am,Lun                            |                         |     |
|                                                                                                    | si se selecciona Conexión de                                                                                                    | > Externo                                                                               |                                                                                |                                                                  |                                        |                         |     |
|                                                                                                    | uep. (51).                                                                                                    | 0:20                                                                                    | Hora programada<br>de encendido de la<br>resistencia del depósito.             | Resistencia de<br>Resistencia de<br>Rango: (0:20<br>Pasos: ±0:05 | pósito<br>:pósito:<br>~3:00)<br>[₊-]C( | 10:34am,Lun<br>A tiempo |     |
| 5.8                                                                                                    | > Res. band. condens.                                                                                                    |                                                                                         |                                                                                | •                                                                |                                        |                         |     |
|                                                                                                    | Para seleccionar o no el calentador de bandeja base.                                                                                                    | No                                                                                      |                                                                                |                                                                  | Si<br>A<br>No                          |                         |     |
|                                                                                                    | * Tipo A - La resistencia de                                                                                                    | > Si                                                                                    |                                                                                |                                                                  |                                        |                         |     |
|                                                                                                    | la bandeja base se<br>activa solo durante el<br>funcionamiento del<br>depósito.<br>* Tipo B - La resistencia de la<br>bandeja base se activa<br>cuando la temperatura | A                                                                                       | Establece el tipo*<br>de resistencia de la<br>bandeja base.                    | Tipo calef. sa                                                   | rt base<br>A<br>▼<br>B<br>[₊-]Co       | 10:34am,Lun             |     |
|                                                                                                    | igual o inferior a 5°C.                                                                                                    |                                                                                         |                                                                                | ·                                                                |                                        |                         | 0   |
| 5.9                                                                                                    | > Sensor exterior alternativo                                                                                                    |                                                                                         |                                                                                |                                                                  |                                        |                         | pan |
|                                                                                                    | Para seleccionar un sensor<br>exterior alternativo.                                                                                                    | No                                                                                      |                                                                                |                                                                  | SI<br>A<br>No                          | ة<br>ا                  | ES  |
| 5.10                                                                                                    | > Conexión Bivalente                                                                                                    | I                                                                                       | 1                                                                              |                                                                  |                                        |                         |     |
|                                                                                                    | La selección de una conexión bivalente permite utilizar una fuente de calor                                                                                           | No                                                                                      |                                                                                |                                                                  | Si<br>A<br>No                          | , je                    | uns |
|                                                                                                    | adicional, por ejemplo una caldera,                                                                                                    | > Si                                                                                    |                                                                                |                                                                  |                                        | M                       | Me  |
| para calentar el depósito de inercia<br>y el acumulador de agua caliente<br>sanitaria cuando la capacidad de la<br>bomba de calor es insuficiente en<br>presencia de una temperatura exterior<br>baja La característica hivadente nuede                                                                                                    | -5 °C                                                                                                    | Establece la<br>temperatura ambiente<br>exterior que activará la<br>conexión bivalente. | Conexión Bival<br>Encender: T <sup>a</sup> ex<br>Rango: (-15°C-<br>Pasos: ±1°C | lente<br>kterior<br>~35°C)<br>[₊-]Co                             | 10:34am,Lun                            |                         |     |
|                                                                                                    | configurarse en el modo alternativo (con                                                                                                    | Si > Tras seleccio                                                                      | onar la temperatura ambie                                                      | nte exterior.                                                    |                                        |                         |     |
|                                                                                                    | tuncionamiento alternativo de la bomba<br>de calor y la caldera) o en el modo                                                                                         | Tendencia de con                                                                        | trol                                                                           |                                                                  |                                        |                         |     |
|                                                                                                    | paralelo (con la bomba de calor y la                                                                                                    | Alternativo / Para                                                                      | lelo / Paralelo Avanzado                                                       |                                                                  |                                        |                         |     |
| paralelo (con la bomba de calor y la<br>caldera funcionando simultáneamente),<br>o bien en el modo paralelo avanzado<br>(con la bomba de calor en marcha y<br>encendiendo la caldera para calentar el<br>depósito de inercia y/o el acumulador<br>de agua caliente sanitaria en función<br>de las opciones seleccionadas en la<br>tendencia de control). | Selecciona Parale<br>bivalente de los a                                                                                                    | elo Avanzado para el uso<br>cumuladores.                                                | Conexión Bival<br>Tendencia de c<br>Al:<br>Parale<br>*Selecc.                  | lente<br>control<br>ternativ<br>Paralelo<br>lo Avan<br>[+-] Col  | 10:34am,Lun<br>o<br>zado<br>nfir.      |                         |     |

41

### Menús Para el instalador

| Menú | Configuración<br>por defecto                                       | Opciones de ajustes                                         | / Pantalla                                                |                      |  |
|------|--------------------------------------------------------------------|-------------------------------------------------------------|-----------------------------------------------------------|----------------------|--|
|      | Tendencia de contro                                                | I > Paralelo Avanzado                                       |                                                           |                      |  |
|      | Calor                                                              | Selección del<br>acumulador                                 | Conexión Bivalente<br>Paralelo Avanzado                   | 10:34am,Lun          |  |
|      | <ul> <li>"Calor" implica depós<br/>implica acumulador A</li> </ul> | sito de inercia y "ACS"<br>ACS doméstico.                   | Calor<br>ACS                                              |                      |  |
|      |                                                                    |                                                             | -Selecc. [+-]C                                            | onfir.               |  |
|      | Tendencia de contro                                                | ol > Paralelo Avanzado > C                                  | alor > Si                                                 |                      |  |
|      | • El depósito de inercia<br>seleccionar "Si".                      | a solo se activa tras                                       | Conexion Bivalente<br>Paralelo Avanzado: C<br>Si<br>No    | 10:34am,Lun<br>Calor |  |
|      |                                                                    |                                                             | _Selecc. [+]C                                             | onfir.               |  |
|      |                                                                    | Ajuste el límite de                                         | Conexión Bivalente<br>Inicio calor: T <sup>a</sup> objeti | 10:34am,Lun<br>vo    |  |
|      | -8 °C                                                              | temperatura para iniciar<br>la fuente de calor<br>bivalente | Rango: (-10°C~0°C)<br>Pasos: ±1°C                         | -8 °C                |  |
|      |                                                                    | bivalente.                                                  | \$Selecc. [₊-]C                                           | onfir.               |  |
|      |                                                                    | Temporizador de                                             | Conexión Bivalente                                        | 10:34am,Lun          |  |
|      | 0:30                                                               | retardo para iniciar                                        | Inicio calor: Tiempo r                                    | etraso               |  |
|      |                                                                    | la fuente de calor<br>bivalente                             | Pasos: ±0:05                                              | 0:30                 |  |
|      |                                                                    | (en horas y minutos).                                       | \$Selecc. [₊-]C                                           | onfir.               |  |
|      |                                                                    | Aiusto al límitia da                                        | Conexión Bivalente                                        | 10:34am,Lun          |  |
|      | -2 °C                                                              | temperature para parar<br>la fuernte de calor<br>bivalente. | Rango: (-10°C~0°C)<br>Pasos: ±1°C                         | <u>-2</u> ℃          |  |
|      |                                                                    |                                                             | \$Selecc. [₊-]C                                           | onfir.               |  |
|      |                                                                    | Temporizador de                                             | Conexión Bivalente                                        | 10:34am,Lun          |  |
|      |                                                                    | retardo para parar                                          | Paro calor: Tiempo re                                     | etraso               |  |
|      | 0:30                                                               | la fuente de calor<br>bivalente                             | Rango: (0:00~1:30)<br>Pasos: ±0:05                        | 0:30                 |  |
|      |                                                                    | (en horas y minutos).                                       | \$Selecc. [₊-]C                                           | onfir.               |  |
|      | Tendencia de control > Paralelo Avanzado > ACS > Si                |                                                             |                                                           |                      |  |
|      |                                                                    |                                                             | Conexión Bivalente                                        | 10:34am,Lun          |  |
|      | • El acumulador ACS solo se activa tras<br>seleccionar "Si".       |                                                             | Paralelo Avanzado: A<br>Si<br>No                          | ACS                  |  |
|      |                                                                    |                                                             | ↓Selecc. [₊-]C                                            | onfir.               |  |
|      |                                                                    | Temporizador de                                             | Conexión Bivalente                                        | 10:34am,Lun          |  |
|      | 0:30                                                               | retardo para iniciar<br>la fuente de calor                  | ACS: Tiempo retraso<br>Rango: (0:30~1:30)<br>Pasos: ±0:05 | 0:30                 |  |
|      |                                                                    | (en horas y minutos).                                       | Şelecc. [₊-]C                                             | onfir.               |  |

| Menú                                                                        | Configuración<br>por defecto                                                 | Opciones de ajustes                                       | / Pantalla                                                              |             |
|-----------------------------------------------------------------------------|------------------------------------------------------------------------------|-----------------------------------------------------------|-------------------------------------------------------------------------|-------------|
| 5.11 > Interr. Externo                                                      |                                                                              |                                                           |                                                                         |             |
|                                                                             | No                                                                           |                                                           | Si<br>No                                                                |             |
| 5.12 > Conexión solar                                                       |                                                                              |                                                           |                                                                         |             |
| <ul> <li>Se debe seleccionar SÍ en<br/>la conectividad de la PCB</li> </ul> | No                                                                           |                                                           | Si<br>No                                                                |             |
| externa para habilitar esta                                                 | > Si                                                                         |                                                           |                                                                         |             |
| • Si no selecciona la                                                       |                                                                              |                                                           | Conexión solar                                                          | 10:34am,Lun |
| conectividad de la PCB<br>externa, la pantalla no                           | Dep. inercia                                                                 | Selección del                                             | Dep. in                                                                 | ercia       |
| mostrará esta función.                                                      |                                                                              | addinidiadol                                              | Deposito                                                                | DACS        |
|                                                                             |                                                                              |                                                           | ہےSelecc. [ہ                                                            | Confir.     |
|                                                                             | > Si > Tras seleccior                                                        | ar el acumulador                                          |                                                                         |             |
|                                                                             |                                                                              | Establece el ∆T de                                        | Conexión solar<br><u>AT Encendido</u><br>Papero: (6°C=15°C)             | 10:34am,Lun |
|                                                                             | 10 °C                                                                        | temperatura para el<br>encendido                          | Pasos: ±1°C                                                             | 10°C        |
|                                                                             |                                                                              |                                                           | ÇSelecc. [₊.                                                            | Confir.     |
|                                                                             | > Si > Tras seleccior                                                        | ar el acumulador > ∆T de                                  | temperatura ON                                                          |             |
|                                                                             |                                                                              |                                                           | Conexión solar                                                          | 10:34am,Lun |
|                                                                             | 5 °C                                                                         | Establece el ∆T<br>temperatura para el<br>apagado         | Al Apagado<br>Rango: (2°C~9°C)<br>Pasos: ±1°C                           | 5°°         |
|                                                                             |                                                                              |                                                           | \$Selecc. [+·                                                           | Confir.     |
|                                                                             | Si > Tras seleccionar el acumulador > △T temperatura ON > △T temperatura OFF |                                                           |                                                                         |             |
|                                                                             | 5 °C                                                                         | Establece la<br>temperatura para anti<br>congelación      | Conexión solar<br>Anti congelación<br>Rango: (-20°C~10°C<br>Pasos: ±1°C | 10:34am,Lun |
|                                                                             |                                                                              |                                                           | Selecc. [+·                                                             | Confir.     |
|                                                                             | > Si > Tras seleccior<br>> ∆T temperatura O                                  | har el acumulador ≻ ∆T ter<br>FF > Tras establecer la ter | mperatura ON<br>nperatura anti con                                      | gelación    |
|                                                                             | 80 °C                                                                        | Establece el límite Alto                                  | Conexión solar<br>Límite alto<br>Rango: (70°C~90°C<br>Pasos: ±5°C       | 10:34am,Lun |
|                                                                             |                                                                              |                                                           | \$Selecc. [₊.                                                           | Confir.     |

# Menús

### Menús Para el instalador

| Menú                                                                                  | Configuración<br>por defecto | Opciones de ajustes                                                              | s / Pantalla                                                        |             |
|---------------------------------------------------------------------------------------|------------------------------|----------------------------------------------------------------------------------|---------------------------------------------------------------------|-------------|
| 5.13 > Señal ext. error                                                               |                              |                                                                                  |                                                                     |             |
|                                                                                       | No                           |                                                                                  | Si<br>▲<br>No                                                       |             |
| 5.14 > Control de demanda                                                             |                              |                                                                                  |                                                                     |             |
|                                                                                       | No                           |                                                                                  | Si<br>▲<br>No                                                       | l           |
| 5.15 → SG ready                                                                       |                              | 1                                                                                |                                                                     |             |
|                                                                                       | No                           |                                                                                  | Si<br>No                                                            |             |
|                                                                                       | > Si                         |                                                                                  |                                                                     |             |
|                                                                                       | 120 %                        | Capacidad (1) y (2) del<br>depósito de inercia y<br>del acumulador ACS<br>(en %) | SG ready<br>Capacidad [1-0]: ACS<br>Rango: (50%~150%)<br>Pasos: ±5% | 10:34am,Lun |
|                                                                                       |                              | . ,                                                                              | \$Selecc. [₊-]Co                                                    | onfir.      |
| 5.16 > Interr. compres. ext.                                                          |                              |                                                                                  | si                                                                  |             |
|                                                                                       | No                           |                                                                                  | No                                                                  |             |
| 5.17 > Circul. líquido                                                                |                              |                                                                                  |                                                                     |             |
| Selecciona si hacer circular<br>agua o etilenglicol por el<br>sistema.                | Agua                         |                                                                                  | Circul. líquido<br>Agua<br>Glicol                                   | 10:34am,Lun |
| 5 18 Color Eric SW                                                                    |                              |                                                                                  | -Selecc. [+-]C                                                      | onfir.      |
|                                                                                       |                              |                                                                                  | Si                                                                  |             |
|                                                                                       | No                           |                                                                                  | No                                                                  |             |
| 5.19 > Calefactor forzado                                                             |                              | ſ                                                                                |                                                                     |             |
| Para encender la resistenci<br>forzada manualmente (por<br>defecto) o automáticamente | a Manual                     |                                                                                  | Calefactor forzado<br>Auto<br>Manual                                | 10:34am,Lun |
|                                                                                       |                              |                                                                                  | <sup>▲</sup> Selecc. [₊-]Co                                         | onfir.      |
| 6 Config. instalador > Air                                                            | iste de operación            |                                                                                  |                                                                     |             |
| Permite acceder a las<br>funciones y modos principa                                   | les.<br>Calor / *1. *2 Frí   | s principales<br>o / Auto / Depósito                                             | Ajuste de operación<br>Calor<br>Frío<br>Auto<br>Depósito<br>Selecc. | 12:00am,Lun |

\*1 El sistema está bloqueado para funcionar sin el modo FRÍO. Sólo pueden desbloquearlo los instaladores o los servicios técnicos autorizados. \*2 Se muestra sólo con el modo FRÍO desbloqueado (Esto quiere decir cuando el modo FRÍO esté disponible).

| Mer                                                                   | ıú                                                            | Configuración<br>por defecto                                                                           | Opciones de ajustes                                                                                                    | / Pantalla                                                                                                    |
|-----------------------------------------------------------------------|---------------------------------------------------------------|----------------------------------------------------------------------------------------------------|----------------------------------------------------------------------------------------------------|----------------------------------------------------------------------------------------------------|
| Con                                                                   | nfig. instalador > Ajuste de                                  | operación                                                                                              |                                                                                                    |                                                                                                    |
| 6.1                                                                   | > Calor                                                       |                                                                                                    |                                                                                                    |                                                                                                    |
| Permite establecer<br>temperaturas del agua y<br>ambiente para calor. | Tª de agua<br>Tª exterior<br>∆T par<br>Tª exterior pa         | para calor ON /<br>para calor OFF /<br>a calor ON /<br>ara calentador act.                             | A juste de operación 10:34am,L<br>Calor<br>T <sup>2</sup> de agua para calor ON<br>T <sup>3</sup> exterior para calor OFF<br>∆T para calor ON<br>_Selecc. [+-]Confir. |                                                                                                    |
|                                                                       |                                                               | > T <sup>a</sup> de agua para ca                                                                       | alor ON                                                                                                    |                                                                                                    |
|                                                                       | Curva<br>compensación                                         | Temperaturas para<br>activar el calor por curva<br>de compensación o por<br>entrada directa.           | Ajuste de operación 10:34am,L<br>Calor ON: T <sup>a</sup> del agua<br>Curva compensación<br>Directo                                                                   |                                                                                                    |
|                                                                       |                                                               |                                                                                                    |                                                                                                    | ↓Selecc. [+-]Confir.                                                                                                    |
|                                                                       |                                                               | > T <sup>a</sup> de agua para ca                                                                       | alor ON > Curva compensa                                                                                                    | ación                                                                                                    |
|                                                                       |                                                               | Eje X: -5 °C, 15 °C<br>Eje Y: 55 °C, 35 °C                                                             | Indique los 4 puntos de<br>temperatura<br>(2 en el eje horizontal X,<br>2 en el eje vertical Y)                                                                       | Calor ON: T <sup>a</sup> del agua:Zona1<br>55°C <sup>60</sup><br>35°C <sub>20</sub><br>-15 -5°C 15°C 15<br>↓ Selecc. []Confir. |
|                                                                       |                                                               | Rango de temperatu     El rango de tempera<br>1. Modelo WH-MDC<br>2. Modelo WH-MXC                     | ras: Eje X: -15 °C ~ 15 °C,<br>turas en el eje Y se indica c<br>: 20 °C ~ 55 °C<br>: 20 °C ~ 60 °C                                                                    | eje Y: Lea a continuación<br>lependiendo del modelo:                                                                           |
|                                                                       |                                                               | <ul> <li>Si se selecciona el sis<br/>deben introducir para</li> <li>Si el sistema dispone o</li> </ul> | stema de la zona 2, los punto<br>la zona 2.<br>le una sola zona, en la pantalla                                                                                       | os de temperatura 4 también se<br>a no se muestra "Zona1" ni "Zona2"                                                           |
|                                                                       |                                                               | > Tª de aqua para ca                                                                                   | alor ON > Directo                                                                                                    |                                                                                                    |
|                                                                       | 35 °C                                                         | Temperatura a la que se<br>activa el calor                                                             | Ajuste de operación 10:34am,L<br>Calor ON: T <sup>a</sup> del agua:Zona2<br>Rango: (20°C-60°C)<br>Pasos: ±1°C 35<br>\$Selecc. [+-]Confir.                             |                                                                                                    |
|                                                                       | • El rango Mín. ~ Máx<br>1. Modelo WH-MDC<br>2. Modelo WH-MXC | . queda condicionado segúi<br>: 20 °C ~ 55 °C<br>: 20 °C ~ 60 °C                                       | n:                                                                                                    |                                                                                                    |
|                                                                       |                                                               | > T <sup>a</sup> exterior para ca                                                                      | lor OFF                                                                                                    |                                                                                                    |
|                                                                       |                                                               |                                                                                                    | Terresture e la sue es                                                                                                    | Ajuste de operación 10:34am,L<br>Desact. calef.: T <sup>a</sup> exterior                                                       |
|                                                                       |                                                               | 24 °C                                                                                                  | desactiva el calor                                                                                                    | Pasos: ±1°C                                                                                                    |

Menús

### Menús Para el instalador

| Menú                                                                        | Configuración<br>por defecto                                                                                                    | Opciones de ajustes                                                                             | / Pantalla                                                                                  |                                          |  |
|-----------------------------------------------------------------------------|----------------------------------------------------------------------------------------------------|-------------------------------------------------------------------------------------------------|---------------------------------------------------------------------------------------------|------------------------------------------|--|
|                                                                             | >                                                                                                    |                                                                                                 |                                                                                             |                                          |  |
|                                                                             | 5 °C                                                                                                    | Ajuste ∆T para<br>calefacción<br>encendida                                                      | Ajuste de operación<br>Calor ΟΝ: ΔΤ<br>Rango: (1°C~15°C)<br>Pasos: ±1°C                     | 10:34am,Lun                              |  |
|                                                                             |                                                                                                    | choonaida.                                                                                      | \$Selecc. [₊-]C                                                                             | Tonfir.                                  |  |
|                                                                             | > T <sup>a</sup> exterior para ca                                                                                                    | alentador act.                                                                                  |                                                                                             |                                          |  |
|                                                                             |                                                                                                    | Temperatura a la que                                                                            | Ajuste de operación<br>Act. calef.: T <sup>a</sup> exterio                                  | 10:34am,Lun<br>or                        |  |
|                                                                             | 0 °C                                                                                                    | se activa el calor                                                                              | Pasos: ±1°C                                                                                 | ວີບົ                                     |  |
| 60 \ *1. *2 Erío                                                            |                                                                                                    |                                                                                                 | ÇSelecc. [₊-]C                                                                              | Confir.                                  |  |
| Permite establecer varias<br>temperaturas del agua y<br>ambiente para frío. | Temperaturas de<br>y ∆T pa                                                                                                    | Temperaturas del agua para frío ON<br>y ∆T para frío ON.                                        |                                                                                             | 10:34am,Lun                              |  |
|                                                                             | > T <sup>a</sup> agua para frío O                                                                                                    | )N                                                                                              | ↓Jelecc. [+-]¢                                                                              | .01111.                                  |  |
|                                                                             | Curva compensación                                                                                                    | Temperaturas para<br>activar el frío por curva<br>de compensación o por<br>entrada directa.     | Ajuste de operación<br>Frío ON: T <sup>a</sup> del agua<br>Curva compe<br>Directe           | 10:34am,Lun<br>nsación                   |  |
|                                                                             |                                                                                                    |                                                                                                 | -selecc. [₊-]C                                                                              | Confir.                                  |  |
|                                                                             | > Iª agua para frio C                                                                                                    | IN > Curva compensación                                                                         | Fría Obli T <sup>a</sup> dal amia                                                           | -Zano1                                   |  |
|                                                                             | Eje X: 20 °C, 30 °C<br>Eje Y: 15 °C, 10 °C                                                                                                    | Indique los 4 puntos de<br>temperatura<br>(2 en el eje horizontal X,<br>2 en el eje vertical Y) | 15°C 20<br>10°C 5<br>15 20°C<br>15 20°C<br>↓ Selecc. [+-]C                                  | 30°C 30                                  |  |
|                                                                             | Si se selecciona el sistema de la zona 2, los puntos de temperatura 4 también se deben introducir para la zona 2.     Si el cistema diseana de una cola zona, en la partella no se muestra "Zona1" ni "Zona2" |                                                                                                 |                                                                                             |                                          |  |
|                                                                             | Ta agua para frío ON > Directo                                                                                                    |                                                                                                 |                                                                                             |                                          |  |
|                                                                             | 10 °C                                                                                                    | Temperatura a la que se<br>activa el frío                                                       | Ajuste de operación<br>Frío ON: T <sup>a</sup> del agua<br>Rango: (5°C~20°C)<br>Pasos: ±1°C | 10:34am,Lun<br>:Zona2<br>10°C<br>Confir. |  |
|                                                                             | >                                                                                                    | <u> </u>                                                                                        |                                                                                             |                                          |  |
|                                                                             | 5 °C                                                                                                    | Establece ∆T para<br>activar el frío                                                            | Ajuste de operación<br>Frío ON: ΔT<br>Rango: (1°C~15°C)<br>Pasos: ±1°C<br>\$Selecc. []C     | 10:34am,Lun                              |  |
|                                                                             |                                                                                                    | <u> </u>                                                                                        |                                                                                             |                                          |  |

\*1 El sistema está bloqueado para funcionar sin el modo FRÍO. Sólo pueden desbloquearlo los instaladores o los servicios técnicos autorizados. 46 <sup>1</sup><sup>+2</sup> Se muestra sólo con el modo FRÍO desbloqueado (Esto quiere decir cuando el modo FRÍO esté disponible).

| Menú                                                                                                    | Configuración<br>por defecto                                                                                      | Opciones de ajustes                                                                        | / Pantalla                                                                                                    |  |
|----------------------------------------------------------------------------------------------------|----------------------------------------------------------------------------------------------------|--------------------------------------------------------------------------------------------|----------------------------------------------------------------------------------------------------|--|
| 6.3 > Auto                                                                                                    |                                                                                                    |                                                                                            |                                                                                                    |  |
| Cambio automático de Calor a<br>Frío y de Frío a Calor.                                                                            | Temperatura ambi<br>cambia de Calor a                                                                             | ente exterior a la que se<br>a Frío o de Frío a Calor.                                     | Ajuste de operación 10:34am,Lun<br>Auto<br>T <sup>ª</sup> exterior para (calor a frío)                                                                                                    |  |
|                                                                                                    | Tª exterior p<br>Tª exterior                                                                                      | para (calor a frío) /<br>para (frío a calor)                                               | T <sup>a</sup> exterior para (frío a calor)                                                                                                    |  |
|                                                                                                    | > T <sup>a</sup> exterior para (c                                                                                 | alor a frío)                                                                               | • • • •                                                                                                    |  |
|                                                                                                    | 15 °C                                                                                                    | Establece la<br>temperatura ambiente<br>exterior para el cambio<br>de Calor a Frío.        | Ajuste de operación 10:34am,Lun<br>Auto:T <sup>a</sup> exterior (Calor a Frío)<br>Rango: (11°C-25°C)<br>Pasos: ±1°C                                                                                                    |  |
|                                                                                                    |                                                                                                    |                                                                                            | \$Selecc. [₊]Confir.                                                                                                    |  |
|                                                                                                    | > T <sup>a</sup> exterior para (fi                                                                                | rio a calor)                                                                               |                                                                                                    |  |
|                                                                                                    | 10 °C                                                                                                    | Establece la<br>temperatura ambiente<br>exterior para el cambio<br>do Erío a Color         | A juste de operación     10:34am,Lun       Auto:T° exterior (Frío a Calor)       Rango: (5°C~14°C)       Pasos: ±1°C                                                                                                    |  |
|                                                                                                    |                                                                                                    |                                                                                            | \$Selecc. [₊-]Confir.                                                                                                    |  |
| 6.4 ≻Depósito                                                                                                    |                                                                                                    |                                                                                            |                                                                                                    |  |
| Configuración de funciones<br>para el acumulador ACS.<br>• Está disponible solo si<br>el acumulador ACS se<br>encuentra conectado. | Tª operación del suelo (máx.) /<br>Tiempo calen. Depós. (Máx.) /<br>Tª de re-calent. depósito /<br>Esterilización |                                                                                            | Ajuste de operación       10:34am,Lu         Depósito       T <sup>a</sup> operación del suelo (máx.)         Tiempo calen. Depós. (Máx.)       T <sup>a</sup> de re-calent. depósito         →Selecc.       [+-] Confir. |  |
|                                                                                                    | La pantalla muestra                                                                                               | 3 funciones simultáneamer                                                                  | nte.                                                                                                    |  |
|                                                                                                    | > T <sup>a</sup> operación del s                                                                                  | uelo (máx.)                                                                                |                                                                                                    |  |
|                                                                                                    | 8:00                                                                                                    | Límite máximo para el<br>tiempo de producción<br>(en horas y minutos).                     | Ajuste de operación         10:34am,Lun           Depósito:Tiem Op. Sue.         (Max)           Rango:         (0:30~10:00)           Pasos:         ±0:30                                                               |  |
|                                                                                                    | A Thursday De                                                                                                    | · ( - / h A ( _ )                                                                          | ÇSelecc. [₊-]Confir.                                                                                                    |  |
|                                                                                                    | > Tiempo calen. Dej                                                                                               | Jos. (Wax.)                                                                                | Ajuste de operación 10:24am Lum                                                                                                    |  |
|                                                                                                    | 1:00                                                                                                    | Tiempo máximo de<br>suministro de calor para<br>el acumulador ACS<br>(en horas y minutos). | Ajuste de operation     To. Saam, cui       Depósito: Tiempo calent. (Max)       Rango: (0:05~4:00)       Pasos: ±0:05                                                                                                    |  |
|                                                                                                    |                                                                                                    |                                                                                            | \$Selecc. [₊-]Confir.                                                                                                    |  |
|                                                                                                    | ≥ Iª de re-calent. de                                                                                             | Ajuste la temperatura<br>para volver a hervir el<br>agua del depósito.                     | Ajuste de operación 10:34am,Lun<br>Depósito:Temp. Re-calent.<br>Rango: (-12°C~-2°C)<br>Pasos: ±1°C                                                                                                    |  |
|                                                                                                    |                                                                                                    |                                                                                            | \$Selecc. [₊-]Confir.                                                                                                    |  |

Menús

## Menús Para el instalador

| Menú | Configuración<br>por defecto                                                                   | Opciones de ajustes                           | / Pantalla                                                                                                    |
|------|------------------------------------------------------------------------------------------------|-----------------------------------------------|----------------------------------------------------------------------------------------------------|
|      |                                                                                                |                                               |                                                                                                    |
|      | >Esterilizacion                                                                                |                                               |                                                                                                    |
|      | Se puede ajusi<br>para 1 o más o                                                               | tar la esterilización<br>dias de la semana.   | A juste de operación 10:34am, Lun<br>Esterilización: Día                                                                                                    |
|      | Dom / Lun / Mar / Mie / Jue / Vier / Sab                                                       |                                               | Dom         Lun         Mar         Mie         Jue         Vier         Sab           -         ✓         -         -         -         -         -         -         -         -         -         -         -         -         -         -         -         -         -         -         -         -         -         -         -         -         -         -         -         -         -         -         -         -         -         -         -         -         -         -         -         -         -         -         -         -         -         -         -         -         -         -         -         -         -         -         -         -         -         -         -         -         -         -         -         -         -         -         -         -         -         -         -         -         -         -         -         -         -         -         -         -         -         -         -         -         -         -         -         -         -         -         -         -         -         -         -         - |
|      | > Esterilización: Tie                                                                          | тро                                           |                                                                                                    |
|      | Hora del día (los días) de la semana<br>seleccionado(s) para esterilizar el acumulador<br>ACS. |                                               | Ajuste de operación 10:34am,Lun<br>Esterilización: Tiempo                                                                                                    |
|      |                                                                                                |                                               | 12:00 pm                                                                                                    |
|      | 0.00                                                                                           | 20.00                                         | Selecc. [←]Confir.                                                                                                    |
|      | > Esterilización: Tª o                                                                         | caldera                                       |                                                                                                    |
|      |                                                                                                | Establece la                                  | Ajuste de operación 10:34am,Lun<br>Esterilización: Tª caldera                                                                                                    |
|      | 65 °C                                                                                          | calentamiento para<br>la esterilización del   | Rango: (55°C~65°C)<br>Pasos: ±1°C 65°C                                                                                                    |
|      |                                                                                                | acumulador ACS.                               | -Selecc. [+-]Confir.                                                                                                    |
|      | > Esterilización: Tiem. op. (máx)                                                              |                                               |                                                                                                    |
|      |                                                                                                | Establece la duración                         | A juste de operación 10:34am,Lun<br>Esterilización: Tiem. op. (máx)<br>Bango: (0:05~1:00)                                                                                                    |
|      | 0:10                                                                                           | de la esterilización<br>(en horas y minutos). | Pasos: ±0:05                                                                                                    |
|      |                                                                                                |                                               | \$Selecc. [₊-]Confir.                                                                                                    |

| 7   | Config. instalador > Config. servicio            |                                                                                         |                                                                                  |  |  |
|-----|--------------------------------------------------|-----------------------------------------------------------------------------------------|----------------------------------------------------------------------------------|--|--|
| 7.1 | > Máxima velocidad de la bon                     |                                                                                         |                                                                                  |  |  |
|     | Para establecer la máxima velocidad de la bomba. | Para establecer el flujo, el régimen de trabajo<br>máximo y encender y apagar la bomba. | Config. servicio 10:34am,Lun<br>Caudal Serv. Max. Operación                      |  |  |
|     |                                                  | Caudal: XX:X L/min<br>Serv. Max.: 0x40 ~ 0xFE,<br>Bomba: ON/OFF/Purga aire              | 0.0 L/min 0xCE                                                                   |  |  |
| 7.2 | > Recogida de refrig.                            |                                                                                         |                                                                                  |  |  |
|     | Para iniciar el ciclo de bombeo<br>de vacío.     | Operación de bombeo<br>ON                                                               | Crefiz envision de recogida<br>R<br>Operación de recogida<br>en curso!<br>[①]OFF |  |  |

| Menú                                                                                            | Configuración<br>por defecto                                                                                                    | Opciones de ajustes                                                                                            | s / Pantalla                                                                                                    |                                                               |  |  |  |
|-------------------------------------------------------------------------------------------------|----------------------------------------------------------------------------------------------------|----------------------------------------------------------------------------------------------------|----------------------------------------------------------------------------------------------------|---------------------------------------------------------------|--|--|--|
| Config. instalador > Config. se                                                                 | Config. instalador > Config. servicio                                                                                                    |                                                                                                    |                                                                                                    |                                                               |  |  |  |
| 7.3 > Pavim. seco                                                                               |                                                                                                    |                                                                                                    |                                                                                                    |                                                               |  |  |  |
| Para secar el hormigón (de<br>suelo, paredes, etc.) durante la                                  | Editar para estable<br>hormi                                                                                                    | ecer la temperatura del<br>gón seco.                                                                           | Config. servicio<br>Pavim. seco                                                                                                    | 10:34am,Lun                                                   |  |  |  |
| construcción.                                                                                   | ON / Edición                                                                                                    |                                                                                                    | Edición                                                                                                    |                                                               |  |  |  |
| No utilice este menú para                                                                       |                                                                                                    |                                                                                                    | ↓Selecc. [+-]Co                                                                                                    | nfir.                                                         |  |  |  |
| distinto de la construcción.                                                                    | > Edición                                                                                                    |                                                                                                    | I                                                                                                    |                                                               |  |  |  |
|                                                                                                 | Etapas: 1<br>Temperatura: 25 °C                                                                                                    | Temperatura de calor<br>para secar el hormigón.<br>Seleccione las etapas<br>deseadas, 1 ~ 10,<br>rango: 1 ~ 99 | Config. servicio<br>Pavim. seco: 1/10<br>Rango: (25°C~55°C)<br>Pasos: ±1°C                                                                                        | 10:34am,Lun<br>25°C                                           |  |  |  |
|                                                                                                 | > ON                                                                                                    |                                                                                                    | 500000                                                                                                    |                                                               |  |  |  |
|                                                                                                 | > ON<br>Confirme las temperaturas de secado del<br>hormigón para cada etapa.                                                               |                                                                                                    | Config. servicio<br>Pavim. seco: Estado<br>Etapa<br>Ajuste T <sup>a</sup> agua<br>Temp. De agua real<br>[ᠿ]OFF                                                    | 10:34am,Lun<br>: 1/10<br>: 25°C<br>:25°C                      |  |  |  |
| 7.4 > Contacto de servicio                                                                      | Contacto de servicio Para establecer el nombre y el número de teléfono de hasta dos contactos para el usuario.     Contacto 1 / Contacto 2 |                                                                                                    |                                                                                                    |                                                               |  |  |  |
| Para establecer el nombre y el<br>número de teléfono de hasta<br>dos contactos para el usuario. |                                                                                                    |                                                                                                    | Config. servicio<br>Contacto de servicio:<br>Contacto<br>Contacto                                                                                                 | 10:34am,Lun<br>1<br>2                                         |  |  |  |
|                                                                                                 |                                                                                                    |                                                                                                    | ↓Selecc. [≁]Co                                                                                                    | nfir.                                                         |  |  |  |
|                                                                                                 | > Contacto 1 / Contacto 2<br>Nombre o número de teléfono.<br>Icono de nombre / número                                                      |                                                                                                    | Contacto de servicio<br>Contacto 1                                                                                                    | 10:34am,Lun                                                   |  |  |  |
|                                                                                                 |                                                                                                    |                                                                                                    | Nomb. : Bryan Ada<br>: 088123456<br>Salarr                                                                                                    | ns<br>78                                                      |  |  |  |
|                                                                                                 | Introduzca el nombre y el número.                                                                                                    |                                                                                                    | Contacto-1<br>ABC/abc 0-                                                                                                    | 9/Otro                                                        |  |  |  |
|                                                                                                 | Nombre del contacto: alfabético a ~ z.<br>Número del contacto: 1 ~ 9                                                                       |                                                                                                    | ABCDEFGHIJKLMN<br>STUVWXYZ abcde<br>jklmnopqrstuvw<br>∢↓ Selecc. [↔]Inf                                                                                           | OPQR <u>Esp.</u><br>fghi <u>BS</u><br>xyz <u>Conf.</u><br>tro |  |  |  |
|                                                                                                 |                                                                                                    |                                                                                                    | Número:         2         3           4         5         6           7         8         9           ★         0         #           4> Selecc.         [-+] Int | (<br>)<br>- <u>BS</u><br>_ <u>Conf.</u> ]<br>tro              |  |  |  |

Menús

## Instrucciones de limpieza

Para garantizar un funcionamiento óptimo de la unidad, la limpieza se debe realizar en intervalos regulares. Consulte a un distribuidor autorizado.

#### · Desconecte la alimentación antes de la limpieza.

- No utilice benceno, disolvente o limpiador en polvo.
- Utilice sólo jabones ( ~ pH7) o detergentes domésticos neutros.
- No utilice agua con una temperatura superior a 40 °C.

#### **Unidad Mono bloc**

 En caso de un corte del suministro eléctrico o un fallo de funcionamiento de la bomba, drene el sistema (tal como se indica en la imagen siguiente).

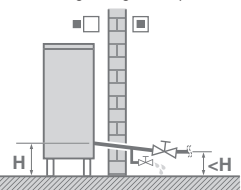

Si hay agua parada en el interior del sistema, es muy probable que se congele, lo que podría dañar el sistema.

 No obstruya la entrada de agua ni las ventilaciones de salida de aire, ya que esto podría provocar un rendimiento bajo o avería. Retire los obstáculos para garantizar la ventilación.

 Durante el invierno, limpie y retire la nieve que está cerca de la unidad Mono bloc para que la nieve no cubra la entrada de aire ni las ventilaciones de salida de aire.

#### Filtro

 Limpie el filtro de agua al menos una vez al año. De no limpiarlo, el filtro se puede taponar, lo que puede ocasionar averías en el sistema. Consulte a un distribuidor autorizado.

#### Inspección

- Para poder asegurar un funcionamiento óptimo de la unidad, se deben realizar inspecciones trimestrales de las unidades, filtro de agua y cableado de la instalación. Consulte a un distribuidor autorizado en relación con el mantenimiento.
- Limpie cualquier obstrucción sobre las ventilaciones de entrada y salida de aire de la unidad Mono bloc.

### Si no se va a utilizar la unidad durante un periodo prolongado de tiempo

 No apague la alimentación eléctrica. Si apaga la alimentación eléctrica, dejará de funcionar la bomba de agua automática, lo que provocará un atasco en la bomba de agua.

#### Necesidades de servicio técnico

#### Desconecte la alimentación eléctrica

y a continuación consulte con un distribuidor autorizado en cualquiera de las siguientes situaciones:

- · Si escucha ruidos extraños durante el funcionamiento.
- Si entra agua o elementos extraños en el mando a distancia.
- · Si el interruptor del circuito salta frecuentemente.
- · El cable de alimentación se calienta demasiado.

## Localización de averías

| J                                                                                                    |                                                                                                    |  |  |
|----------------------------------------------------------------------------------------------------|----------------------------------------------------------------------------------------------------|--|--|
| Síntoma                                                                                                    | Causa                                                                                                    |  |  |
| Se escucha un sonido similar a agua fluyendo durante el funcionamiento.                                                                                                    | Flujo del refrigerante en el interior de la unidad.                                                                                                    |  |  |
| El aparato tarda varios minutos en funcionar tras volver a encenderlo.                                                                                                    | • El retardo es una medida de protección del compresor de la unidad.                                                                                                    |  |  |
| La unidad Mono bloc genera agua o vapor.                                                                                                    | Se produce condensación o evaporación en los tubos.                                                                                                    |  |  |
| Sale vapor de la unidad Mono bloc en el modo de calefacción.                                                                                                    | Lo produce el intercambiador de calor en la función de descongelación.                                                                                                    |  |  |
| No funciona la unidad Mono bloc.                                                                                                    | <ul> <li>Provocado por el control de protección del sistema cuando la temperatura<br/>ambiente exterior está fuera del rango operativo.</li> </ul>                                                                                                    |  |  |
| El sistema se apaga.<br>• Provocado por el control de protección del sistema. Cuando la te<br>agua de acometida es inferior a 10 °C, se detiene el compresor y<br>resistencia eléctrica de apoyo. |                                                                                                    |  |  |
| Es difícil calentar el sistema.                                                                                                    | <ul> <li>Al calentar simultáneamente el panel y el suelo radiante, se puede reducir la<br/>temperatura del agua del circuito, reduciendo a su vez la capacidad calorífica del<br/>sistema.</li> </ul>                                                                                              |  |  |
|                                                                                                    | Cuando la temperatura ambiente exterior es baja, el sistema puede requerir un<br>calentamiento más prolongado.                                                                                                    |  |  |
|                                                                                                    | <ul> <li>El tubo de descarga o la acometida de agua de la unidad mono bloc se<br/>encuentran bloqueados por algún obstáculo como puede ser un montón de nieve.</li> <li>Cuando la temperatura del retorno es baja, el sistema puede requerir un tiempo<br/>de calentamiento prolongado.</li> </ul> |  |  |
| El sistema no calienta instantáneamente.                                                                                                    | • El sistema puede tomar un mayor tiempo para calentar el agua cuando comienza a funcionar desde una temperatura de agua fría.                                                                                                    |  |  |
| La resistencia eléctrica de apoyo se<br>enciende automáticamente al ser<br>deshabilitada.                                                                                                    | Se debe al control de protección del sistema del intercambiador de calor de la unidad.                                                                                                    |  |  |
| El funcionamiento se inicia sin que esté ajustada la programación.                                                                                                    | Se ha ajustado el temporizador de esterilización.                                                                                                    |  |  |
| Se escucha fuerte ruido del refrigerante durante muchos minutos.                                                                                                    | <ul> <li>Provocado por el control de protección durante el funcionamiento del dispositivo<br/>bajo una temperatura ambiente exterior inferior a -10 °C.</li> </ul>                                                                                                    |  |  |
| El modo *1 FRÍO no se encuentra disponible                                                                                                    | • El sistema se ha bloqueado para funcionar solo en modo CALOR.                                                                                                    |  |  |

Las siguientes señales no indican un mal funcionamiento.

#### Compruebe lo siguiente antes de llamar a un técnico.

| Síntoma                            | Compruebe                                                                                                |
|------------------------------------|----------------------------------------------------------------------------------------------------|
| El modo CALOR/*1 FRÍO no funciona  | Programe la temperatura correctamente.                                                                   |
| eficientemente.                    | Cierre la válvula del panel calefactor/refrigerador.                                                     |
|                                    | Limpie cualquier obstrucción de las ventilaciones de entrada y salida de aire de la<br>unidad Mono bloc. |
| Funcionamiento ruidoso.            | • La unidad Mono bloc o la unidad interior están instaladas en una pendiente.                            |
|                                    | Cierre la tapa correctamente.                                                                            |
| El sistema no funciona.            | El interruptor de protección ha actuado.                                                                 |
| El LED de funcionamiento está      | • La fuente de alimentación funciona o existe un corte en el suministro de corriente.                    |
| apagado o no se muestra nada en el |                                                                                                    |
| mando a distancia.                 |                                                                                                    |

<sup>11</sup> El sistema está bloqueado para funcionar sin el modo FRIO. Sólo pueden desbloquearlo los instaladores o los servicios técnicos autorizados.

\*2 Se muestra sólo con el modo FRÍO desbloqueado (Esto quiere decir cuando el modo FRÍO esté disponible).

## Localización de averías

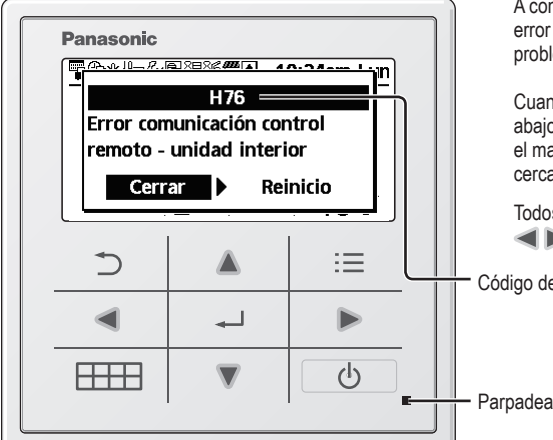

Cód. de Explicación del problema error H12 Error de capacidad H15 Error del sensor de compresor H20 Error de la bomba H23 Error del sensor del refrigerante H27 Error en válvula de servicio H28 Error del sensor del solar H31 Error del sensor de la piscina H36 Error del sensor de depósito de inercia H38 Error de desajuste de marca H42 Protección de presión baja H43 Error sensor zona 1 H44 Error sensor zona 2 H62 Error de caudal de agua H63 Error del sensor de presión baja H64 Error del sensor de presión alta H65 Error de circulación del agua de desescarche H67 Error de la sonda 1 exterior H68 Error de la sonda 2 exterior H70 Error del protector térmico de la resistencia de apoyo H72 Error de la sonda del depósito H74 Error de comunicación placa eléctronica Protección Tª agua baja H75 H76 Error de comunicación del mando a distancia H90 Error comunicación unidad interior - unidad exterior H91 Error protector térmico resistencia depósito H95 Error de conexión de alimentación H98 Protección de alta presión H99 Prevención de congelación de la unidad interior

A continuación encontrará la lista de los códigos de error que puede mostrar la pantalla en caso de aparecer problemas en la configuración o en su funcionamiento.

Cuando la pantalla muestra un error tal como se muestra abajo, contacte con el número que haya registrado en el mando a distancia o con el instalador autorizado más cercano

Todos los interruptores están deshabilitados excepto ৰ 🕨 y 🗂 .

Código de error

Cód. de Explicación del problema error F12 Interruptor de presión activado F14 Rotación anormal del compresor F15 Error motor ventilador bloqueado F16 Protección de corriente F20 Protección de sobrecarga del compresor Protección de sobrecarga del módulo F22 de transistors F23 Pico de corriente continua F24 Error en el ciclo de refrigeración F25 \*1 Error en el ciclo Calor / Frío F27 Anomalía en el interruptor de presión F29 Baja descarga de sobrecalentamiento F30 Error del sensor 2 del agua de impulsión F32 Error del termostato interior F36 Error de sensor de T<sup>a</sup> ambiente exterior F37 Error del sensor del agua de retorno F40 Error del sensor de temperatura de descarga F41 Anomalía en el factor de potencia Anomalía en el sensor del F42 intercambiador de calor exterior F43 Error del sensor de desescarche F45 Error del sensor temperatura salida del agua F46 Transformador de corriente desconectado

Anomalía en el sensor de temperatura F48 del evaporador F49 Error del sensor de salida del bypass F95 \*1 Error de alta presion en refrigeración

\* Es posible que algún código de error no se aplique a su modelo. Consulte a un distribuidor autorizado para cualquier aclaración.

\*1 El sistema está bloqueado para funcionar sin el modo FRÍO. Sólo pueden desbloquearlo los instaladores o los servicios técnicos autorizados. \*2 Se muestra sólo con el modo FRÍO desbloqueado (Esto quiere decir cuando el modo FRÍO esté disponible)

## Información

Información para conectar el adaptador de red (accesorio opcional)

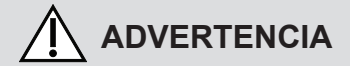

Antes del uso, verifique la seguridad alrededor del sistema aire-agua. Confirme antes del funcionamiento las personas y demás seres vivos que haya alrededor.

El uso incorrecto por no seguir las instrucciones puede causar daños y averías.

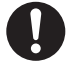

#### Confirme lo siguiente antes del funcionamiento (en el interior del inmueble)

 Estado de preparación del temporizador. Un encendido o apagado imprevisto puede causar lesiones o daños a las personas y demás seres vivos.

- Confirme lo siguiente antes y durante el funcionamiento (en el exterior del inmueble)
- Si hay alguien en el inmueble, avísele desde el exterior de la nueva configuración de funcionamiento antes de ejecutarla.

La finalidad de este aviso es evitar que la persona sufra un sobresalto repentino y cualquier problema grave para la salud derivados del cambio de funcionamiento.

- No utilice este aparato cuando en el inmueble se encuentren niños, personas con alguna discapacidad física o ancianos que no puedan manejar el aparato sin ayuda externa.
- Compruebe regularmente la configuración y el estado de funcionamiento.
- Detenga el funcionamiento si aparece un código de error y consulte a un distribuidor o especialista autorizado.

#### Confirme lo siguiente antes del uso

- Es posible que no se pueda usar el sistema si el estado de comunicación es deficiente. Compruebe el estado de funcionamiento en la pantalla de la aplicación después del funcionamiento. En el funcionamiento remoto puede ocurrir lo siguiente:
- Fallo de funcionamiento, el tiempo de funcionamiento no se refleja.
- El funcionamiento aire-agua no se refleja cuando se configura fuera del inmueble.
- Se recomienda bloquear la pantalla del smartphone para evitar este fallo de funcionamiento.
- No utilice otro dispositivo de control remoto, comunicación o manejo no especificado por un distribuidor o especialista autorizado.
- Utilice el aparato conforme al contrato de "Términos de servicio" y "Gestión de información personal" de Panasonic Smart Application.
- Si no se va a utilizar la app Panasonic Smart Application durante un periodo prolongado de tiempo, desconecte el adaptador inalámbrico del dispositivo.

#### Información para Usuarios sobre la Recolección y Eliminación de aparatos viejos

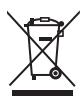

Estos símbolos en los productos, embalajes y/o documentos adjuntos, significan que los aparatos eléctricos y electrónicos no deberían ser mezclados con los desechos domésticos.

Para el adecuado tratamiento, recuperación y reciclaje de los productos viejos llévelos a los puntos de recogida de acuerdo con su legislación nacional.

Al desechar estos aparatos correctamente, usted estará ayudando a preservar recursos valiosos y a prevenir cualquier potencial efecto negativo sobre la salud de la humanidad y el medio ambiente que, de lo contrario, podría surgir de un manejo inapropiado de los residuos.

Para mayor información sobre la recuperación y el reciclado de aparatos viejos, por favor, contacte con su ayuntamiento, su servicio de eliminación de residuos o el comercio donde adquirió estos aparatos. Podrán aplicarse penas por la eliminación incorrecta de estos residuos, de acuerdo a la legislación nacional.

Podran aplicarse penas por la eliminación incorrecta de estos residuos, de acuerdo Para usuarios empresariales en la Unión Europea

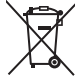

Si usted desea desechar aparatos eléctricos y electrónicos, por favor contacte con su distribuidor o proveedor a fin de obtener mayor información.

[Informacion sobre la Eliminación en otros Países fuera de la Unión Europea]

Estos símbolos sólo son válidos dentro de la Unión Europea. Si desea desechar estos objetos, por favor contacte con sus autoridades locales o distribuidor y consulte por el método correcto de eliminación.

### Indice

| Misure di sicurezza            | 56-58 |
|--------------------------------|-------|
| Pulsanti e display del comando | 59-61 |
| Inizializzazione               | 61    |
| Menu rapido                    | 62    |
| Menu                           | 62-75 |

#### Per l'utente

| 1 | Imp.                                                                        | funzioni                                                                                                    | 62-63 |
|---|-----------------------------------------------------------------------------|----------------------------------------------------------------------------------------------------|-------|
|   | 1.1                                                                         | Progr. settimanale                                                                                                    |       |
|   | 1.2                                                                         | Timer vacanza                                                                                                    |       |
|   | 1.3                                                                         | Timer Mod. silenz.                                                                                                    |       |
|   | 1.4                                                                         | Resistenza amb.                                                                                                    |       |
|   | 1.5                                                                         | Resistenza ACS                                                                                                    |       |
|   | 1.6                                                                         | Sterilizzazione                                                                                                    |       |
| 2 | Cont                                                                        | rollo sistema                                                                                                    | 63-64 |
|   | 2.1                                                                         | Monitor energia                                                                                                    |       |
|   | 2.2                                                                         | Temperature acqua                                                                                                    |       |
|   | 2.3                                                                         | Storico errori                                                                                                    |       |
|   | 2.4                                                                         | Compressore                                                                                                    |       |
|   | 25                                                                          | Resistenza                                                                                                    |       |
|   |                                                                             | 1 tooloton2a                                                                                                    |       |
| 3 | Imp.                                                                        | personali                                                                                                    | 64-65 |
| 3 | Imp.<br>3.1                                                                 | personali<br>Suono tasti                                                                                                    | 64-65 |
| 3 | Imp.<br>3.1<br>3.2                                                          | personali<br>Suono tasti<br>Contrasto LCD                                                                                                    | 64-65 |
| 3 | Imp.<br>3.1<br>3.2<br>3.3                                                   | personali<br>Suono tasti<br>Contrasto LCD<br>Retroilluminazione                                                                                                    | 64-65 |
| 3 | Imp.<br>3.1<br>3.2<br>3.3<br>3.4                                            | personali<br>Suono tasti<br>Contrasto LCD<br>Retroilluminazione<br>Intensità retroill.                                                                                                    | 64-65 |
| 3 | Imp.<br>3.1<br>3.2<br>3.3<br>3.4<br>3.5                                     | personali<br>Suono tasti<br>Contrasto LCD<br>Retroilluminazione<br>Intensità retroill.<br>Formato orologio                                                                                           | 64-65 |
| 3 | Imp.<br>3.1<br>3.2<br>3.3<br>3.4<br>3.5<br>3.6                              | personali<br>Suono tasti<br>Contrasto LCD<br>Retroilluminazione<br>Intensità retroill.<br>Formato orologio<br>Data e Ora                                                                             | 64-65 |
| 3 | Imp.<br>3.1<br>3.2<br>3.3<br>3.4<br>3.5<br>3.6<br>3.7                       | personali<br>Suono tasti<br>Contrasto LCD<br>Retroilluminazione<br>Intensità retroill.<br>Formato orologio<br>Data e Ora<br>Lingua                                                                   | 64-65 |
| 3 | Imp.<br>3.1<br>3.2<br>3.3<br>3.4<br>3.5<br>3.6<br>3.7<br>3.8                | personali<br>Suono tasti<br>Contrasto LCD<br>Retroilluminazione<br>Intensità retroill.<br>Formato orologio<br>Data e Ora<br>Lingua<br>Sblocco password                                               | 64-65 |
| 3 | Imp.<br>3.1<br>3.2<br>3.3<br>3.4<br>3.5<br>3.6<br>3.7<br>3.8<br>Cont        | personali<br>Suono tasti<br>Contrasto LCD<br>Retroilluminazione<br>Intensità retroill.<br>Formato orologio<br>Data e Ora<br>Lingua<br>Sblocco password<br>atto assistenza                            | 64-65 |
| 3 | Imp.<br>3.1<br>3.2<br>3.3<br>3.4<br>3.5<br>3.6<br>3.7<br>3.8<br>Cont<br>4.1 | personali<br>Suono tasti<br>Contrasto LCD<br>Retroilluminazione<br>Intensità retroill.<br>Formato orologio<br>Data e Ora<br>Lingua<br>Sblocco password<br>atto assistenza<br>Contatto 1 / Contatto 2 | 64-65 |
| 3 | Imp.<br>3.1<br>3.2<br>3.3<br>3.4<br>3.5<br>3.6<br>3.7<br>3.8<br>Cont<br>4.1 | personali<br>Suono tasti<br>Contrasto LCD<br>Retroilluminazione<br>Intensità retroill.<br>Formato orologio<br>Data e Ora<br>Lingua<br>Sblocco password<br>atto assistenza<br>Contatto 1 / Contatto 2 | 64-65 |

#### Per l'installatore

|  | 5 | Imp. | installazione > | Impostazioni | sistema |  | 70 |
|--|---|------|-----------------|--------------|---------|--|----|
|--|---|------|-----------------|--------------|---------|--|----|

- 5.1 Connettività PCB opzionale
- 5.2 Zona e sensore
- 5.3 Capacità resistenza
- 5.4 Anti congelamento
- 5.5 Conn. serbatoio
- 5.6 Connes. Accum. Imp.
- 5.7 Resistenza ACS
- 5.8 Cavo scaldate
- 5.9 Sensore esterno alternativo
- 5.10 Conn. bivalente
- 5.11 Interrut. est.
- 5.12 Connessione solare
- 5.13 Segnale err. esterno
- 5.14 0-10 V
- 5.15 SG ready
- 5.16 Interrut. compressore est.
- 5.17 Liquido circolazione
- 5.18 SW risc./raff.
- 5.19 Forza resistenza
- 6 Imp. installazione > Impostaz.funzioni ......70-74
  - 6.1 Risc.
  - 6.2 Raff.
  - 6.3 Auto
  - 6.4 Serbatoio
- 7 Imp. installazione > Config. assistenza......74-75
  - 7.1 Massima velocità della pompa
  - 7.2 Pump down
  - 7.3 Asc. Mass.
  - 7.4 Contatto assistenza

| struzioni per il lavaggio |  |
|---------------------------|--|
| Soluzione dei problemi    |  |
| nformazioni               |  |

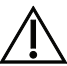

Prima dell'uso, assicurarsi che il sistema sia stato installato correttamente da un rivenditore autorizzato in base alle istruzioni fornite.

- La pompa di calore Aria-acqua (mono bloc) Panasonic è progettata per essere utilizzata con l'unità serbatoio acqua Panasonic. Tranne in caso di utilizzo con l'unità serbatoio acqua Panasonic, Panasonic non garantisce il normale funzionamento né l'affidabilità del sistema.
- · Queste istruzioni operative descrivono come azionare il sistema utilizzando l'unità mono bloc.
- Per il funzionamento di altri prodotti quali serbatoio dell'acqua, radiatore, termo-controllo esterno e pannelli radianti, vedere le istruzioni operative di ciascun prodotto.
- Il sistema potrebbe essere bloccato per funzionare nella modalità HEAT (CALDO) e per disabilitare la modalità COOL (FREDDO).
- Alcune funzioni descritte in questo manuale potrebbero non essere applicabili al sistema.
- · Consultare il rivenditore autorizzato locale per ulteriori informazioni.
- \*1 Il sistema è bloccato per funzionare senza modalità FREDDO. Può essere sbloccato solo dagli installatori autorizzati e dai nostri partner di assistenza autorizzati.
- \*2 Viene visualizzato solo quando la modalità FREDDO è sbloccata (Ciò significa quando è disponibile la modalità FREDDO)

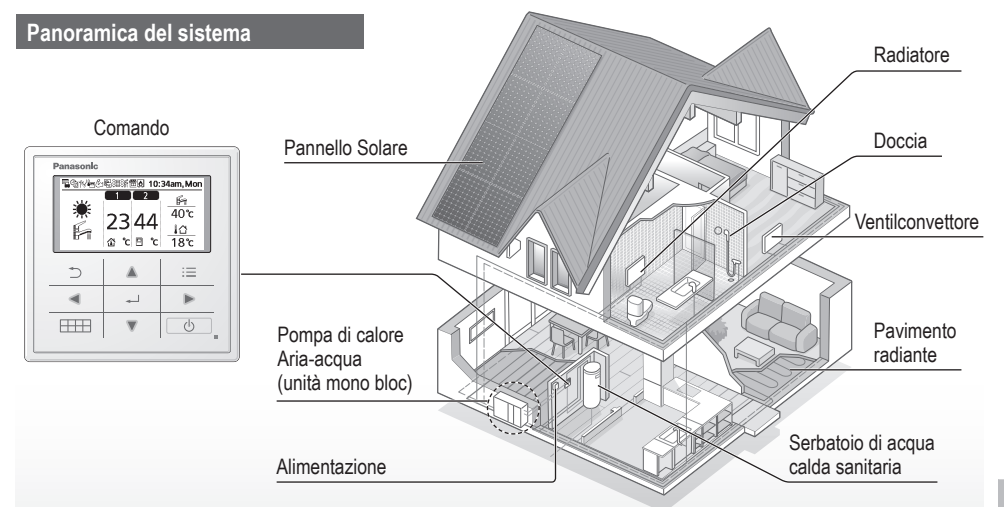

Le illustrazioni contenute in questo manuale sono riportate esclusivamente a scopo esplicativo e potrebbero differire dall'apparecchio vero e proprio.

I contenuti del presente manuale sono soggetti a modifica senza preavviso e verranno aggiornati in base alle innovazioni future.

#### Condizioni operative

|                                                        | RISCALD                   |                                                                                                    |                   |
|--------------------------------------------------------|---------------------------|----------------------------------------------------------------------------------------------------|-------------------|
| Per H (serie)                                          | Serie WH-MDC Serie WH-MXC |                                                                                                    | ** KAFFREDDAMENTO |
| Temperatura di uscita dell'acqua (°C)<br>(Min. / Max.) | 20 / 55                   | 20 / 55 (sotto la temperatura<br>ambiente -15°C) * <sup>3</sup><br>20 / 60 (sopra la temperatura<br>ambiente -10°C) * <sup>3</sup> | 5 / 20            |
| Temperatura ambiente esterno (°C)<br>(Min. / Max.)     | -20 / 35                  | -28 / 35                                                                                                    | 16 / 43           |

Quando la temperatura esterna non è compresa nella tabella, la capacità di riscaldare diminuirà sensibilmente e l'unità monoblocco può arrestarsi per sicurezza.

L'unità si riavvia automaticamente quando la temperatura esterna rientra nella gamma specificata.

\*3 Tra ambiente esterno di -10°C e -15°C, la temperatura di uscita dell'acqua si riduce gradualmente da 60°C a 55°C.

## Misure di sicurezza

Per evitare lesioni personali, lesioni ad altri o danni alla proprietà, rispettare quanto segue:

In caso di uso scorretto dovuto alla mancata osservanza delle istruzioni, si possono provocare iincidenti o danni di varia natura, la cui gravità è indicata dai seguenti simboli:

| AVVERTENZA | Questo simbolo<br>indica un pericolo<br>di morte o lesioni<br>gravi.    |
|------------|-------------------------------------------------------------------------|
|            | Questo simbolo<br>indica un rischio<br>di lesioni o danni<br>materiali. |

Le istruzioni sono classificate in varie tipologie, contrassegnate dai seguenti simboli:

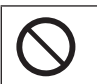

Questo simbolo indica un'azione PROIBITA.

Questi simboli indicano azioni OBBLIGATORIE.

## AVVERTENZA

### Unità Mono bloc

L'uso di questo apparecchio non è destinato a bambini di 8 anni e oltre e persone con capacità fisiche, sensoriali o mentali ridotte, o mancanza di esperienza o competenza, a meno che non siano supervisionate o istruite sull'uso sicuro dell'apparecchio e comprendano i rischi implicati. I bambini non devono giocare con l'apparecchio. La pulizia e la manutenzione da parte dell'utente non devono essere effettuate da bambini senza supervisione.

Per la pulizia delle parti interne, la riparazione, l'installazione, la rimozione e la reinstallazione dell'unità, consultare un rivenditore autorizzato o uno specialista. L'installazione e la manipolazione sbagliate causeranno perdite, scosse o incendio.

Consultare un rivenditore autorizzato o uno specialista per l'uso di qualunque tipo di refrigerante specificato. L'uso di un refrigerante diverso da quello specificato potrebbe causare danni al prodotto, ustioni e lesioni, ecc.

 $\bigcirc$ 

Non installare l'unità in un ambiente con atmosfera potenzialmente esplosiva o infiammabile. La mancata esecuzione di ciò può causare un incendio.

Non inserire dita o altri oggetti nell'unità mono bloc; i componenti rotanti possono provocare lesioni.

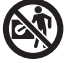

Non toccare l'unità mono bloc durante temporali con fulmini, ciò potrebbe provocare una scossa elettrica.

Non sedersi o camminare sull'unità, si può cadere in modo accidentale.

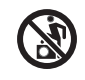

### Alimentazione

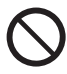

Per evitare surriscaldamento e incendio, non utilizzare un cavo modificato, un connettore, una prolunga o un cavo non specificato.

Per evitare surriscaldamento, incendio o shock elettrico:

- Non condividere la presa di corrente con alri apparecchi.
- Non utilizzare con mani bagnate.
- Non piegare o girare il cavo di alimentazione elettrica.

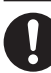

Se il cavo di alimentazione è stato danneggiato, rivolgersi al produttore, ad un centro di assistenza autorizzato o ad un tecnico qualificato onde evitare rischi.

Questa unità è dotata di un interruttore di corrente residua (RCCB). Chiedere a un rivenditore autorizzato di controllare regolarmente il funzionamento di RCCB, soprattutto dopo l'installazione, l'ispezione e la manutenzione. Un malfunzionamento di RCCB potrebbe causare scosse e/o incendi.

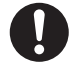

Per evitare scosse e/o incendio, si raccomanda fortemente l'installazione di un interruttore differenziale (RCD).

Prima di accedere ai terminali, è necessario disconnettere tutti i circuiti di alimentazione.

Smettere di usare il prodotto quando si verifica un'anomalia/ guasto e scollegare l'alimentazione. (Rischio di fumo/ fiamme/scosse elettrice) Esempi di anormalità/guasto

- RCCB scatta frequentemente.
- Si sente un odore di bruciato.
- Si nota un rumore o vibrazione anormale dell'unità.

• L'unità perde acqua calda. Contattare immediatamente il rivenditore locale per la manutenzione/riparazione.

Indossare guanti durante l'ispezione e la manutenzione.

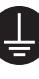

Il presente apparecchio deve avere la messa a terra per prevenire scosse o incendio.

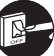

Evitare scosse scollegando l'alimentazione

- Prima di pulire o eseguire la manutenzione.
- In caso di inutilizzo prolungato dell'apparecchio.

Questo apparecchio consente vari usi. Per evitare scosse, ustioni e/o lesioni mortali, assicurarsi di scollegare tutte le fonti di alimentazione prima di accedere ai terminali dell'unità. taliano

## Misure di sicurezza

## 

### Unità Mono bloc

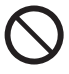

Non lavare l'unità con acqua, benzina, diluenti o polveri detergenti aggressive al fine di evitare danni o corrosione all'unità.

Non installare l'unità accanto a combustibili o in un bagno. In caso contrario, si possono causare scosse elettriche e/o incendio.

Non toccare il tubo di scarico dell'acqua dell'unità durante il funzionamento.

Non collocare alcun materiale sull'unità o sotto di essa.

Non toccare l'aletta in alluminio affilata; parti affilate possono causare delle lesioni.

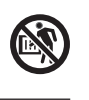

Non utilizzare il sistema durante la sterilizzazione per evitare scottature con acqua calda o il surriscaldamento della doccia.

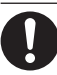

Evitare perdite d'acqua assicurandosi che il tubo di scarico sia collegato correttamente.

Dopo un lungo periodo di utilizzo, assicurarsi che la struttura di sostegno installata non si sia deteriorata. La struttura di sostegno deteriorata potrebbe causare la caduta dell'unità.

Richiedere a personale tecnico specializzato quali parametri di sterilizzazione inserire.

#### Telecomando

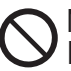

Non bagnare il telecomando. Il venir meno a ciò può comportare scosse elettriche e/o incendio.

Non premere i pulsanti del telecomando con oggetti duri e taglienti. Il venir meno a ciò può comportare danni all'unità.

Non lavare il telecomando con acqua, benzina, diluenti o prodotti pulenti aggressivi.

Non eseguire procedure di ispezione o manutenzione del telecomando da soli. Rivolgersi a un rivenditore autorizzato per evitare lesioni personali causate da un uso non corretto.

## Pulsanti e display del comando

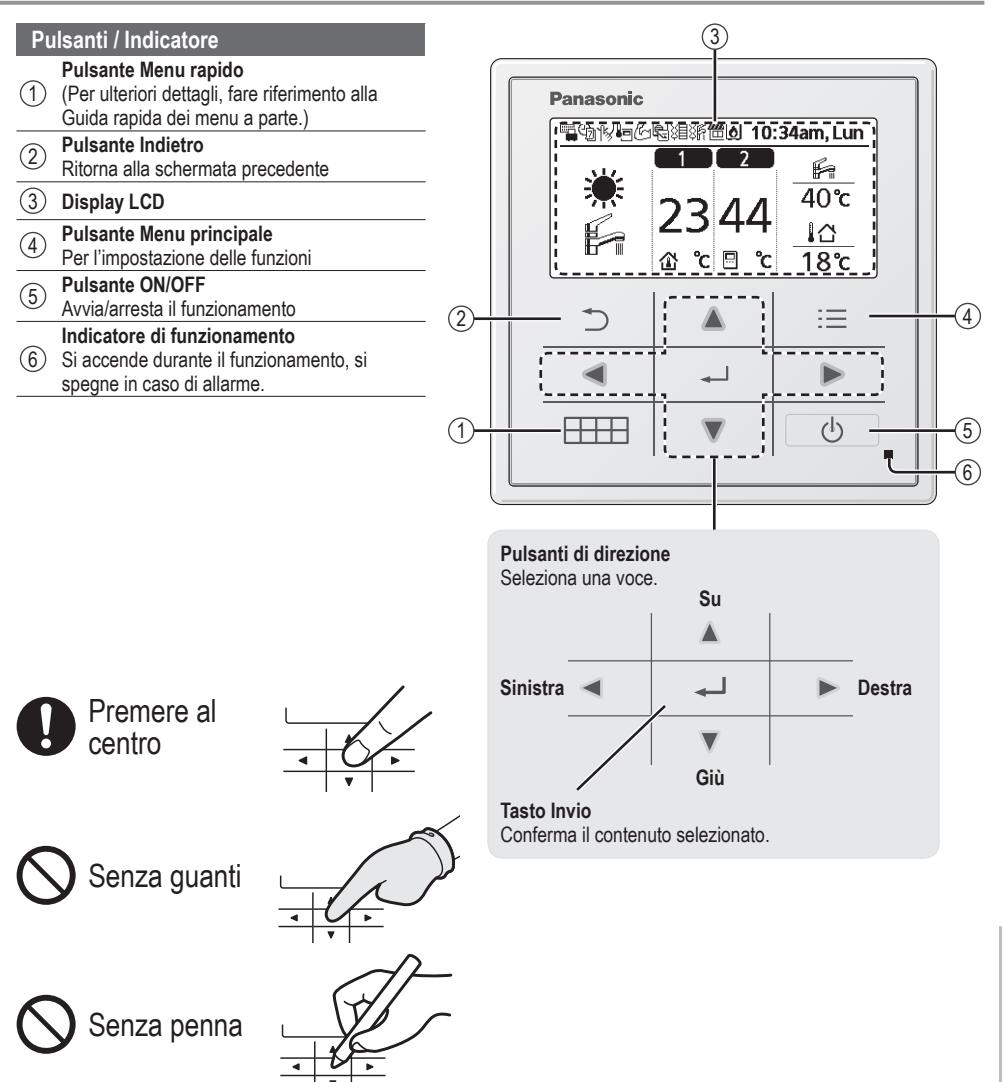

### Pulsanti e display del comando

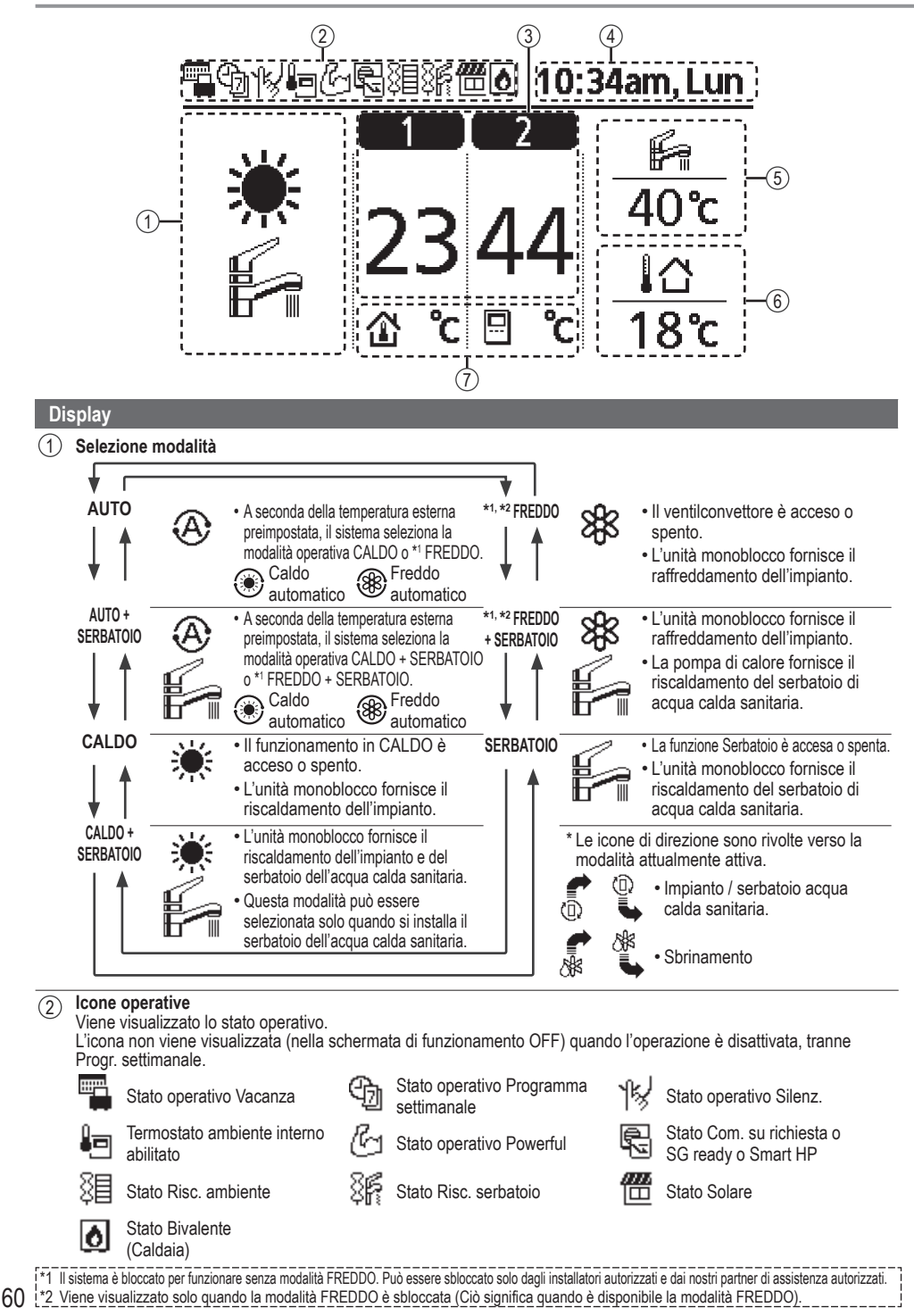

- 3 Temperatura di ogni zona
- (4) Ora e giorno
- 5 Temperatura serbatoio dell'acqua calda sanitaria
- 6 Temperatura esterna
- (7) Icone tipo di sensore/tipo di temperatura impostata

| E | ¢ |
|---|---|
| ļ | ⊒ |

Temperatura acqua →Curva di compens. Termostato amb. →Esterno

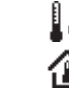

Temperatura acqua →Diretto Termostato amb. →Interno

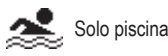

## Inizializzazione

Prima di iniziare ad impostare i vari parametri del menu, avviare il comando selezionando la lingua operativa e impostando la data e l'ora corrette.

Si consiglia che l'avvio del comando venga effettuato dall'installatore.

#### Selezione della lingua

Premere be attendere l'inizializzazione del display.

- Scorrere con ▼ e ▲ per selezionare la lingua.
- 2 Premere per confermare la scelta.

#### Impostazione dell'orologio

- Selezionare con ▼ o ▲ la modalità di visualizzazione dell'ora: in formato 24 ore o am/ pm (ad esempio, 15:00 o 3 pm).
- 2 Premere per confermare la scelta.
- ③ Usare ▼ e ▲ per selezionare anno, mese, giorno, ora e minuti. (Premere → per confermare ogni volta la selezione.)
- (4) Una volta impostata l'ora, sul display vengono visualizzati ora e giorno anche se si spegne il comando.

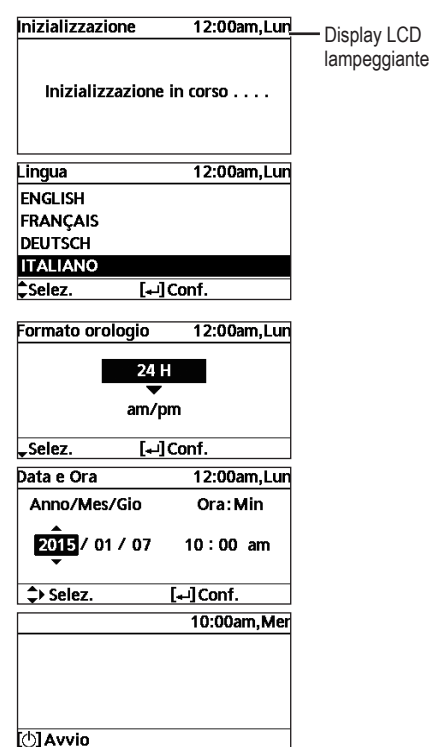

61

taliano

## Menu rapido

Al termine delle impostazioni iniziali, è possibile selezionare un menu rapido dalle seguenti opzioni e modificare l'impostazione.

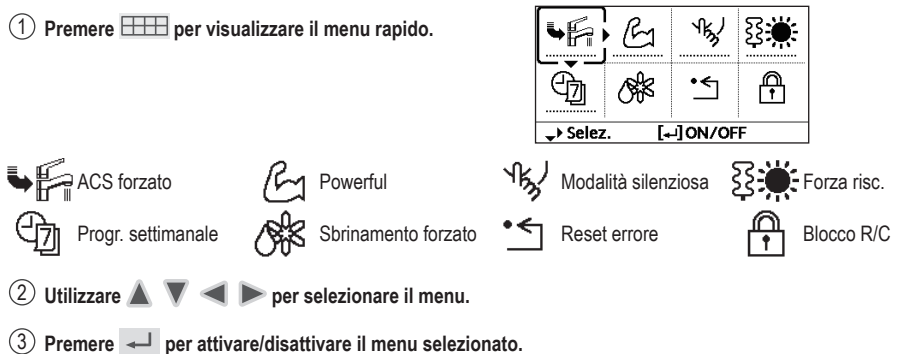

### Menu Per l'utente

Selezionare i menu e determinare le impostazioni in base al sistema disponibile nella casa. Tutte le impostazioni iniziali devono essere effettuate da un rivenditore autorizzato o uno specialista. Si consiglia che anche tutte le modifiche delle impostazioni iniziali vengano effettuate da un rivenditore autorizzato o uno specialista.

- · Dopo l'installazione iniziale, è possibile regolare manualmente le impostazioni.
- · L'impostazione iniziale rimane attiva finché l'utente non la modifica.
- Il telecomando può essere utilizzato per varie installazioni.
- · Assicurarsi che l'indicatore di funzionamento sia spento prima dell'impostazione.
- · Il sistema potrebbe non funzionare correttamente se impostato in modo errato.

Consultare un rinvenitore autorizzato.

#### Per visualizzare <Menu principale>: :=

Per selezionare il menu: 🔺 🔻 <

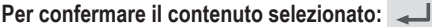

Panasonic 10:34am,Lun Menu principale Imp. funzioni Controllo sistema Imp. personali Contatto assistenza Selez. [+]Conf. Þ **H** (h)

Impostazione predefinita

Opzioni di impostazione / Display

| 1 Imp. funzioni                                                                                                    |                                                                                                    |                                                                                                    |
|----------------------------------------------------------------------------------------------------|----------------------------------------------------------------------------------------------------|----------------------------------------------------------------------------------------------------|
| 1.1 > Progr. settimanale                                                                                                    |                                                                                                    |                                                                                                    |
| Una volta impostato Progr.<br>settimanale, l'utente può<br>modificarlo dal Menu rapido.<br>Per configurare fino a 6<br>programmi alla settimana.<br>• Disabilitato se si preme<br>SW risc./raff. o si attiva la<br>resistenza forzata. | Configurazione orari<br>Selezionare il giorno della settimana e impostare<br>i programmi necessari<br>(Ora / ON/OFF / Modalità)<br>Copia orari<br>Selezionare il giorno della settimana | Progr. settimanale         10:34am,Lun           Dom Lun Mar Mer Gio Ven Sab         1.           1. 8:00am ON         40°C           2. 12:00pm ON         ¥12/10°C           3. 1:00pm ON         ¥12/10°C           +> Giorno ↓Progr.         [++]Modifica |

Menu

### Menu Per l'utente

| Menu                                                                                                    | Impostazione<br>predefinita                                                       | Opzioni di impostazi                                                        | one / Display                                                                |                                                |
|----------------------------------------------------------------------------------------------------|-----------------------------------------------------------------------------------|-----------------------------------------------------------------------------|------------------------------------------------------------------------------|------------------------------------------------|
| 1.2 > Timer vacanza                                                                                                    |                                                                                   |                                                                             |                                                                              |                                                |
| Per risparmiare energia, è possibile impostare un periodo                                                                                       | OFF                                                                               |                                                                             | ON<br>▲<br>OFF                                                               |                                                |
| di vacanza per spegnere                                                                                                    | > ON                                                                              |                                                                             | 1                                                                            |                                                |
| ll sistema o appassare la temperatura durante il periodo                                                                                        | Inizio e                                                                          | fine vacanza.                                                               | Vacanza: Fine                                                                | 10:34am,Lun                                    |
| temperatura durante il periodo.                                                                                                    | Da<br>Sporto o tom                                                                | ita e ora                                                                   | Anno/Mes/Gio                                                                 | Ora: Min                                       |
|                                                                                                    | Spento o tem                                                                      |                                                                             | 2015/01/07                                                                   | 10:00 am                                       |
| <ul> <li>L'impostazione Progr. settimana<br/>l'impostazione Timer vacanza, r</li> </ul>                                                         | na viene ripristinata al te                                                       | pilitata durante<br>ermine di Timer vacanza.                                | ↓ Selez.                                                                     | [₊-]Conf.                                      |
| .3 > Timer Mod. silenz.                                                                                                    |                                                                                   |                                                                             | 1                                                                            |                                                |
| Per funzionare in silenzio nel                                                                                                    | Ora di i                                                                          | nizio Silenz.:                                                              | Modalità silenziosa                                                          | 10:34am,Lun                                    |
| periodo preimpostato.<br>Possono essere impostati 6                                                                                             | Da                                                                                | ata e ora                                                                   | Progr. Or                                                                    | a Liv.                                         |
| programmi.                                                                                                    |                                                                                   |                                                                             | 2 5:00                                                                       | pm 1                                           |
| Il livello 0 indica che la modalità                                                                                                    | Livello o                                                                         | di silenziosità:                                                            | 3 11:00                                                                      | pm 3                                           |
| é disattivata.                                                                                                    |                                                                                   | 0~3                                                                         | ulter Selez. [+-]                                                            | Modifica                                       |
| .4 > Resistenza amb.                                                                                                    |                                                                                   | 1                                                                           |                                                                              |                                                |
| Per attivare o disattivare la<br>resistenza di back-up per il<br>riscaldamento.                                                                 | OFF                                                                               |                                                                             | ON<br>OFF                                                                    |                                                |
| .5 > Resistenza ACS                                                                                                    |                                                                                   |                                                                             |                                                                              |                                                |
| Per attivare o disattivare la                                                                                                    |                                                                                   |                                                                             |                                                                              |                                                |
| resistenza del serbatoio acqua calda                                                                                                    | OFF                                                                               |                                                                             | ON                                                                           |                                                |
| sanitaria.                                                                                                    |                                                                                   |                                                                             | OFF                                                                          |                                                |
| Disponibile solo in caso di colle                                                                                                    | gamento al serbatoio.                                                             |                                                                             |                                                                              |                                                |
| .6 > Sterilizzazione                                                                                                    | <u> </u>                                                                          |                                                                             |                                                                              |                                                |
| Per attivare o disattivare la sterilizzazione automatica.                                                                                       | OFF                                                                               |                                                                             | ON<br>A<br>OFF                                                               |                                                |
| Disponibile solo in caso di colle     Non utilizzare il sistema durante l     Richiedere a personale tecnico                                    | gamento al serbatoio.<br>a sterilizzazione per evita<br>specializzato quali parar | re scottature con acqua cald<br>netri di sterilizzazione inser              | a o il surriscaldamento<br>rire.                                             | o della doccia.                                |
| 2 Controllo sistema                                                                                                    |                                                                                   |                                                                             |                                                                              |                                                |
| .1 > Monitor energia                                                                                                    | Attuala                                                                           |                                                                             | T                                                                            |                                                |
| Dati presenti o cronologici di                                                                                                    | Attuale                                                                           |                                                                             |                                                                              |                                                |
| consumo energia, generazione                                                                                                    | Selezio                                                                           | la e recupera                                                               | Consumo totale (1ar                                                          | ı.)                                            |
| 0 COF.                                                                                                    | Sionco uali                                                                       |                                                                             | 0.0+<br>kWh                                                                  |                                                |
| COP= Coefficiente di prestazior<br>Per i dati cronologici, il periodo<br>È possibile visualizzare il consu<br>*1 raffreddamento, serbatoio e ti | ni.<br>viene selezionato da 1 g<br>mo di energia (kWh) di r<br>otale              | iorno/1 settimana/1 anno.<br>iscaldamento,                                  | 1an. 112314151617<br>Gen, 2015: 0.0<br>♦Mese \$Modali1                       | 891011112 <b>MC</b><br>kWh Appros.<br><b>à</b> |
| Il consumo totale di alimentazio<br>essere diverso dal valore misur                                                                             | ne è un valore stimato ir<br>ato da un'apparecchiatu                              | n base a CA 230 V e può<br>ra di precisione.                                |                                                                              |                                                |
| 2 > Temperature acqua                                                                                                    |                                                                                   |                                                                             | T                                                                            |                                                |
| Mostra tutte le temperature                                                                                                    | Iemperatura effettiva                                                             | a dell'acqua di 8 elementi:                                                 | 1 Ingress                                                                    | 10:34am,Lun                                    |
| dell'acqua in ogni area.                                                                                                    | Accum imp / Solaro                                                                | / Discina                                                                   | 1. Ingresso<br>2. Usrita                                                     | 300 :<br>ግግ                                    |
|                                                                                                    | Accum. mp. / Soldre                                                               | 1130110                                                                     | 3. Zona 1                                                                    | : 0°C                                          |
|                                                                                                    | Selezio                                                                           | na e recupera                                                               | 4. Zona 2<br>→Pagina                                                         | : 0°C                                          |
| *1 Il sistema è bloccato per funzionare senza mo<br>*2 Viene visualizzato solo quando la moda                                                   | lalità FREDDO. Può essere sblo<br>lità FREDDO è sbloccata (C                      | ccato solo dagli installatori autorizza<br>Liò significa guando è disponibi | <b>⊸Pagina</b><br>ti e dai nostri partner di assis<br>le la modalità FREDDO) | stenza autorizzati<br>                         |

Italiano

### Menu Per l'utente

| Menu                                 |                                                                                                    | Impostazione<br>predefinita | Opzioni di imposta | zione / Display                                                                                    |                                              |
|--------------------------------------|----------------------------------------------------------------------------------------------------|-----------------------------|--------------------|----------------------------------------------------------------------------------------------------|----------------------------------------------|
| 2.3 >                                | Storico errori                                                                                                    |                             |                    |                                                                                                    |                                              |
| • Fa<br>de<br>en<br>• II<br>vi       | are riferimento a Soluzione<br>ei problemi per i codici di<br>rrore.<br>codice di errore più recente<br>iene visualizzato per primo.   | Seleziona                   | e recupera         | Storico errori           1           2           3           4           [+-] Cancella storico     | 10:34am,Lun                                  |
| 2.4 >                                | Compressore                                                                                                    |                             |                    | _                                                                                                  |                                              |
| Mo<br>cor                            | ostra le prestazioni del<br>mpressore.                                                                                                 | Seleziona                   | e recupera         | Compressore<br>1. Frequenza attuale<br>2. Cont. (OFF-ON)<br>3. Tempo totale ON                     | 10:34am,Lun<br>: 0 Hz<br>: 0<br>: 0 h        |
| 25 \                                 | Posistanza                                                                                                    |                             |                    | [5] Indietro                                                                                       |                                              |
| 2.3 Ore<br>res<br>di c<br>del<br>sar | e totali di accensione della<br>sistenza di riserva della pompa<br>calore e della resistenza<br>I serbatoio di acqua calda<br>nitaria. | Seleziona                   | e recupera         | Resistenza<br>Tempo totale ON<br>용트<br>용타<br>[그] Indietro                                          | 10:34am,Lun<br>: Oh<br>: Oh                  |
| 3 Im                                 | p. personali                                                                                                    |                             |                    |                                                                                                    |                                              |
| 3.1 >                                | Suono tasti                                                                                                    |                             |                    |                                                                                                    |                                              |
| Atti                                 | iva/disattiva i suoni operativi.                                                                                                    | ON                          |                    | ON<br>▼<br>OFF                                                                                     |                                              |
| 3.2 >                                | Contrasto LCD                                                                                                    |                             | Γ                  |                                                                                                    |                                              |
| lmp<br>sch                           | posta il contrasto dello<br>nermo.                                                                                                    | 3                           |                    | Basso                                                                                              | 10:34am,Lun<br>Alto<br>Donf.                 |
| 3.3 →                                | Retroilluminazione                                                                                                    |                             | 1                  |                                                                                                    |                                              |
| lmp<br>retr                          | posta la durata della<br>roilluminazione dello schermo.                                                                                | 1 minuto                    |                    | Retroilluminazione         OFF         15 secondi         1 minuto         ^ Selez.         [+-]Cu | 10:34am,Lun<br>5 minuti<br>10 minuti<br>onf. |
| 3.4 →                                | Intensità retroill.                                                                                                    |                             |                    |                                                                                                    |                                              |
| lmp<br>retr                          | posta la luminosità della<br>roilluminazione dello schermo.                                                                            | 4                           |                    | Scuro                                                                                              | 10:34am,Lun<br>Chiaro                        |
| 3.5 →                                | Formato orologio                                                                                                    |                             |                    |                                                                                                    |                                              |
| lmp<br>del                           | posta il tipo di visualizzazione<br>l'orologio.                                                                                        | 24 H                        |                    | Formato orologio<br>24 H<br>am/pm<br>_Selez.                                                       | 10:34am,Lun                                  |

| Me  | enu                                                                                                    | Impostazione<br>predefinita                                                          | Opzioni di impos                                                                                                    | stazione / Display                                                                            |                                      |
|-----|----------------------------------------------------------------------------------------------------|--------------------------------------------------------------------------------------|----------------------------------------------------------------------------------------------------|-----------------------------------------------------------------------------------------------|--------------------------------------|
| 3.6 | > Data e Ora                                                                                                    |                                                                                      |                                                                                                    |                                                                                               |                                      |
|     | Imposta la data e l'ora attuali.                                                                                                  | Anno / Mes                                                                           | / Gio / Ora / Min                                                                                                    | Data e Ora<br>Anno/Mes/Gio                                                                    | 10:34am,Lun<br>Ora:Min<br>10 : 00 am |
|     |                                                                                                    |                                                                                      |                                                                                                    | ↔ Selez.                                                                                      | [₊-]Conf.                            |
| 3.7 | > Lingua                                                                                                    | 1                                                                                    |                                                                                                    |                                                                                               |                                      |
|     | Imposta la lingua di<br>visualizzazione della schermata<br>principale.<br>• Per greco, fare riferimento alla<br>versione inglese. | ENGLISH<br>DEUTSCI<br>ESPAÑC<br>SWEDISH /<br>POLISI<br>NEDERLAM<br>SUOMI<br>SLOVENŠČ | / FRANÇAIS /<br>1 / ITALIANO /<br>0L / DANISH /<br>NORWEGIAN /<br>1 / CZECH /<br>IDS / TÜRKÇE /<br>/ MAGYAR /<br>INA / HRVATSKI | Lingua<br>ENGLISH<br>FRANÇAIS<br>DEUTSCH<br>ITALIANO<br>ÇSelez. [₊.]                          | 10:34am,Lun                          |
| 3.8 | > Sblocco password                                                                                                    |                                                                                      |                                                                                                    |                                                                                               |                                      |
|     | Password a 4 cifre per tutte le impostazioni.                                                                                     | 0000                                                                                 |                                                                                                    | Sblocco password                                                                              | 10:34am,Lun                          |
|     |                                                                                                    |                                                                                      |                                                                                                    | \$Selez. [₊.                                                                                  | Conf.                                |
| 4   | Contetto accietanza                                                                                                    |                                                                                      |                                                                                                    |                                                                                               |                                      |
| 4   | Contatto assistenza                                                                                                    |                                                                                      |                                                                                                    |                                                                                               |                                      |
| 4.1 | Preimpostare il numero di contatto dell'installatore.                                                                             | Selezion                                                                             | na e recupera                                                                                                    | Config. assistenza<br>Contatto 1<br>Nome : Bryan A<br>Constanto 1<br>Nome : Bryan A<br>Selez. | 10:34am,Lun<br>Idams<br>45678        |

Italiano

## Menu Per l'installatore

| Me  | nu                                                                                                    | Impostazione<br>predefinita                                                                                                    | Opzioni di imposta                                                                                        | zione / Display                                                    |                                      |
|-----|----------------------------------------------------------------------------------------------------|----------------------------------------------------------------------------------------------------|----------------------------------------------------------------------------------------------------|--------------------------------------------------------------------|--------------------------------------|
| 5   | Imp. installazione > Impostazi                                                                                                    | oni sistema                                                                                                    |                                                                                                    |                                                                    |                                      |
| 5.1 | > Connettività PCB opzionale                                                                                                    |                                                                                                    |                                                                                                    |                                                                    |                                      |
|     | Per il collegamento alla PCB necessario per la manutenzione.                                                                                                    | No                                                                                                    |                                                                                                    | Sì<br>No                                                           |                                      |
|     | Se viene collegata la PCB esterna     Connessione accumulo inerzi     Controllo su 2 zone (inclusa la     Funzione Solare (i pannelli sola     Segnale esterno stand-by     Segnale errore     Comando Smart Grid ready     Commutazione su richiesta     SW risc./raff. | a (opzionale), il sistema<br>iale e controllo su funzio<br>a piscina e la funzione o<br>ri termici collegati al Serb                                                                                                    | presenta le seguenti fun<br>one e temperatura.<br>di riscaldamento dell'acqu<br>atoio ACS (acqua calda ac | zioni supplementari:<br>ua in essa).<br>I uso domestico) o al S    | Serb. accumulo.                      |
| 5.2 | > Zona e sensore                                                                                                    |                                                                                                    |                                                                                                    |                                                                    |                                      |
|     | Per selezionare i sensori e il                                                                                                    | Zona                                                                                                    |                                                                                                    | Zona e sensore                                                     | 10:34am,Lun                          |
|     | sistema a 1 o 2 zone.                                                                                                    | <ul> <li>Dopo aver selezionato il sistema a 1 o 2 zone,<br/>procedere alla selezione della stanza o della piscina.</li> <li>Se si seleziona la piscina, la temperatura deve<br/>casare adiciarato can un o T tra 2 °C o 40 °C</li> </ul> |                                                                                                    | Zona<br>Sistema z<br>Sistema z                                     | ona 1<br>ona 2<br>Conf               |
|     |                                                                                                    | Sensore                                                                                                    |                                                                                                    | Zona e sensore                                                     | 10:34am Lun                          |
|     |                                                                                                    |                                                                                                    |                                                                                                    | Sensore                                                            | To:54am,Eam                          |
|     |                                                                                                    | * Per il termostato ambiente, è presente una<br>ulteriore selezione tra esterno o interno.                                                                                                    |                                                                                                    | Temperatur<br>Termostat<br>Termistor<br>↓Selez. [+]                | a acqua<br>o amb.<br>e amb.<br>Conf. |
| 5.3 | > Capacità resistenza                                                                                                    |                                                                                                    |                                                                                                    |                                                                    |                                      |
|     | Per ridurre la potenza della<br>resistenza di back-up, se non<br>necessaria.*<br>3 kW / 6 kW / 9 kW                                                                                                    | 3 kW / 6                                                                                                    | kW / 9 kW                                                                                                 | Capacità resistenza<br>3 kW<br>6 kW                                | 10:34am,Lun<br>/                     |
|     | * Le opzioni di kW variano in<br>base al modello.                                                                                                    |                                                                                                    |                                                                                                    | 9 k₩<br>^Selez. [₊⊣]                                               | Conf.                                |
| 5.4 | > Anti congelamento                                                                                                    |                                                                                                    |                                                                                                    |                                                                    |                                      |
|     | Per attivare o disattivare la funzione<br>anticongelamento dell'acqua<br>quando il sistema è spento.                                                                                                    | Sì                                                                                                    |                                                                                                    | Sì<br>Vo                                                           |                                      |
| 5.5 | > Conn. serbatoio                                                                                                    |                                                                                                    |                                                                                                    |                                                                    |                                      |
|     | Per collegare il serbatoio dell'acqua calda sanitaria.                                                                                                    | No                                                                                                    |                                                                                                    | Sì<br>A<br>No                                                      |                                      |
| 5.6 | > Connes. Accum. Imp.                                                                                                    |                                                                                                    |                                                                                                    |                                                                    |                                      |
|     | Per collegare l'accumulo<br>inerziale e, se si seleziona SÌ,<br>per impostare la temperatura AT                                                                                                    | No                                                                                                    |                                                                                                    | Sì<br>No                                                           |                                      |
|     | • La connettività del PCB                                                                                                    | ≻ Sì                                                                                                    |                                                                                                    |                                                                    |                                      |
|     | opzionale deve essere<br>selezionata su SI per abilitare<br>la funzione.<br>• Se non si seleziona la<br>connettività del PCB opzionale, la<br>funzione can anexer au dinalezi                                                                                            | 5 °C                                                                                                    | Impostare ∆T per<br>accumulo                                                                              | Accum. imp.<br>ΔT per accumulo<br>Range: (0°C~10°C)<br>Passi: ±1°C | 10:34am,Lun                          |
|     | iunzione non appare sui uispidy.                                                                                                    |                                                                                                    |                                                                                                    | \$Selez. [₊-]                                                      | Conf.                                |

| Ме                                                                                                    | nu                                                                                                    | Impostazione<br>predefinita                                                                   | Opzioni di impostaz                                                                                            | ione / Display                                                                           |                                                                  |
|----------------------------------------------------------------------------------------------------|----------------------------------------------------------------------------------------------------|-----------------------------------------------------------------------------------------------|----------------------------------------------------------------------------------------------------|------------------------------------------------------------------------------------------|------------------------------------------------------------------|
| 5.7                                                                                                    | > Resistenza ACS                                                                                                    |                                                                                               |                                                                                                    |                                                                                          |                                                                  |
| Per selezionare la resistenza<br>del serbatoio di acqua calda<br>sanitaria esterna o interna,<br>impostare un timer per<br>selezionare quando attivarla.<br>* Ouesta onzione è disponibilo                                                                                                    | Interno                                                                                                    |                                                                                               | Resistenza ACS<br>Est<br>Int                                                                                   | 10:34am,Lun<br>erno<br>erno<br>]Conf.                                                    |                                                                  |
|                                                                                                    | <ul> <li>Questa opzione e disponibile</li> <li>se si seleziona Conn</li> </ul>                                                                                                    | > Esterno                                                                                     |                                                                                                    |                                                                                          |                                                                  |
| se si seleziona Conn.<br>serbatoio (SÌ).                                                                                                    | 0:20                                                                                                    | Ora di attivazione Risc.<br>serbatoio impostata.                                              | Resistenza ACS<br>Resistenza ACS: C<br>Range: (0:20~3:0<br>Passi: ±0:05                                        | 10:34am,Lun<br>Dra accens.<br>0)<br>0:20                                                 |                                                                  |
| 5.8                                                                                                    | > Cavo scaldate                                                                                                    |                                                                                               |                                                                                                    | Volicii L                                                                                | -100111                                                          |
|                                                                                                    | Per selezionare se il<br>Riscaldatore basamento                                                                                                    | No                                                                                            |                                                                                                    | S                                                                                        |                                                                  |
|                                                                                                    | opzionale è collegato o meno.                                                                                                    | > Sì                                                                                          |                                                                                                    |                                                                                          |                                                                  |
| <ul> <li>Tipo A - Il cavo riscaldante<br/>si attiva in fase di<br/>sbrinamento.</li> <li>Tipo B - Il cavo riscaldante<br/>si attiva quando la<br/>temperatura ambiente<br/>esterno è di 5 °C o<br/>inferiore</li> </ul>                                                                                                    | A                                                                                                    | Impostare il tipo di<br>funzionamento del cavo<br>riscaldante.*                               | Tipo cavo scaldan                                                                                              | te 10:34am,Lun<br>A<br>B<br>⊷]Conf.                                                      |                                                                  |
| 5.9                                                                                                    | > Sensore esterno alternativo                                                                                                    |                                                                                               |                                                                                                    |                                                                                          |                                                                  |
|                                                                                                    | Selezionare un sensore di temperatura esterna alternativo.                                                                                                    | No                                                                                            |                                                                                                    | S                                                                                        |                                                                  |
| 5.10                                                                                                    | > Conn. bivalente                                                                                                    |                                                                                               |                                                                                                    |                                                                                          |                                                                  |
|                                                                                                    | Per selezionare una connessione<br>bivalente per consentire ad una                                                                                                    | No                                                                                            |                                                                                                    | SI                                                                                       |                                                                  |
|                                                                                                    | fonte di calore supplementare,                                                                                                    | > Sì                                                                                          | 1                                                                                                    |                                                                                          |                                                                  |
|                                                                                                    | ad esempio una caldaia, di<br>riscaldare il serbatoio di accumulo<br>e il serbatoio di acqua calda<br>sanitaria quando la capacità della<br>pompa di calore è insufficiente a<br>temperatura esterna bassa. La | -5 °C                                                                                         | Impostare la temperatura esterna per attivare Conn. bivalente.                                                 | Conn. bivalente<br>Accensione: temp.<br>Range: (-15°C~35°<br>Passi: ±1°C<br>\$Selez. [+- | <u>10:34am,Lun</u><br>esterna<br>C)<br><u>-5</u> °C :<br>i]Conf. |
|                                                                                                    | tunzione bivalente può essere                                                                                                    | Sì > Dopo aver sele                                                                           | zionato la temperatura es                                                                                      | sterna                                                                                   |                                                                  |
|                                                                                                    | (la pompa di calore e la caldaia                                                                                                    | Tipo di comando                                                                               |                                                                                                    |                                                                                          |                                                                  |
| funzionano alternativamente),<br>in modo parallelo (la pompa di<br>calore e la caldaia funzionano<br>contemporaneamente) o in modo<br>parallelo alternato (la pompa<br>di calore funziona e la caldaia<br>si accende per il serbatoio di<br>accumulo e/o l'acqua calda<br>sanitaria a seconda delle opzioni di<br>impostazione del tipo di comando). |                                                                                                    | Alternato / Paralle     Selezionare Paralle     entrambi i generator     specifiche sul tempo | lo / Parallelo avanzato<br>lo avanzato per utilizzare<br>ri con condizioni di lavoro<br>o e sulle temperature. | Conn. bivalente<br>Tipo di comando<br>Alteri<br>Paral<br>Parallelo<br>*Selez. [+         | 10:34am,Lun<br>nato<br>Ielo<br>avanzato<br>JConf.                |

### Menu Per l'installatore

Menu

|  | Impostazione<br>predefinita                                                      | Opzioni di impostazi                                                                    | one / Display                                      |                                          |
|--|----------------------------------------------------------------------------------|-----------------------------------------------------------------------------------------|----------------------------------------------------|------------------------------------------|
|  | Tipo di comando > P                                                              | Parallelo avanzato                                                                      |                                                    |                                          |
|  | Risc.                                                                            | Selezione del serbatoio                                                                 | Conn. bivalent                                     | e 10:34am,Lun                            |
|  | <ul> <li>"Risc." implica accum<br/>riferisce al serbatoio</li> </ul>             | nulo inerziale e "ACS" si<br>di acqua calda sanitaria.                                  |                                                    | Risc.<br>ACS                             |
|  | The diamond of P                                                                 | A sellete a secolar D'as                                                                | -Selez.                                            | [₊-]Conf.                                |
|  | Tipo di comando > P                                                              | aralielo avanzato > Risc.                                                               | > 51                                               |                                          |
|  | <ul> <li>Serb. accumulo si att<br/>selezionato "Si".</li> </ul>                  | iva solo dopo aver                                                                      | Conn. bivalent<br>Parallelo avanz                  | e 10:34am,Lun<br>zato: Risc.<br>Sì<br>No |
|  |                                                                                  |                                                                                         | ↓ Selez.                                           |                                          |
|  |                                                                                  | Impostare la soglia di                                                                  | Conn. bivalent                                     | e 10:34am,Lun                            |
|  | -8 °C                                                                            | temperatura per avviare<br>la fonte di calore                                           | Range: (-10°C^<br>Passi: ±1°C                      | -0°C)                                    |
|  |                                                                                  | bivalonto.                                                                              | \$Selez.                                           | [₊-]Conf.                                |
|  | 0:30                                                                             |                                                                                         | Conn. bivalent                                     | e 10:34am,Lun                            |
|  |                                                                                  | Ritardo per avviare la<br>fonte di calore bivalente<br>(in ore e minuti).               | Inizio risc.: Rita                                 | ardo                                     |
|  |                                                                                  |                                                                                         | Range: (0:00~'<br>Passi: ±0:05                     | 1:30)<br>0:30                            |
|  |                                                                                  |                                                                                         | \$Selez.                                           | [₊-]Conf.                                |
|  |                                                                                  | Impostare la soglia<br>di temperatura per<br>arrestare la fonte di<br>calore bivalente. | Conn. bivalent                                     | e 10:34am,Lun                            |
|  | -2 °C                                                                            |                                                                                         | Range: (-10°C^<br>Passi: ±1°C                      | -0°c)<br>-0°c)                           |
|  |                                                                                  |                                                                                         | \$Selez.                                           | [₊-]Conf.                                |
|  |                                                                                  |                                                                                         | Conn. bivalent                                     | e 10:34am,Lun                            |
|  | 0:30                                                                             | Ritardo per arrestare la fonte di calore bivalente (in ore e minuti).                   | Fine risc.: Ritar<br>Range: (0:00~<br>Passi: ±0:05 | 1:30)                                    |
|  |                                                                                  |                                                                                         | \$Selez.                                           | [₊-]Conf.                                |
|  | Tipo di comando > P                                                              | arallelo avanzato > ACS >                                                               | > Sì                                               |                                          |
|  |                                                                                  |                                                                                         | Conn. bivalent                                     | e 10:34am,Lun                            |
|  | - Corbotoio ACC oi otti                                                          | va aala dana ayar                                                                       | Parallelo avanz                                    | ato: ACS                                 |
|  | <ul> <li>Serbatolo ACS si attiva solo dopo aver<br/>selezionato "Si".</li> </ul> |                                                                                         |                                                    | SI<br>No                                 |
|  |                                                                                  |                                                                                         | <b>↓</b> Selez.                                    | [₊-]Conf.                                |
|  |                                                                                  |                                                                                         | Conn. bivalent                                     | e 10:34am,Lun                            |
|  | 0:30                                                                             | Ritardo per avviare la fonte di calore bivalente (in ore e minuti).                     | ACS: Ritardo<br>Range: (0:30~<br>Passi: ±0:05      | 1:30)                                    |
|  |                                                                                  |                                                                                         | \$Selez.                                           | [₊-]Conf.                                |

| Menu                                                                  | Impostazione<br>predefinita                      | Opzioni di impostazi                                    | ione / Display                                                            |             |
|-----------------------------------------------------------------------|--------------------------------------------------|---------------------------------------------------------|---------------------------------------------------------------------------|-------------|
| 5.11 > Interrut. est.                                                 |                                                  |                                                         |                                                                           |             |
|                                                                       | No                                               |                                                         | Sì<br>A<br>No                                                             |             |
| 5.12 > Connessione solare                                             |                                                  |                                                         |                                                                           |             |
| <ul> <li>La connettività del PCB<br/>opzionale deve essere</li> </ul> | No                                               |                                                         | Sì<br>A<br>No                                                             |             |
| selezionata su SI per abilitare                                       | > Sì                                             |                                                         |                                                                           |             |
| <ul> <li>Ia funzione.</li> <li>Se non si seleziona la</li> </ul>      |                                                  |                                                         | Connessione solare                                                        | 10:34am,Lun |
| connettività del PCB<br>opzionale, la funzione non                    | Accum. imp.                                      | Selezione del serbatoio                                 | Accum. in<br>Serbatoio                                                    | np.<br>ACS  |
| appare sur display.                                                   |                                                  |                                                         |                                                                           |             |
|                                                                       |                                                  |                                                         | -selez. [+-]C                                                             | .onf.       |
|                                                                       | > Si > Dopo aver sel                             | ezionato il serbatolo                                   |                                                                           |             |
|                                                                       |                                                  |                                                         | Connessione solare                                                        | 10:34am,Lun |
|                                                                       | 10 °C                                            | Impostare Temperatura<br>∆T ON                          | All acc.<br>Range: (6°C~15°C)<br>Passi: ±1°C                              | 10 °C       |
|                                                                       |                                                  |                                                         | \$Selez. [₊-]C                                                            | Conf.       |
|                                                                       | > Sì > Dopo aver sel                             | ezionato il serbatoio > Ter                             | nperatura ∆T ON                                                           |             |
|                                                                       |                                                  |                                                         | Connessione solare                                                        | 10:34am,Lun |
|                                                                       | 5 °C                                             | Impostare Temperatura<br>∆T OFF                         | <u>∆T spegn.</u><br>Range: (2°C~9°C)<br>Passi: ±1°C                       | 5°          |
|                                                                       |                                                  |                                                         |                                                                           | Conf.       |
|                                                                       | > Sì > Dopo aver sele<br>> Temperatura △T O      | ezionato il serbatoio ≻ Ter<br>⊮FF                      | mperatura △T ON                                                           |             |
|                                                                       | 5 °C                                             | Impostare Temperatura<br>antigelo                       | Connessione solare<br>Anti gelo<br>Range: (-20°C~10°C)<br>Passi: ±1°C     | 10:34am,Lun |
|                                                                       |                                                  |                                                         | \$Selez. [₊-]C                                                            | Conf.       |
|                                                                       | > Sì > Dopo aver selesting<br>> Temperatura △T O | ezionato il serbatoio > Ter<br>FF > Dopo aver impostato | nperatura ∆T ON<br>o la temperatura anti                                  | gelo        |
|                                                                       | 80 °C                                            | Impostare Limite<br>massimo di temperatura              | Connessione solare<br>Limite massimo<br>Range: (70°C~90°C)<br>Passi: ±5°C | 10:34am,Lun |
|                                                                       |                                                  |                                                         | \$Selez. [₊-]C                                                            | Conf.       |

Italiano

### Menu Per l'installatore

| Menu                                                                                               | Impostazione<br>predefinita             | Opzioni di impostaz                                               | ione / Display                           |             |
|----------------------------------------------------------------------------------------------------|-----------------------------------------|-------------------------------------------------------------------|------------------------------------------|-------------|
| 5.13 > Segnale err. esterno                                                                        |                                         |                                                                   |                                          |             |
|                                                                                                    | No                                      |                                                                   | Sì<br>▲<br>No                            |             |
| 5.14 > 0-10 V                                                                                      |                                         |                                                                   |                                          |             |
|                                                                                                    | No                                      |                                                                   | Sì<br>A<br>No                            | l           |
| 5.15 > SG ready                                                                                    |                                         | 1                                                                 |                                          |             |
|                                                                                                    | No                                      |                                                                   | Sì<br>No                                 | l           |
|                                                                                                    | ≻ Sì                                    |                                                                   |                                          |             |
|                                                                                                    |                                         |                                                                   | SG ready                                 | 10:34am,Lun |
|                                                                                                    | 120 %                                   | Capacità (1) e (2) di<br>Serb. accumulo e<br>Serbatoio ACS (in %) | Range: (50%~150%)<br>Passi: ±5%          | 120 %       |
|                                                                                                    |                                         |                                                                   | \$Selez. [₊-]Co                          | onf.        |
| 5.16 > Interrut. compressore est.                                                                  |                                         |                                                                   |                                          |             |
|                                                                                                    | No                                      |                                                                   |                                          | 1           |
| 5.17 > Liquido circolazione                                                                        |                                         |                                                                   |                                          |             |
| Per selezionare la circolazione di acqua o glicole nel sistema.                                    | Acqua                                   |                                                                   | Liquido circolazione<br>Acqua<br>Glicole | 10:34am,Lun |
|                                                                                                    |                                         |                                                                   | _Selez. [₊-]Co                           | onf.        |
| 5.18 > SW risc./raff.                                                                              |                                         | 1                                                                 |                                          |             |
|                                                                                                    | No                                      |                                                                   | Sì<br>▲<br>No                            | l           |
| 5.19 > Forza resistenza                                                                            |                                         | 1                                                                 |                                          |             |
| Per attivare Resistenza<br>forzata manualmente<br>(impostazione predefinita) o<br>automaticamente. | Manual                                  |                                                                   | Forza resistenza<br>Auto<br>Manual       | 10:34am,Lun |
| 6 Imn installazione > Imnosta                                                                      | z funzioni                              |                                                                   |                                          |             |
| Per accedere alle quattro<br>funzioni o modalità principali.                                       | 4 modal                                 | 4 modalità principali Impostaz.funzion<br>Risc.<br>Raff.          |                                          | 12:00am,Lun |
|                                                                                                    | Risc. / *1. *2 Raff. / Auto / Serbatoio |                                                                   | Auto<br>Serbatoio<br>→Selez. [+-]Co      | onf.        |

\*1 Il sistema è bloccato per funzionare senza modalità FREDDO. Può essere sbloccato solo dagli installatori autorizzati e dai nostri partner di assistenza autorizzati. \*2 Viene visualizzato solo quando la modalità FREDDO è sbloccata (Ciò significa quando è disponibile la modalità FREDDO).

| Mer | าน                                                                                | Impostazione<br>predefinita                                                                                                    | Opzioni di impostazi                                                                                                    | ione / Display                                                                                                    |
|-----|-----------------------------------------------------------------------------------|----------------------------------------------------------------------------------------------------|----------------------------------------------------------------------------------------------------|----------------------------------------------------------------------------------------------------|
| Imp | . installazione > Impostaz.f                                                      | unzioni                                                                                                    |                                                                                                    |                                                                                                    |
| 6.1 | > Risc.                                                                           |                                                                                                    |                                                                                                    |                                                                                                    |
| -   | Per impostare varie<br>temperature dell'acqua o<br>ambiente per il riscaldamento. | Set-point acq<br>Temp. esterna p<br>∆T per a<br>Temp. est. pe                                                                                                    | ua riscaldam. /<br>er spegnere risc. /<br>acc. risc. /<br>r resistenza ON                                                                                                   | Impostaz.funzioni     10:34am,Lu       Risc.     Set <u>epoint acqua riscaldam.</u> Temp. esterna per spegnere risc.       ΔT per acc. risc.       ✓ Selez.     [+-] Conf. |
|     |                                                                                   | > Set-point acqua riso                                                                                                    | caldam.                                                                                                    |                                                                                                    |
|     |                                                                                   | Curva di compens.                                                                                                    | Temperature<br>per accendere il<br>riscaldamento in curva<br>di compensazione o<br>ingresso diretto.                                                                        | Impostaz.funzioni 10:34am,Lu<br>Risc. ON: temp. acqua<br>Curva di compens.<br>Diretto                                                                                      |
|     |                                                                                   | > Set-point acqua riso                                                                                                    | aldam. > Curva di comp                                                                                                    | ens.                                                                                                    |
|     | Asse X: -5 °C, 15 °C<br>Asse Y: 55 °C, 35 °C                                      | Immettere i 4 punti di<br>temperatura<br>(2 sull'asse X<br>orizzontale, 2 sull'asse<br>Y verticale).                                                                                                    | Risc. ON: temp. acqua:Zona1         55°C       0         35°C       0         0       -15       -5°C         15       -15       -15°C         4\$ Selez.       [+]Conf.     |                                                                                                    |
|     |                                                                                   | <ul> <li>Gamma di temperatur</li> <li>La gamma di tempera</li> <li>1. Modello WH-MDC:</li> <li>2. Modello WH-MXC:</li> <li>Se si seleziona Sisten<br/>temperatura per Zona</li> <li>"Zona1" e "Zona2" nor</li> <li>&gt; Set-noint acqua risc</li> </ul> | a: Asse X: -15 °C ~ 15 °C<br>tura per l'ingresso dell'ass<br>20°C ~ 55°C<br>20°C ~ 60°C<br>na zona 2, devono essere<br>2.<br>n compaiono sul display se<br>caldam > Diretto | c, asse Y: Vedere di seguito<br>se Y dipende dal modello:<br>immessi anche i 4 punti di<br>e abilito solo una zona.                                                        |
|     |                                                                                   |                                                                                                    |                                                                                                    | Impostaz funzioni 10:34am Lu                                                                                                    |
|     |                                                                                   | 35 °C                                                                                                    | Temperatura<br>per accendere il<br>riscaldamento                                                                                                    | Risc. ON: temp. acqua:Zona2<br>Range: (20°C~60°C)<br>Passi: ±1°C                                                                                                    |
|     |                                                                                   |                                                                                                    |                                                                                                    | \$Selez. [₊-]Conf.                                                                                                    |
|     |                                                                                   | La gamma Min. ~ Max<br>1. Modello WH-MDC:<br>2. Modello WH-MXC:                                                                                                    | a è impostata come segue<br>20°C ~ 55°C<br>20°C ~ 60°C                                                                                                    | 9:                                                                                                    |
|     |                                                                                   | > Temp. esterna per s                                                                                                    | pegnere risc.                                                                                                    |                                                                                                    |
|     |                                                                                   | 24 °C                                                                                                    | Temperatura<br>per spegnere il<br>riscaldamento                                                                                                    | Impostaz.funzioni 10:34am,Lu<br>Riscaldam. OFF: temp. esterna<br>Range: (5°C-35°C)<br>Passi: ±1°C                                                                          |

Menu

### Menu Per l'installatore

| Men                                                                                                    | u | Impostazione<br>predefinita                                                                      | Opzioni di imposta                                                                                    | zione / Display                                                                               |                                          |
|----------------------------------------------------------------------------------------------------|---|--------------------------------------------------------------------------------------------------|----------------------------------------------------------------------------------------------------|-----------------------------------------------------------------------------------------------|------------------------------------------|
|                                                                                                    |   | > ∆T per acc. risc.                                                                              |                                                                                                    |                                                                                               |                                          |
|                                                                                                    |   |                                                                                                  |                                                                                                    | Impostaz.funzioni                                                                             | 10:34am,Lun                              |
|                                                                                                    |   | 5 °C                                                                                             | Impostare ∆T per<br>acc. risc.                                                                        | Risc. ON: Δ1<br>Range: (1°C~15°C)<br>Passi: ±1°C                                              | j<br>€                                   |
|                                                                                                    |   |                                                                                                  |                                                                                                    | \$Selez. [₊-]                                                                                 | Conf.                                    |
|                                                                                                    |   | > Temp. est. per res                                                                             | sistenza ON                                                                                           |                                                                                               |                                          |
|                                                                                                    |   | 0 °C                                                                                             | Temperatura per<br>accendere la<br>resistenza di back-up                                              | Impostaz.funzioni<br>Resistenza ON: tem<br>Range: (-15°C~20°C<br>Passi: ±1°C                  | 10:34am,Lun<br>p. esterna<br>)           |
|                                                                                                    |   |                                                                                                  |                                                                                                    | \$Selez. [₊-]                                                                                 | Conf.                                    |
| 6.2 →*1,*2 Raff.<br>Per impostare varie temperature<br>dell'acqua o ambiente per il<br>raffreddamento. |   | Temp. acqua per accensione raff.<br>e ∆T per accendere il raffreddamento.                        |                                                                                                    | Impostaz.funzioni<br>Raff.<br>Set-point acqua raf<br>ΔT per acc. raff.                        | 10:34am,Lun<br>fresc.                    |
|                                                                                                    |   | Sot point acqua ra                                                                               | ffraça                                                                                                |                                                                                               |                                          |
|                                                                                                    |   | Curva di compens.                                                                                | Temperature<br>per accendere il<br>raffreddamento in curva<br>di compensazione o<br>ingresso diretto. | Impostaz.funzioni<br>Raff. ON: temp. acq<br>Curva di co<br>Diret                              | 10:34am,Lun<br>ua<br>impens.<br>to       |
|                                                                                                    |   | > Set-noint acqua ra                                                                             | ffresc > Curva di comp                                                                                | -yselez. [+-]                                                                                 |                                          |
|                                                                                                    |   | Asse X: 20 °C, 30 °C<br>Asse Y: 15 °C, 10 °C                                                     | Immettere i 4 punti di<br>temperatura<br>(2 sull'asse X<br>orizzontale, 2 sull'asse<br>Y verticale)   | Raff. ON: temp. acq<br>15°C 20<br>10°C 5<br>15 20°C<br>15 20°C<br>15 20°C<br>15 20°C ↓        | ua:Zona1                                 |
|                                                                                                    |   | <ul> <li>Se si seleziona Siste<br/>temperatura per Zona</li> <li>"Zona1" e "Zona2" no</li> </ul> | ma zona 2, devono esser<br>a 2.<br>on compaiono sul display                                           | re immessi anche i 4<br>se abilito solo una z                                                 | punti di<br>ona.                         |
|                                                                                                    |   | > Set-point acqua ra                                                                             | ffresc. > Diretto                                                                                     |                                                                                               |                                          |
|                                                                                                    |   | 10 °C                                                                                            | Impostare la<br>temperatura per<br>accendere il<br>raffreddamento                                     | Impostaz.funzioni<br>Raff. ON: temp. acq<br>Range: (5°C~20°C)<br>Passi: ±1°C<br>\$Selez. [+-] | 10:34am,Lun<br>ua:Zona2<br>10°C<br>Conf. |
|                                                                                                    |   | > ∆T per acc. raff.                                                                              | I                                                                                                    |                                                                                               |                                          |
|                                                                                                    |   | 5 °C                                                                                             | Impostare ∆T<br>per accendere il<br>raffreddamento                                                    | Impostaz.funzioni<br>Raff. ON: ΔT<br>Range: (1°C~15°C)<br>Passi: ±1°C                         | 10:34am,Lun                              |
|                                                                                                    |   |                                                                                                  |                                                                                                    | ⇒selez. [+-]                                                                                  | CONT.                                    |

1 J sistema è bloccato per funzionare senza modalità FREDDO. Può essere sbloccato solo dagli installatori autorizzati e dai nostri partner di assistenza autorizzati.
1 Il sistema è bloccato per funzionare senza modalità FREDDO. Può essere sbloccata solo dagli installatori autorizzati e dai nostri partner di assistenza autorizzati.
2 Viene visualizzato solo quando la modalità FREDDO è sbloccata (Ciò significa guando è disponibile la modalità FREDDO).
| Menu                                                                                                    | Impostazione<br>predefinita                                                                                                    | Opzioni di impostazi                                                                             | one / Display                                                                                                    |
|----------------------------------------------------------------------------------------------------|----------------------------------------------------------------------------------------------------|--------------------------------------------------------------------------------------------------|----------------------------------------------------------------------------------------------------|
| 6.3 ≻Auto                                                                                                    |                                                                                                    |                                                                                                  |                                                                                                    |
| Commutazione automatica da<br>Caldo a Freddo e da Freddo<br>a Caldo.                                                           | Temperature esterne per la commutazione<br>automatica da Caldo a Freddo e da Freddo<br>a Caldo.<br>Temp. esterna da risc. a raff. / |                                                                                                  | Impostaz.funzioni 10:34am,Lun<br>Auto<br>Temp. esterna da risc. a raff.<br>Temp. esterna da raff. a risc.                                                                                                    |
|                                                                                                    | Tomp esterna da ri                                                                                                    |                                                                                                  | -selez. [₊]Conf.                                                                                                    |
|                                                                                                    | 15 °C                                                                                                    | Impostare la<br>temperatura esterna per<br>la commutazione<br>da Caldo a Freddo.                 | Impostaz.funzioni 10:34am,Lun<br>Auto:temp. esternarisc. a raff.<br>Range: (11°C~25°C)<br>Passi: ±1°C                                                                                                    |
|                                                                                                    |                                                                                                    |                                                                                                  | \$Selez. [₊-]Conf.                                                                                                    |
|                                                                                                    | > Iemp. esterna da ra                                                                                                    | iff. a risc.                                                                                     | Impostaz.funzioni 10:34am,Lun                                                                                                    |
|                                                                                                    | 10 °C                                                                                                    | Impostare la<br>temperatura esterna per<br>la commutazione<br>da Freddo a Caldo                  | Auto:temp. esternaraff. a risc.<br>Range: (5°C~14°C)<br>Passi: ±1°C                                                                                                    |
|                                                                                                    |                                                                                                    |                                                                                                  | \$Selez. [₊]Conf.                                                                                                    |
| 6.4 > Serbatoio                                                                                                    | 1                                                                                                    |                                                                                                  |                                                                                                    |
| <ul> <li>Impostazione delle funzioni del serbatoio.</li> <li>Disponibile solo in caso di collegamento al serbatoio.</li> </ul> | Durata funz.<br>Durata risc.<br>Temp. riav<br>Steriliz                                                                              | . imp. (max) /<br>serb. (max) /<br>vvio serb. /<br>zazione<br>nostrate 3 funzioni per vol        | Serbatoio<br>Durata funz. imp. (max)<br>Durata risc. serb. (max)<br>Temp. riavvio serb.<br>                                                                                                    |
|                                                                                                    | > Durata funz, imp. (n                                                                                                    | nax)                                                                                             |                                                                                                    |
|                                                                                                    | 8:00                                                                                                    | Tempo massimo di<br>funzionamento della<br>pompa di calore<br>sull'impianto<br>(in ore e minuti) | Impostaz.funzioni     10:34am,Lun       Serbatoio:durata fu. imp. (max)       Range: (0:30~10:00)       Passi: ±0:30       \$contemport       \$contemport       \$contemport       \$contemport       \$contemport |
|                                                                                                    | > Durata risc. serb. (n                                                                                                    | nax)                                                                                             |                                                                                                    |
|                                                                                                    | 1:00                                                                                                    | Tempo massimo per<br>il riscaldamento del<br>serbatoio<br>(in ore e minuti)                      | Impostaz.funzioni         10:34am,Lun           Serbatoio:durata risc. (max)           Range: (0:05~4:00)           Passi: ±0:05           \$\$Selez. [+-]Conf.                                                     |
|                                                                                                    | > Temp. riavvio serb.                                                                                                    |                                                                                                  |                                                                                                    |
|                                                                                                    | -8 °C                                                                                                    | Impostare la<br>temperatura per far<br>bollire di nuovo l'acqua<br>del serbatoio.                | Impostaz.funzioni 10:34am,Lun<br>Serbatoio:temp. riavvio<br>Range: (-12°C~-2°C)<br>Passi: ±1°C                                                                                                    |
|                                                                                                    |                                                                                                    |                                                                                                  | A201051 [4-] (0111                                                                                                    |

Italiano

## Menu Per l'installatore

| Menu | Impostazione<br>predefinita                                               | Opzioni di impostaz                                                             | ione / Display                                                                    |                                     |
|------|---------------------------------------------------------------------------|---------------------------------------------------------------------------------|-----------------------------------------------------------------------------------|-------------------------------------|
|      | > Sterilizzazione                                                         |                                                                                 |                                                                                   |                                     |
|      | La sterilizzazione o<br>per 1 o più gior                                  | La sterilizzazione deve essere impostata                                        |                                                                                   | 10:34am,Lun<br>o                    |
|      | Dom / Lun / Mar /                                                         | Mer / Gio / Ven / Sab                                                           | Dom Lun Mar Mer<br>— ✓ — — —<br>↔ Giorno ♀☑/ —                                    | Gio Ven Sab<br>— — — —<br>[+-]Conf. |
|      | > Sterilizzazione: Or                                                     | a                                                                               |                                                                                   |                                     |
|      | Ora del giorno della settimana selezionato per sterilizzare il serbatoio. |                                                                                 | Impostaz.funzioni<br>Sterilizzazione: Ora                                         | 10:34am,Lun                         |
|      | 0:00 ~ 23:59                                                              |                                                                                 | 12:00                                                                             | ) pm                                |
|      |                                                                           |                                                                                 | \$ Selez. [+]Co                                                                   | onf.                                |
|      |                                                                           |                                                                                 |                                                                                   |                                     |
|      | 65 °C                                                                     | Impostare le<br>temperature di<br>ebollizione per<br>sterilizzare il serbatoio. | Impostaz.funzioni<br>Sterilizzazione: temp.<br>Range: (55°C~65°C)<br>Passi: ±1°C  | 10:34am,Lun<br>. serbatoio<br>65 °C |
|      |                                                                           |                                                                                 | -Selez. [+-]Co                                                                    | onf.                                |
|      | > Sterilizzazione: durata (max)                                           |                                                                                 |                                                                                   |                                     |
|      | 0:10                                                                      | Impostare il timer di<br>sterilizzazione<br>(in ore e minuti)                   | Impostaz.funzioni<br>Sterilizzazione: durat<br>Range: (0:05~1:00)<br>Passi: ±0:05 | 10:34am,Lun<br>a (max)<br>0:10      |
|      |                                                                           |                                                                                 | \$Selez. [₊-]Co                                                                   | onf.                                |

| 7   | 7 Imp. installazione > Config. assistenza         |                                                                                                    |                                                             |  |  |
|-----|---------------------------------------------------|----------------------------------------------------------------------------------------------------|-------------------------------------------------------------|--|--|
| 7.1 | > Massima velocità della pompa                    |                                                                                                    |                                                             |  |  |
|     | Per impostare la velocità<br>massima della pompa. | Impostazione della portata, del carico max.<br>e dell'accensione/dello spegnimento della<br>pompa. | Config. assistenza 10:34am,Lun<br>Portata Car. max Funzione |  |  |
|     |                                                   | Portata: XX:X I/min<br>Car. max: 0x40 ~ 0xFE,<br>Pompa: ON/OFF/Sfiato                              | 0.0 l/min 0xCE ( Stiato                                     |  |  |
| 7.2 | > Pump down                                       |                                                                                                    |                                                             |  |  |
|     | Per impostare il pump down.                       | Funzionamento del Pump down                                                                        | Crefie                                                      |  |  |
|     |                                                   | ON                                                                                                 | in corso                                                    |  |  |

| Menu                                                                                                    | Impostazione<br>predefinita                                                        | Opzioni di impostaz                                                                                                    | ione / Display                                                                                                    |
|----------------------------------------------------------------------------------------------------|------------------------------------------------------------------------------------|----------------------------------------------------------------------------------------------------|----------------------------------------------------------------------------------------------------|
| Imp. installazione > Config. as                                                                                | sistenza                                                                           |                                                                                                    |                                                                                                    |
| 7.3 > Asc. Mass.                                                                                               |                                                                                    |                                                                                                    |                                                                                                    |
| Per asciugare il cemento<br>(pavimento, pareti, ecc.)<br>durante la costruzione.<br>Non utilizzare questo menu | Modificare per impo<br>ceme<br>ON /                                                | stare la temperatura del<br>nto secco.<br>Modifica                                                                        | Config. assistenza 10:34am,Lun<br>Asc. Mass.<br>ON<br>Modifica                                                                                                    |
| per altri scopi e in periodi                                                                                   | Madifiaa                                                                           |                                                                                                    |                                                                                                    |
| diversi dalla costruzione.                                                                                     | Fasi: 1<br>Temperatura: 25 °C                                                      | Temperatura di<br>riscaldamento per<br>asciugare il cemento.<br>Selezionare le fasi<br>desiderate: 1 ~ 10,<br>gamma: 1~99 | Config. assistenza         10:34am,Lun           Asc. Mass.: 1/10                                                                                                    |
|                                                                                                    | > ON                                                                               |                                                                                                    |                                                                                                    |
|                                                                                                    | Verificare le temperature dell'impostazione del cemento secco per ogni fase.       |                                                                                                    | Config. assistenza     10:34am,Lun       Asc. Mass.: Stato     9asso     : 1/10       Temp. acqua set-point     : 25°C       Temp. acqua attuale     :25°C                                                                                                |
| 7.4 → Contatto assistenza                                                                                      | 1                                                                                  |                                                                                                    |                                                                                                    |
| Per configurare fino a 2 nomi e numeri di contatto per l'utente.                                               | Nome e numero di contatto del tecnico di<br>assistenza.<br>Contatto 1 / Contatto 2 |                                                                                                    | Config. assistenza 10:34am,Lun<br>Contatto assistenza:<br>Contatto 1<br>Contatto 2                                                                                                    |
|                                                                                                    |                                                                                    |                                                                                                    | -Selez. [₊]Conf.                                                                                                    |
|                                                                                                    | > Contatto 1 / Contatto 2                                                          |                                                                                                    |                                                                                                    |
|                                                                                                    | Nome o numero di contatto.                                                         |                                                                                                    | Contatto assistenza 10:34am,Lun<br>Contatto 1<br>Nome : Bryan Adams                                                                                                    |
|                                                                                                    |                                                                                    |                                                                                                    |                                                                                                    |
|                                                                                                    |                                                                                    |                                                                                                    | ABC/abc 0-9/Altro<br>ABCDEFGHIJKLMNOPQR Spaz.]<br>STUVWXYZ abcdefghi Ind.<br>jkImnopqrstuvwxyz Conf.]<br>4→ Selez. [→]Accedi                                                                                                    |
|                                                                                                    | Nome conta<br>Numero                                                               | tto: lettere a ~ z.<br>contatto: 1~9                                                                                      | Numero:         2         3         (           4         5         6         )           7         8         9         -         Ind.           *         0         #         _         Conf.           1→ Selez.         [+-]Accedi         -         - |

Menu

Italiano

# Istruzioni per il lavaggio

Per assicurare una performance ottimale del sistema, la pulizia deve essere eseguita a intervalli regolari. Rivolgersi a un rivenditore autorizzato.

- · Scollegare l'alimentazione prima della pulizia.
- · Non lavare l'apparecchio con benzina, solventi o polveri abrasive.
- Impiegare esclusivamente saponi o detergenti neutri per la casa ( ~ pH7).
- Non usare acqua ad una temperatura superiore a 40 °C.

#### Unità Mono bloc

In caso di interruzione di corrente o guasto al funzionamento della pompa, drenare il sistema (come suggerito nella figura seguente).

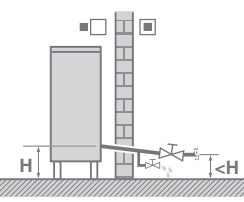

Quando l'acqua ristagna nel sistema, è molto probabile che si congeli, ciò può danneggiare il sistema.

- Non ostruire le bocchette di ingresso e uscita dell'aria perché ciò potrebbe causare prestazioni scadenti o guasti. Rimuovere gli ostacoli per assicurare la ventilazione.
- In inverno, eliminare la neve dall'unità mono bloc in modo che non copra le bocchette di ingresso e uscita dell'aria.

#### Filtro

 Pulire il filtro almeno una volta all'anno. Il venir meno a ciò può comportare l'ostruzione del filtro, con una conseguente rottura del sistema. Rivolgersi a un rivenditore autorizzato.

#### Ispezione

- Per garantire le prestazioni ottimali delle unità, le ispezioni stagionali delle unità, del filtro e dell'impianto elettrico di campo devono essere eseguite ad intervalli regolari. Rivolgersi a un rivenditore autorizzato per informazioni sulla manutenzione.
- Eliminare eventuali ostruzioni sulle bocchette di ingresso e uscita dell'aria dell'unità mono bloc.

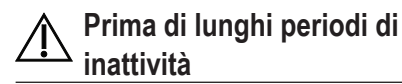

 Non spegnere l'alimentazione. l'interruzione di corrente arresta il funzionamento automatico della pompa dell'acqua e ne causa l'inceppamento.

#### Funzionamento anomalo

#### Scollegare l'alimentazione,

e rivolgersi a un rivenditore autorizzato nei seguenti casi:

- Durante il funzionamento si sentono rumori anomali.
- Penetrazione di acqua o di corpi estranei nel telecomando.
- · L'interruttore salvavita scatta frequentemente.
- Il cavo di alimentazione si surriscalda eccessivamente.

Le condizioni seguenti indicano un guasto.

| Condizione                                                                             | Causa                                                                                                    |
|----------------------------------------------------------------------------------------|----------------------------------------------------------------------------------------------------|
| Rumore di acqua durante il funzionamento.                                              | Flusso del refrigerante all'interno dell'unità.                                                                                                    |
| L'operazione è ritardata di qualche minuto dopo il riavvio.                            | Il ritardo è una protezione del compressore.                                                                                                    |
| Dall'unità mono bloc fuoriesce acqua/<br>vapore.                                       | Condensa o evaporazione nei tubi.                                                                                                    |
| Il vapore fuoriesce dall'unità mono bloc nella modalità di riscaldamento.              | <ul> <li>È causato dallo scongelamento nello scambiatore di calore.</li> </ul>                                                                                                    |
| L'unità mono bloc non funziona.                                                        | <ul> <li>È dovuto al comando di sicurezza del sistema quando la temperatura esterna<br/>non rientra nella gamma di funzionamento.</li> </ul>                                                                                     |
| Il sistema si spegne.                                                                  | <ul> <li>È dovuto al comando di sicurezza del sistema. Quando la temperatura d'ingresso<br/>dell'acqua è inferiore a 10 °C, il compressore si arresta e il riscaldatore di riserva<br/>si accende.</li> </ul>                    |
| Il sistema si riscalda lentamente.                                                     | <ul> <li>Quando il pannello e il pavimento vengono riscaldati simultaneamente, la<br/>temperatura dell'acqua calda potrebbe diminuire, con una conseguente riduzione<br/>della capacità di riscaldamento del sistema.</li> </ul> |
|                                                                                        | <ul> <li>Quando la temperatura dell'aria esterna è bassa, il sistema potrebbe richiedere<br/>più tempo per riscaldarsi.</li> </ul>                                                                                               |
|                                                                                        | <ul> <li>L'uscita di scarico o l'ingresso di aspirazione dell'unità monoblocco sono ostruiti<br/>da un ostacolo, ad esempio un mucchio di neve.</li> </ul>                                                                       |
|                                                                                        | <ul> <li>Quando la temperatura di uscita dell'acqua preimpostata è bassa, il sistema<br/>potrebbe richiedere più tempo per riscaldarsi.</li> </ul>                                                                               |
| Il sistema non si riscalda immediatamente.                                             | <ul> <li>Il sistema richiede del tempo per riscaldare l'acqua se inizia a funzionare a<br/>temperatura dell'acqua fredda.</li> </ul>                                                                                             |
| Il riscaldatore di riserva si accende<br>automaticamente quando viene<br>disabilitato. | Causato dal comando di sicurezza dello scambiatore di calore dell'unità.                                                                                                    |
| Il funzionamento si avvia<br>automaticamente quando il timer non<br>è impostato.       | Timer di sterilizzazione impostato.                                                                                                    |
| Un forte rumore del refrigerante continua per qualche minuto.                          | <ul> <li>È dovuto al comando di sicurezza durante lo scongelamento ad una temperatura<br/>ambiente esterno inferiore a -10 °C.</li> </ul>                                                                                        |
| La modalità *1 FREDDO non è disponibile                                                | Il sistema si è bloccato per funzionare solo in modalità CALDO.                                                                                                    |

Eseguire i controlli seguenti prima di rivolgersi all'assistenza.

| Condizione                             | Controllare                                                                                                    |
|----------------------------------------|----------------------------------------------------------------------------------------------------|
| La modalità CALDO/*1 FREDDO non        | Impostare la temperatura corretta.                                                                                          |
| funziona in maniera efficiente.        | <ul> <li>Chiudere la valvola del riscaldatore/radiatore a pannello.</li> </ul>                                              |
|                                        | <ul> <li>Eliminare eventuali ostruzioni nelle bocchette di ingresso e uscita dell'aria<br/>dell'unità mono bloc.</li> </ul> |
| Rumore durante il funzionamento.       | L'unità mono bloc è stata installata in posizione inclinata.                                                                |
|                                        | Chiudere correttamente il coperchio.                                                                                        |
| Il sistema non funziona.               | L'interruttore si è attivato.                                                                                               |
| II LED di funzionamento non è          | • L'alimentazione funziona correttamente o si è verificata un'interruzione di corrente.                                     |
| acceso o non è visualizzato niente sul |                                                                                                    |
| telecomando.                           |                                                                                                    |

11 Il sistema è bloccato per funzionare senza modalità FREDDO. Può essere sbloccato solo dagli installatori autorizzati e dai nostri partner di assistenza autorizzati.
2 Viene visualizzato solo quando la modalità FREDDO è sbloccata (Ciò significa guando è disponibile la modalità FREDDO).

Italiano

# Soluzione dei problemi

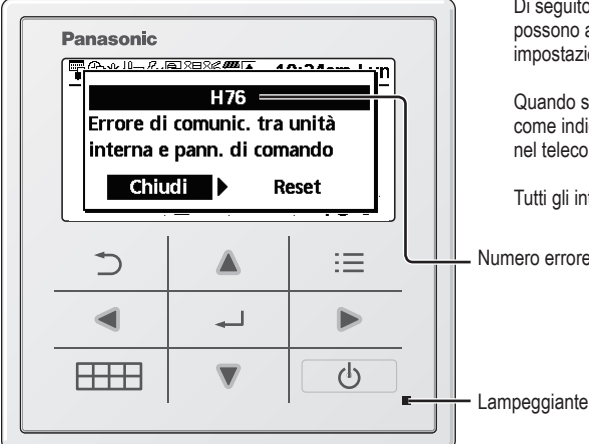

Di seguito è riportato un elenco dei codici di errore che possono apparire sul display in caso di problemi di impostazione o funzionamento del sistema.

Quando sul display viene visualizzato un codice di errore come indicato di seguito, contattare il numero registrato nel telecomando o un installatore autorizzato locale.

Tutti gli interruttori sono disabilitati, tranne ৰ 🕨 e 🗂 .

Numero errore

| N. errore | Spiegazione errore                                   |
|-----------|------------------------------------------------------|
| H12       | Errore abbinamento capacità                          |
| H15       | Errore sensore del compressore                       |
| H20       | Errore pompa                                         |
| H23       | Errore sensore del refrigerante                      |
| H27       | Errore valvola di servizio                           |
| H28       | Errore sensore solare                                |
| H31       | Errore sensore piscina                               |
| H36       | Errore sensore serbatoio di accumulo                 |
| H38       | Errore abbinamento genere                            |
| H42       | Protezione bassa pressione                           |
| H43       | Errore sensore zona 1                                |
| H44       | Errore sensore zona 2                                |
| H62       | Errore portata acqua                                 |
| H63       | Errore sensore di bassa pressione                    |
| H64       | Errore sensore di alta pressione                     |
| H65       | Errore anticongelamento acqua                        |
| H67       | Errore termistore esterno 1                          |
| H68       | Errore termistore esterno 2                          |
| H70       | Errore OLP riscaldatore di riserva                   |
| H72       | Errore sensore serbatoio                             |
| H74       | Errore di comunicazione PCB                          |
| H75       | Protezione temp. acqua bassa                         |
| H76       | Errore di comunicazione RC-unità interna             |
| H90       | Errore di comunicazione tra unità interna ed esterna |
| H91       | Errore OLP riscaldatore serbatoio                    |
| H95       | Errore collegamento tensione                         |
| H98       | Protezione alta pressione                            |
| H99       | Prevenzione anticono unità interna                   |

| N errore | Spiegazione errore                                     |
|----------|--------------------------------------------------------|
|          |                                                        |
| F12      | Attivazione pressostato                                |
| F14      | Anomalia nella rotazione compressore                   |
| F15      | Errore blocco motore del ventilatore                   |
| F16      | Protezione da sovracorrente                            |
| F20      | Protezione da sovraccarico del<br>compressore          |
| F22      | Protezione da surriscaldamento modulo<br>transistor    |
| F23      | Picco corrente continua                                |
| F24      | Errore ciclo refrigerante                              |
| F25      | Errore comm. *1 risc. e raff.                          |
| F27      | Errore pressostato                                     |
| F29      | Basso valore di surriscaldamento                       |
| F30      | Errore sensore 2 uscita acqua                          |
| F32      | Errore termostato interno                              |
| F36      | Errore sensore ambiente unità esterna                  |
| F37      | Errore sensore ingresso acqua                          |
| F40      | Errore sensore scarico unità esterna                   |
| F41      | Errore di correzione del fattore di potenza            |
| F42      | Errore del sensore dello scambiatore di calore esterno |
| F43      | Errore sensore sbrinamento unità esterna               |
| F45      | Errore sensore uscita acqua                            |
| F46      | Scollegamento del trasformatore di corrente            |
| F48      | Errore sensore uscita evaporatore                      |
| F49      | Errore sensore uscita bypass                           |
| F95      | *1 Errore alta pressione raffreddamento                |

\* Alcuni codici di errore potrebbero non essere applicabili al modello.Consultare un rivenditore autorizzato per chiarimenti.

\*1 Il sistema è bloccato per funzionare senza modalità FREDDO. Può essere sbloccato solo dagli installatori autorizzati e dai nostri partner di assistenza autorizzati. \*2 Viene visualizzato solo quando la modalità FREDDO è sbloccata (Ciò significa quando è disponibile la modalità FREDDO).

Informazioni quando si collega l'adattatore di rete (accessorio opzionale)

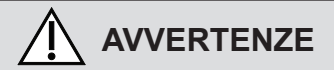

Prima dell'uso, controllare la sicurezza intorno all'impianto Aria-acqua. Verificare la presenza di persone e oggetti in movimento nelle vicinanze prima del funzionamento.

Un uso non corretto dovuto alla mancata osservanza delle istruzioni potrebbe causare lesioni o danni.

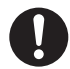

#### Verificare quanto segue prima dell'uso (all'interno dei locali)

- Condizione di impostazione del timer. Un'accensione/uno spegnimento imprevisti potrebbero causare lesioni gravi o danni a persone e oggetti in movimento.
- Verificare quanto segue prima e durante l'uso (all'esterno dei locali)
- Se si è a conoscenza della presenza di qualcuno nei locali, avvisare la persona dall'esterno della nuova impostazione delle funzioni prima dell'esecuzione.

Ciò consente di evitare improvvise scosse elettriche alla persona e gravi problemi di salute dal cambio di funzionamento.

- Non utilizzare questo apparecchio se bambini, disabili o anziani, che non sono in grado di far funzionare l'apparecchio da soli, si trovano nei locali.
- Verificare di frequente lo stato di impostazione e funzionamento.
- Arrestare l'apparecchio quando viene visualizzato il codice di errore e consultare un rivenditore autorizzato o uno specialista.

#### Verificare prima dell'uso

 Il sistema potrebbe non essere utilizzato in caso di condizione di comunicazione scadente. Controllare "Stato operativo" nel display dell'applicazione dopo l'uso. La seguente condizione potrebbe verificarsi in caso di funzionamento remoto.

- Impossibile azionare. Il tempo di funzionamento non è indicato.
- Il funzionamento dell'impianto Aria-acqua non è indicato se si imposta l'uso fuori dai locali.
- Si consiglia di bloccare lo schermo dello smartphone per evitare il mancato funzionamento.
- Non utilizzare telecomando, comunicazioni e dispositivi di funzionamento non specificati da un rivenditore autorizzato o uno specialista.
- Utilizzare in base a quanto indicato in "Termini di servizio" e "Gestione dei dati personali" di Panasonic Smart Application.
- In caso di inutilizzo prolungato di Panasonic Smart Application, scollegare l'adattatore wireless dal dispositivo.

#### Informazioni per gli utenti sulla raccolta e l'eliminazione di vecchie apparecchiature

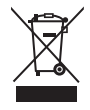

Questi simboli sui prodotti, sull'imballaggio, e/o sulle documentazioni o manuali accompagnanti i prodotti indicano che i prodotti elettrici ed elettronici usati non devono essere buttati nei rifiuti domestici generici. Per un trattamento adeguato, recupero e riciclaggio di vecchi prodotti vi invitiamo a portarli negli appositi punti di raccolta secondo la legislazione vigente nel vostro paese.

Smaltendo correttamente questi prodotti, contribuirete a salvare importanti risorse e ad evitare i potenziali effetti negativi sulla salute umana e sull'ambiente che altrimenti potrebbero verificarsi in seguito ad un trattamento inappropriato dei rifiuti.

Per ulteriori informazioni sulla raccolta e sul riciclaggio di vecchi prodotti, vi preghiamo di contattare il vostro comune, i vostri operatori per lo smaltimento dei rifiuti o il punto vendita dove avete acquistato gli articoli. Sono previste e potrebbero essere applicate sanzioni qualora questi rifiuti non siano stati smaltiti in modo corretto ed in accordo con la legislazione nazionale.

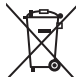

#### Per utenti commerciali nell'Unione Europea

Se desiderate eliminare apparecchiature elettriche ed elettroniche, vi preghiamo di contattare il vostro commerciante od il fornitore per maggiori informazioni.

[Informazioni sullo smaltimento rifiuti in altri Paesi fuori dall'Unione Europea]

Questi simboli sono validi solo all'interno dell'Unione Europea. Se desiderate smaltire questi articoli, vi preghiamo di contattare le autorità locali od il rivenditore ed informarvi sulle modalità per un corretto smaltimento.

79

## Inhoudsopgave

| Veiligheidsmaatregelen                                                                                                    | 82-84  |
|----------------------------------------------------------------------------------------------------|--------|
| Knoppen en scherm van de afstandsbediening .                                                                                                    | 85-87  |
| Initialisering                                                                                                    |        |
| Snelmenu                                                                                                    |        |
| Menu's                                                                                                    | 88-101 |
| Voor gebruiker                                                                                                    |        |
| 1 Functie instellen<br>1.1 Week-timer<br>1.2 Vakantie-timer<br>1.3 Geluidsreductie-tim.<br>1.4 Vrijg. back-up heat.<br>1.5 Tankverwarming<br>1.6 Sterilisatie                                                                                                    | 88-89  |
| 2 Systeem check<br>2.1 Energiemonitor<br>2.2 Watertemperaturen<br>2.3 Fout geschiedenis<br>2.4 Compressor<br>2.5 Verwarmer                                                                                                    | 89-90  |
| <ul> <li>3 Persoonlijke instell.</li> <li>3.1 Toetsgeluid</li> <li>3.2 Contrast LCD</li> <li>3.3 Achtergrondverl.</li> <li>3.4 Achtergr. verlichting</li> <li>3.5 Klokweergave</li> <li>3.6 Datum &amp; tijd</li> <li>3.7 Taal</li> <li>3.8 Wachtwoord ontgr.</li> </ul> | 90-91  |
| 4 Service contactpers<br>4.1 Cont.per 1 / Cont.per 2                                                                                                    | 91     |

#### Voor installateur

| 5    | Inste   | II. installateur >            |   |
|------|---------|-------------------------------|---|
|      | Syste   | eeminstellingen92-90          | 3 |
|      | 5.1     | Optionele print               |   |
|      | 5.2     | Zone & Sensor                 |   |
|      | 5.3     | Verw.cap. Back-up             |   |
|      | 5.4     | Vorstbeveiliging              |   |
|      | 5.5     | Aansluiting tank              |   |
|      | 5.6     | Aansluiting buffertank        |   |
|      | 5.7     | Tankverwarming                |   |
|      | 5.8     | Bodemplaat-verw.              |   |
|      | 5.9     | Alternatieve buitensensor     |   |
|      | 5.10    | Bivalente aansluiting         |   |
|      | 5.11    | Externe schakeling            |   |
|      | 5.12    | Aansl zonnecollector          |   |
|      | 5.13    | Externe foutmelding           |   |
|      | 5.14    | Vraagsturing                  |   |
|      | 5.15    | Gereed voor SG                |   |
|      | 5.16    | Externe compressor schakeling |   |
|      | 5.17    | Vloeistofcirculatie           |   |
|      | 5.18    | Modeschakeling                |   |
|      | 5.19    | Geforceerd verw.              |   |
| 6    | Inste   | II. installateur >            |   |
|      | Bedr    | ijfsinstellingen96-100        | ) |
|      | 6.1     | Verw.                         |   |
|      | 6.2     | Koelen                        |   |
|      | 6.3     | Auto                          |   |
|      | 6.4     | Tapwater                      |   |
| 7    | Inste   | II installateur >             |   |
|      | Servi   | ice instellingen 100-10'      | 1 |
|      | 71      | Maximale pompsnelheid         |   |
|      | 7.2     | Afpompen                      |   |
|      | 7.3     | Betondrogen                   |   |
|      | 7.4     | Service contactoers.          |   |
| Reir | niainas | sinstructies 10               | 2 |
| Dec  |         | n Onlandon 402.40             | 4 |
| P101 | UIEITIE | 103-104                       | ŧ |
| Info | rmatie  |                               | ō |

# $\Lambda$

Zorg ervoor dat het systeem juist is geïnstalleerd door een erkende dealer volgens de verstrekte instructies, voordat u het gaat gebruiken.

- De Panasonic (Mono Bloc) Air-to-Water Warmtepomp is ontworpen voor gebruik in combinatie met een Panasonic Watertankunit. Als het systeem niet wordt gebruikt in combinatie met een Panasonic Watertankunit, kan Panasonic niet garanderen dat het systeem normaal en betrouwbaar werkt.
- In deze bedieningshandleiding wordt uitgelegd hoe u het systeem met de mono bloc-unit bedient.
- Zie voor de bediening van andere producten, zoals de watertank, radiator, externe temperatuurbesturing en units onder de vloer, de bedieningshandleiding van het betreffende product.
- Het kan zijn dat sommige functies die in deze handleiding zijn beschreven, niet van toepassing zijn op uw systeem.
- De beschrijving van sommige functies in deze handleiding geldt misschien niet voor uw systeem.
- · Neem contact op met uw dichtstbijzijnde erkende dealer voor meer informatie.
- \*1 Het systeem is beveiligd zodat het niet zonder de stand COOL kan worden gebruikt. De beveiliging kan worden verwijderd door een erkende installateur of onze erkende onderhoudspartners.
- \*2 Wordt alleen weergegeven als de stand COOL niet beveiligd is (Dat wil zeggen als de stand COOL beschikbaar is).

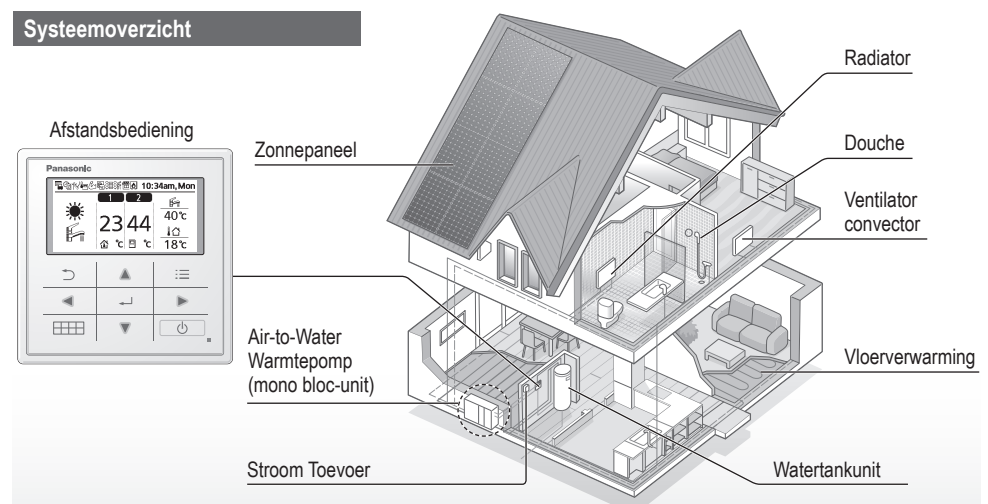

De afbeeldingen in deze handleiding zijn alleen bedoeld als toelichting en kunnen afwijken van het daadwerkelijke uiterlijk van het apparaat.

Deze handleiding kan zonder voorafgaande kennisgeving worden gewijzigd ter verbetering.

#### Bedrijfsomstandigheden

|                                                   | VERWARMEN                 |                                                                                                    |         |
|---------------------------------------------------|---------------------------|----------------------------------------------------------------------------------------------------|---------|
| Voor H (-serie)                                   | WH-MDC-serie WH-MXC-serie |                                                                                                    | KUELEN  |
| Temperatuur wateruitlaat (°C)<br>(min. / max.)    | 20 / 55                   | 20 / 55 (onder<br>omgevingstemperatuur -15 °C) * <sup>3</sup><br>20 / 60 (boven<br>omgevingstemperatuur -10 °C) * <sup>3</sup> | 5 / 20  |
| Omgevingstemperatuur buiten (°C)<br>(min. / max.) | -20 / 35                  | -28 / 35                                                                                                    | 16 / 43 |

Wanneer de buitentemperatuur buiten het in de tabel genoemde temperatuurbereik ligt, zal de verwarmingscapaciteit aanzienlijk afnemen en kan de Mono-bloc unit ter beveiliging worden uitgeschakeld.

De unit start weer automatisch nadat de buitentemperatuur binnen het aangegeven bereik is teruggekomen.

\*3 Tussen een omgevingstemperatuur buiten van -10 °C en -15 °C, zal de wateruitlaattemperatuur geleidelijk verminderen van 60 °C naar 55 °C. Nederlands

81

# Veiligheidsmaatregelen

Houd u aan de volgende instructies zodat persoonlijk letsel, bij u of bij iemand anders, of materiële schade wordt voorkomen:

Onjuiste bediening wegens het niet opvolgen van de instructies kan leiden tot letsel of schade, waarvan de ernst wordt geclassificeerd zoals hieronder is aangegeven:

| WAARSCHUWING | Met dit teken<br>wordt u<br>gewaarschuwd<br>voor de dood of<br>ernstig letsel.           |
|--------------|------------------------------------------------------------------------------------------|
| OPGEPAST     | Met dit teken<br>wordt u<br>gewaarschuwd<br>voor letsel of<br>schade aan<br>eigendommen. |

De op te volgen instructies worden aangeduid met de volgende symbolen:

| $\bigcirc$ | Dit symbool verwijst<br>naar een handeling die<br>VERBODEN is. |
|------------|----------------------------------------------------------------|
| -          |                                                                |

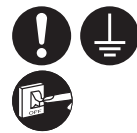

Deze symbolen geven VERPLICHTE acties aan.

# WAARSCHUWING

## Mono bloc-unit

Dit apparaat kan worden gebruikt door kinderen vanaf de leeftijd van 8 jaar en door personen met een verminderd fysiek, zintuiglijk of verstandelijk vermogen, of zonder ervaring of kennis, als dat plaatsvindt onder toezicht van of na instructie over het veilig gebruik van het apparaat en zij begrijpen welke risico's er zijn. Kinderen mogen niet met het apparaat spelen. Reiniging en door gebruiker uit te voeren onderhoud mag niet zonder toezicht door kinderen worden uitgevoerd.

Neem contact op met een erkende dealer of gespecialiseerde vakman voor het schoonmaken, repareren, installeren, verwijderen of opnieuw installeren van de unit. Onjuiste installatie en behandeling zal lekkage, een elektrische schok of brand tot gevolg hebben.

Vraag een erkende dealer of vakman naar het gebruik van het voorgeschreven koelmiddel. Het gebruik van koelmiddelen anders dan aangegeven kan schade aan het product, ongevallen en letsel veroorzaken, enz.

S

Installeer de unit niet in een ruimte waar explosie- of brandgevaar kan ontstaan. Houdt u zich niet aan deze instructie, dan kan dat brand tot gevolg hebben.

Pas op dat uw vingers of andere voorwerpen niet in de mono bloc-unit komen, omdat de draaiende delen letsel kunnen veroorzaken.

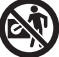

Raak de mono bloc-unit niet aan tijdens onweer, het zou kunnen leiden tot een elektrische schok.

Ga niet op het apparaat zitten of staan, omdat u per ongeluk zou kunnen vallen.

## Stroomvoorziening

 $\bigcirc$ 

Voorkom oververhitting of brand, gebruik niet een snoer waarin wijzigingen zijn aangebracht of dat uit meerdere stukken is samengesteld of een verlengsnoer of een snoer van onbekende herkomst.

Om oververhitting, brand of elektrische schokken te voorkomen:

- Sluit geen andere apparaten aan op hetzelfde stopcontact.
- Bedien het apparaat niet met natte handen.
- Zorg dat er geen knikken in de voedingskabel komen.

0

Als het netsnoer beschadigd is, moet deze door de fabrikant, een onderhoudsmonteur of een vergelijkbaar gekwalificeerd persoon vervangen worden om mogelijk risico te voorkomen.

Deze unit is voorzien van een aardlekautomaat. Vraag een erkende dealer om de aardlekautomaat regelmatig na te kijken, in het bijzonder na installatie, inspectie en onderhoud. Storing van de aardlekautomaat kan een elektrische schok en/of brand veroorzaken.

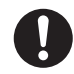

Het is sterk aanbevolen ter plaatse een aardlekschakelaar te installeren, zodat een elektrische schok en/of brand wordt voorkomen.

Vóór het verkrijgen van toegang tot de aansluitklemmen moet de stroomvoorziening worden afgesloten.

Stop met het gebruik van het product als er een afwijking/ storing optreedt en sluit de stroomvoorziening af. (Risico op rook/brand/elektrische schok) Voorbeelden van abnormaliteit/ storing

- De aardlekautomaat schakelt vaak uit.
- Men merkt een brandgeur op.
- Er wordt een abnormaal geluid of trilling van de eenheid opgemerkt.

• Er lekt heet water uit de unit. Neem onmiddellijk contact op met uw plaatselijke leverancier voor onderhoud/reparatie.

Draag handschoenen bij inspectie en onderhoud.

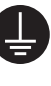

Deze apparatuur moet worden geaard om te voorkomen dat een elektrische schok of brand ontstaat.

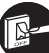

Voorkom een elektrische schok door de stroomvoorziening af te sluiten: - voor reiniging of onderhoud - bii lanadurige perioden zonder

- bij langdurige perioden zonder gebruik.

Dit apparaat kan voor meerdere doeleinden worden gebruikt. Ontkoppel de stroomtoevoer volledig voordat u een aansluitpunt in de unit opent om een elektrische schok, verbranding en/of dodelijke verwonding te voorkomen.

Nederlands

# Veiligheidsmaatregelen

# 

## Mono bloc-unit

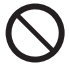

Was de unit niet met water, benzeen, verdunner of een schuurmiddel om schade en roest bij de unit te vermijden.

Installeer de unit niet vlak bij brandbare stoffen of in een badkamer. Anders kan dit elektrische schokken en/of brand veroorzaken.

Raak de waterafvoerpijp niet aan wanneer de unit in bedrijf is.

Zet geen materialen op of onder de unit.

Raak de scherpe aluminium vin niet aan; scherpe delen kunnen verwondingen veroorzaken.

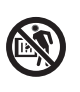

Gebruik het systeem niet tijdens de sterilisatie om brandwonden door heet water of oververhitting van een douche te voorkomen.

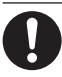

Voorkom waterlekkage door te zorgen dat de afvoerleiding juist is aangesloten.

Controleer als u de apparatuur lange tijd hebt gebruikt dat de installatiebeugels nog in goede staat zijn. Als de beugels aangetast zijn, kan de unit naar beneden vallen.

Vraag een erkende dealer de hoogte van de instellingen voor de sterilisatiefunctie te bepalen in overeenstemming met plaatselijke wetgeving en voorschriften.

## Afstandsbediening

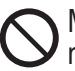

Maak de afstandsbediening niet nat. Als dit toch nat wordt, kan dat een elektrische schok en/of brand veroorzaken.

Druk de toetsen van de afstandsbediening niet in met een hard en scherp voorwerp. Dit kan schade aan de unit toebrengen.

Maak de afstandsbediening niet schoon met water, wasbenzine, thinner of een schuurmiddel.

Voer niet zelf inspecties of onderhoud uit aan de afstandsbediening. Neem contact op met een erkende dealer om persoonlijk letsel veroorzaakt door onjuiste bediening te voorkomen.

# Knoppen en scherm van de afstandsbediening

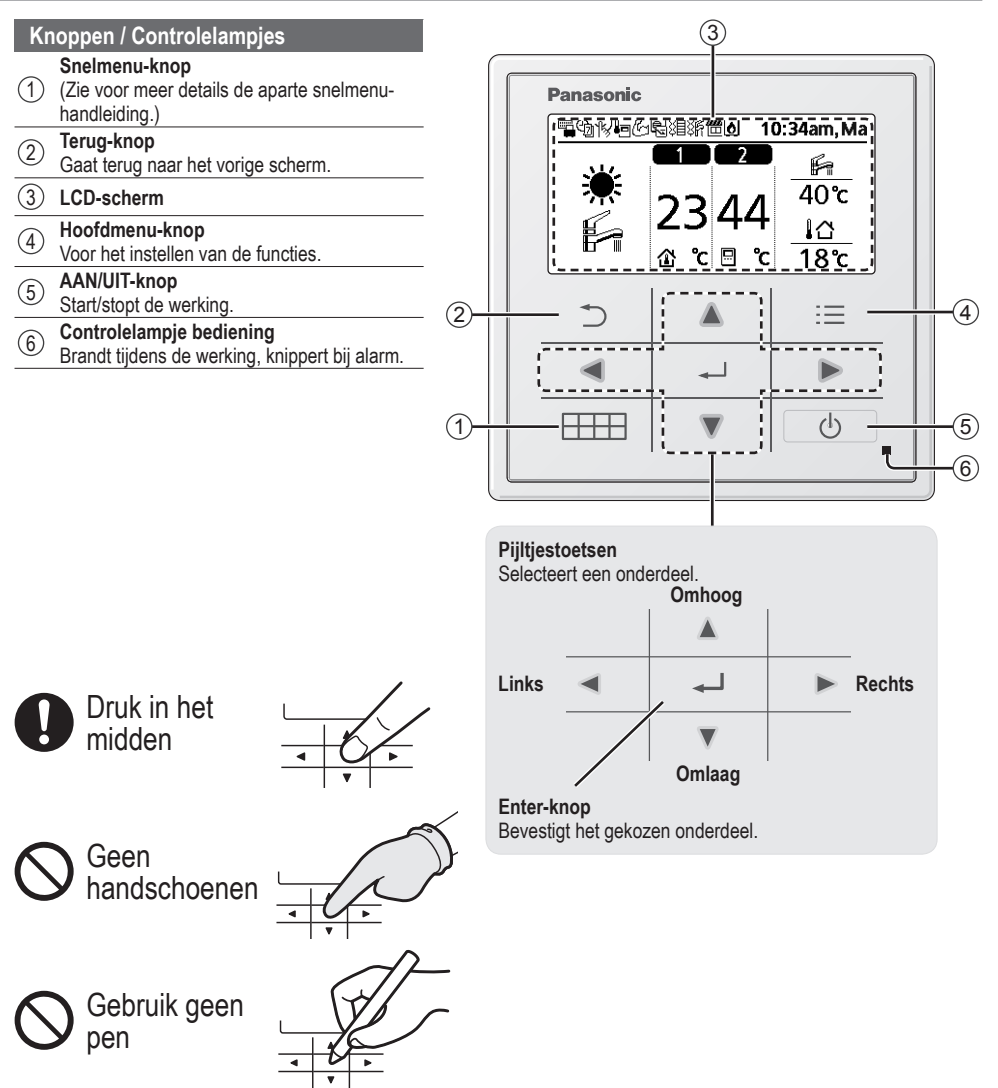

85

Nederlands

## Knoppen en scherm van de afstandsbediening

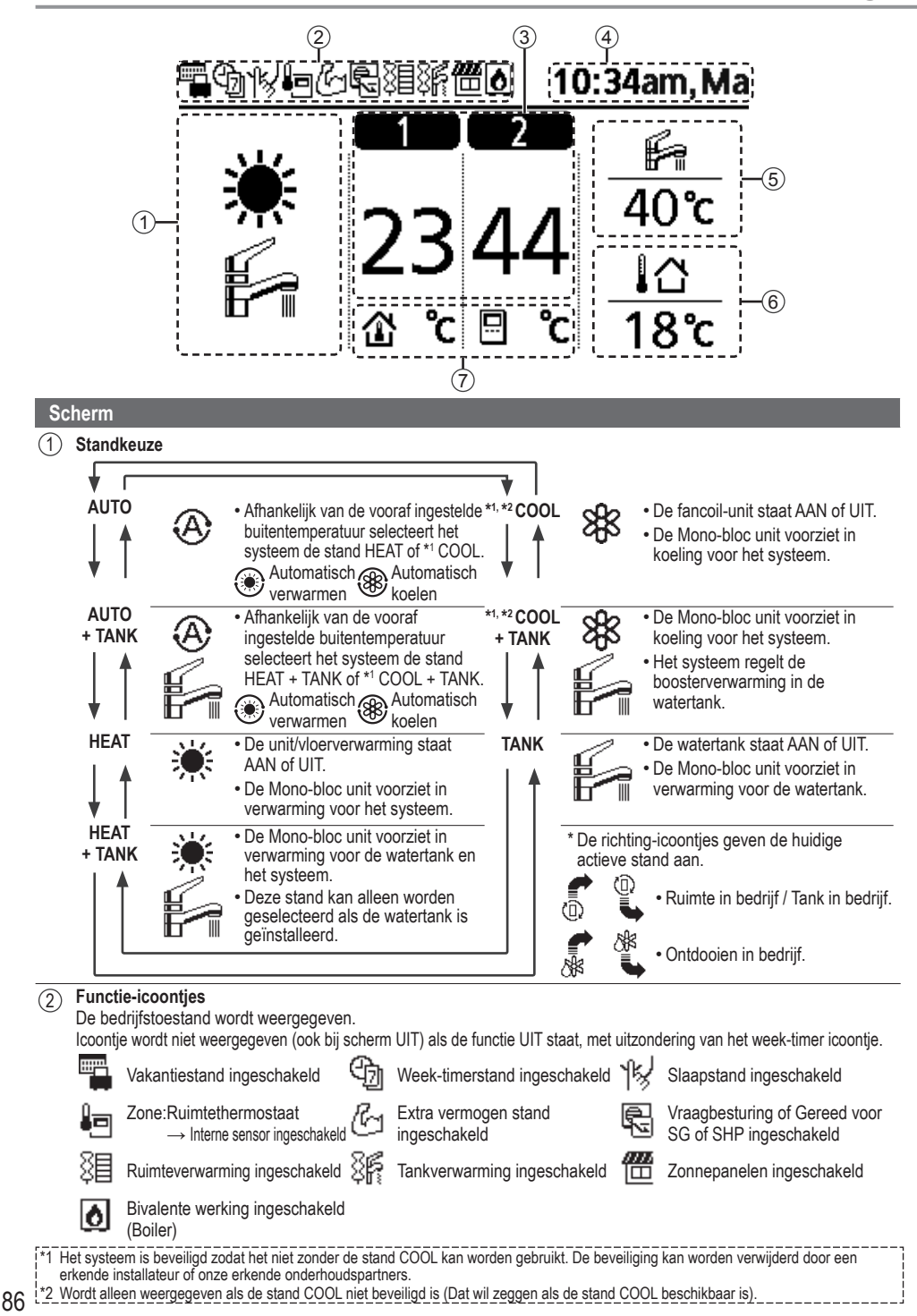

- 3 Temperatuur van elke zone
- (4) Tijd en dag
- 5 Temperatuur watertank
- 6 Buitentemperatuur
- (7) Type sensor/ lcoontjes ingestelde temperatuur
  - ÷

Watertemperatuur → Compensatiecurve Ruimtethermostaat → Extern

| 企 |
|---|

Watertemperatuur → Direct Ruimtethermostaat → Intern

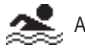

🛃 Alleen zwembad

# Initialisering

Voordat de diverse menu-instellingen worden geconfigureerd, moet u eerst de afstandsbediening opstarten door de taal te kiezen en de datum en tijd in te stellen.

Het is aanbevolen dat de installateur de volgende initialisering van de afstandsbediening uitvoert.

#### Kiezen van de taal

Druk op \_\_\_\_\_ en wacht terwijl het scherm opstart.

- Loop met ▼ en ▲ door het menu en kies de taal.
- 2 Druk op om de keuze te bevestigen.

#### Instellen van de klok

- Kies met ▼ of ▲ hoe de tijd moet worden weergegeven, hetzij 24- of 12-uursnotatie (bijv. 15:00 of 3:00).
- 2 Druk op om de keuze te bevestigen.
- ③ Gebruik ▼ en ▲ om het jaar, de maand, dag, uur en minuten te kiezen. (Druk op → om telkens de keuze te bevestigen.)
- (4) Zodra de tijd is ingesteld, wordt de tijd en dag op het scherm weergegeven zelfs als de afstandsbediening UIT staat.

| Initialisering      | 12:00am,Ma  | - LCD knippert |
|---------------------|-------------|----------------|
| Initialise          | ren         |                |
| Taal                | 10:34am,Ma  |                |
| NORWEGIAN           |             |                |
| POLISH              |             |                |
| CZECH               |             |                |
| NEDERLANDS          |             |                |
| \$Select [₊-        | Bevest.     |                |
| Klokweeraave        | 12:00am.Ma  |                |
| 24 u                | ur          |                |
| am/j                | pm          |                |
| <b>"Select [</b> +र | Bevest.     |                |
| Datum & tijd        | 12:00am,Ma  |                |
| Jaar/maand/dag      | Uur:Min.    |                |
| 2015 / 01 / 07      | 10:00 am    |                |
| \$elect             | [₊-]Bevest. |                |
|                     | 10:00am, Wo |                |
| [/h]Start           |             |                |

# Snelmenu

Nadat de eerste instellingen afgerond zijn, kunt u een snelmenu kiezen uit de volgende opties en de instellingen bewerken.

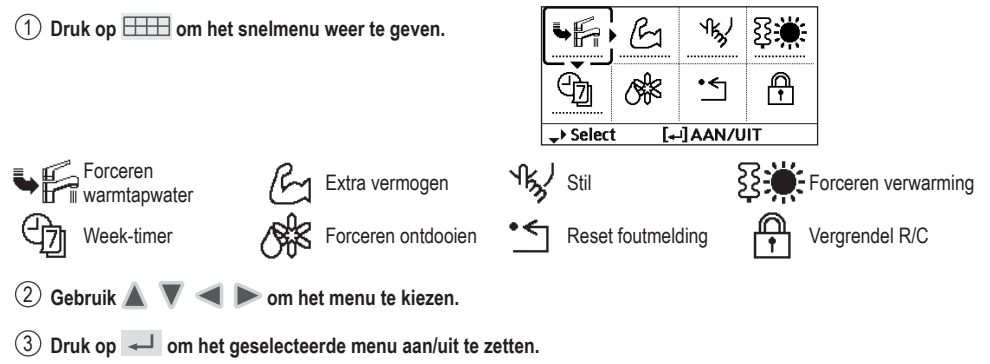

## Menu's Voor gebruiker

Kies de menu's en bepaal de instellingen in overeenstemming met het aanwezige systeem in huis. Alle eerste instellingen moeten door een bevoegde dealer of een vakman worden uitgevoerd. Het is aanbevolen dat alle wijzigingen van de eerste instellingen ook door een bevoegde dealer of vakman worden uitgevoerd.

- Na de eerste instellingen kunt u deze handmatig aanpassen.
- De eerste instellingen blijven actief totdat de gebruiker deze wijzigt.
- De afstandsbediening kan voor meerdere installaties worden gebruikt.
- Zorg ervoor dat het controlelampje van de bediening UIT staat voordat u instellingen wijzigt.
- Mogelijk werkt het systeem niet juist als het niet goed is ingesteld. Vraag advies aan een officiële dealer.

Voor weergave van het <Hoofdmenu>: 📃

Voor het kiezen van het menu: 🔺 🔻 <

Voor bevestiging van het gekozen onderdeel:

Panasonic Hoofdmenu 10:34am,Ma Functie instellen Systeem check Persoonlijke instell. Service contactpers. -Select [+]Bevest. 1 -**H** 6

| Menu                                                                                                    | Standaard instelling                                                                                      | Instellingsopties / \                                                       | Neergave                                                                                                    |
|----------------------------------------------------------------------------------------------------|----------------------------------------------------------------------------------------------------|-----------------------------------------------------------------------------|----------------------------------------------------------------------------------------------------|
| 1 Functie instellen                                                                                                    |                                                                                                    |                                                                             |                                                                                                    |
| <ul> <li>1.1 &gt; week-timer</li> <li>Zodra de week-timer is ingesteld,<br/>kan een gebruiker dit aanpassen in<br/>het snelmenu.</li> <li>Voor een week kunnen er max. 6<br/>schema's voor de werking worden<br/>ingesteld.</li> <li>Niet beschikbaar als verwarming-<br/>koeling schakeling ingedrukt is<br/>of ele foreeren evenommen en</li> </ul> | Timerinstelling<br>Selecteer de dag va<br>benodigde<br>(tijd / Functie A<br>Timer kopie<br>Selecteer de d | an de week en stel de<br>schema's in<br>AN/UIT / stand).<br>ag van de week. | Week-timer         10:34am,M           Zo         Ma         Di         Wo         Do         Vr         Za           1.         8:00am Aan         Gamma         40°         2.12:00pm Aan         40°         3.1:00pm Aan         12/10°C           3.         1:00pm Aan         ★12/10°C         40°         40°         40°         40°         40°         40°         40°         40°         40°         40°         40°         40°         40°         40°         40°         40°         40°         40°         40°         40°         40°         40°         40°         40°         40°         40°         40°         40°         40°         40°         40°         40°         40°         40°         40°         40°         40°         40°         40°         40°         40°         40°         40°         40°         40°         40°         40°         40°         40°         40°         40°         40°         40°         40°         40°         40°         40°         40°         40°         40°         40°         40°         40°         40°         40°         40°         40°         40°         40°         40°         40°         40° |

# Menu's Voor gebruiker

| Menu                                                                                                    | Standaard instelling                                                                                     | Instellingsopties / We                                                                 | eergave                                                                                                    |
|----------------------------------------------------------------------------------------------------|----------------------------------------------------------------------------------------------------|----------------------------------------------------------------------------------------|----------------------------------------------------------------------------------------------------|
| .2 > Vakantie-timer                                                                                                    |                                                                                                    |                                                                                        |                                                                                                    |
| Om energie te besparen kunt<br>u voor een vakantieperiode                                                                                                    | UIT                                                                                                    |                                                                                        | Aan<br>UIT                                                                                                    |
| instellen dat het systeem                                                                                                    | > Aan                                                                                                    |                                                                                        |                                                                                                    |
| uitgezet wordt of de                                                                                                    | Begin en einde                                                                                           | e van de vakantie.                                                                     | Vakantie: Eind 10:34am, Ma                                                                                            |
| temperatuur in deze periode                                                                                                    | Dag                                                                                                    | en tijd.                                                                               | Jaar/maand/dag Uur:Min.                                                                                               |
|                                                                                                    | UIT of verlaag                                                                                           | gde temperatuur.                                                                       | 2015/01/07 10:00 am                                                                                                   |
| De instelling van de week-timer kan<br>de vakantie-timer, maar wordt weer i                                                                                                    | tijdelijk niet beschikbaar z<br>ngeschakeld als vakantie                                                 | ijn tijdens het instellen van<br>-timer is afgerond.                                   | Select [←]Bevest.                                                                                                    |
| 3 > Geluidsreductie-tim.                                                                                                    |                                                                                                    | 1                                                                                      |                                                                                                    |
| Voor een stille werking tijdens                                                                                                    | Tiid voor start v                                                                                        | van de stille stand:                                                                   | Geluidsreductie 10:34am,Ma                                                                                            |
| de ingestelde periode.                                                                                                    | Dag                                                                                                    | en tiid                                                                                | Timer Tijd Niv.                                                                                                    |
| Er kunnen 6 schema's worden                                                                                                    | Dug                                                                                                    | on aja.                                                                                | 1 8:00 am 0                                                                                                    |
| Niveau 0 betekent dat de stand                                                                                                    | Niveau v                                                                                                 | van de stilte:                                                                         | 2 5:00 pm 1<br>3 11:00 pm 3                                                                                           |
| uit staat.                                                                                                    | C                                                                                                    | )~3                                                                                    | -Select [→]Bewerken                                                                                                   |
| A Vrija back-un heat                                                                                                    |                                                                                                    |                                                                                        |                                                                                                    |
| Visa hat AAN af UT-attag wag                                                                                                    |                                                                                                    |                                                                                        | Aan                                                                                                    |
| do ruimtovonvarming                                                                                                    | UIT                                                                                                    |                                                                                        |                                                                                                    |
| Configuencemping                                                                                                    |                                                                                                    |                                                                                        | 511                                                                                                    |
| 5 > Tankverwarming                                                                                                    |                                                                                                    |                                                                                        | •                                                                                                    |
| Voor het AAN- of UITzetten van                                                                                                    | UIT                                                                                                    |                                                                                        | Aan                                                                                                    |
| de tankverwarming.                                                                                                    |                                                                                                    |                                                                                        | UIT                                                                                                    |
| <ul> <li>Alleen beschikbaar indien aange</li> </ul>                                                                                                    | sloten op de tank.                                                                                       |                                                                                        |                                                                                                    |
| 6 > Sterilisatie                                                                                                    |                                                                                                    |                                                                                        |                                                                                                    |
| Voor het AAN- of UITzetten van                                                                                                    | 1.117                                                                                                    |                                                                                        | Aan                                                                                                    |
| de automatische sterilisatie.                                                                                                    | UII                                                                                                    |                                                                                        | UIT                                                                                                    |
| <ul> <li>Alleen beschikbaar indien aange</li> <li>Gebruik het systeem niet tijdens de s</li> <li>Vraag een erkende dealer de hoo<br/>met plaatselijke wetgeving en voor</li> </ul>      | sloten op de tank.<br>sterilisatie om brandwonde<br>ogte van de instellingen<br>orschriften.             | en door heet water of oververh<br>a voor de sterilisatiefunctie t                      | itting van een douche te voorkomen.<br>e bepalen in overeenstemming                                                   |
| 2 Systeem check                                                                                                    |                                                                                                    |                                                                                        |                                                                                                    |
| 1 > Energiemonitor                                                                                                    |                                                                                                    |                                                                                        |                                                                                                    |
| Grafiek van het huidige of                                                                                                    | Huidig                                                                                                   |                                                                                        |                                                                                                    |
| historische energieverbruik                                                                                                    | Kiezen                                                                                                   | en ophalen.                                                                            |                                                                                                    |
| opwekking of COP.                                                                                                    | Historische grafiek                                                                                      |                                                                                        | Totaal verbruik (1 jaar)                                                                                              |
|                                                                                                    | Kiezen                                                                                                   | en ophalen.                                                                            | kWh.                                                                                                    |
| COP = Prestatiecoëfficiënt.     Voor de historische grafiek kunt u     U kunt het energieverbruik (kWh) (     Het totale energieverbruik is een s     van de werkelijke waarde zoals ge | u kiezen uit 1 dag/1 wer<br>ophalen van verwarming<br>chatting op basis van A0<br>meten door precisieapp | ek/1 jaar.<br>g, *1 koeling, tank en totaal.<br>C 230 V en kan verschillen<br>aratuur. | Ijaar. 1121314151617181911011112 Mms.           Jan, 2015:         0.0 кwn.           Ongev.           I>Maand \$Mode |
| .2 > Watertemperaturen                                                                                                    |                                                                                                    |                                                                                        |                                                                                                    |
| Toont de watertemperaturen in                                                                                                    | De huidige watertemp                                                                                     | eratuur van 8 onderdelen:                                                              | Watertemperaturen 10:34am,Ma                                                                                          |
| elke ruimte.                                                                                                    | Retour / Aanvoer / Zone 1 / Zone 2 / 1. Re                                                               |                                                                                        | 1. Retour : 0°C                                                                                                    |
|                                                                                                    | Iapwater / Buffertar                                                                                     | ik / Zonnecol. / Zwembad                                                               | 2. Aanvoer : 0°C                                                                                                    |
|                                                                                                    |                                                                                                    |                                                                                        | 4. Zone 2 : 0°C                                                                                                    |
|                                                                                                    | Kiezen                                                                                                   | en ophalen.                                                                            | _ Pagina                                                                                                    |
|                                                                                                    |                                                                                                    |                                                                                        | l                                                                                                    |
| Het systeem is beveiligd zodat het niet zo<br>erkende installateur of onze erkende ond<br>Wordt alleen weergegeven als de stand (                                                       | onder de stand COOL kan<br>erhoudspartners.<br>COOL niet beveiligd is (Dat                               | worden gebruikt. De beveiliging<br>t wil zeggen als de stand COOI                      | ı kan worden verwijderd door een<br>. beschikbaar is).                                                                |

# Menu's Voor gebruiker

| Me      | enu                                                                                                    | Standaard instelling | Instellingsopties / W | leergave                                                                               |                                         |
|---------|----------------------------------------------------------------------------------------------------|----------------------|-----------------------|----------------------------------------------------------------------------------------|-----------------------------------------|
| 2.3     | > Fout geschiedenis                                                                                                    |                      |                       |                                                                                        |                                         |
| _       | <ul> <li>Zie hoofdstuk<br/>probleemoplossing voor<br/>foutcodes.</li> <li>De laatste foutcode wordt<br/>bovenaan weergegeven.</li> </ul> | Kiezen e             | en ophalen.           | Fout geschiedenis 10:34am,M<br>1<br>2<br>3<br>4<br>[] Wis geschiedenis                 |                                         |
| 2.4     | > Compressor                                                                                                    |                      |                       |                                                                                        |                                         |
|         | Toont de prestaties van de<br>compressor.                                                                                                | Kiezen e             | en ophalen.           | Compressor<br>1. Huidige freq.<br>2. Teller (AAN-UIT)<br>3. Totale tijd AAN<br>[]Terug | 10:34am,Ma<br>: 0 Hz<br>: 0<br>: 0 h    |
| 2.5     | > Verwarmer                                                                                                    |                      |                       |                                                                                        |                                         |
|         | Totale aantal uren dat back-up<br>verwarming/tankverwarming<br>AAN staat.                                                                | Kiezen e             | en ophalen.           | Verwarmer<br>Totale tijd AAN<br>३ु≣<br>३ु⊱ि<br>[⊅] Terug                               | 10:34am,Ma<br>: 0h<br>: 0h              |
| 0       | Demo en l'illes in stall                                                                                                    |                      |                       |                                                                                        |                                         |
| 3<br>21 | Persooniijke instell.                                                                                                    |                      |                       |                                                                                        |                                         |
| 5.1     | Zet het geluid voor de<br>bediening AAN/UIT.                                                                                             | Aan                  |                       | Aan<br>UIT                                                                             |                                         |
| 3.2     | > Contrast LCD                                                                                                    |                      | L                     |                                                                                        |                                         |
|         | Instelling van het contrast van het scherm.                                                                                              | 3                    |                       | Contrast LCD<br>Laag                                                                   | 10:34am,Ma<br>Hoog                      |
| 3.3     | > Achtergrondverl.                                                                                                    |                      |                       |                                                                                        |                                         |
|         | Stelt de tijd in hoe lang de<br>achtergrondverlichting van het<br>scherm brandt.                                                         | 1 min                |                       | Achtergrondverl.<br>UIT<br>15 sec<br>1 min<br>Select [+-]Be                            | 10:34am,Ma<br>5 min<br>10 min<br>:vest. |
| 3.4     | > Achtergr. verlichting                                                                                                    | I                    | Γ                     |                                                                                        |                                         |
|         | Stelt de helderheid van de<br>achtergrondverlichting van het<br>scherm in.                                                               | 4                    |                       | Achtergr. verlichting Donker  Select                                                   | 10:34am,Ma<br>Helder                    |
| 3.5     | > Klokweergave                                                                                                    |                      | •                     |                                                                                        |                                         |
|         | Stelt het type klokweergave in.                                                                                                    | 24 uur               |                       | Klokweergave<br>24 uur<br>am/pm<br>_Select [+-]Be                                      | 10:34am,Ma                              |

| Me  | enu                                                                                               | Standaard instelling                                                                        | Instellingsopties /                                                                                                    | Weergave                                                                                       |                                    |
|-----|---------------------------------------------------------------------------------------------------|---------------------------------------------------------------------------------------------|----------------------------------------------------------------------------------------------------|------------------------------------------------------------------------------------------------|------------------------------------|
| 3.6 | > Datum & tijd                                                                                    |                                                                                             |                                                                                                    |                                                                                                |                                    |
|     | Stelt de huidige datum en tijd in.                                                                | Jaar / maand                                                                                | / dag / Uur / Min                                                                                                    | Datum & tijd<br>Jaar/maand/dag                                                                 | 10:34am,Ma<br>Uur:Min.<br>10:00 am |
|     |                                                                                                   |                                                                                             |                                                                                                    | \$ Select                                                                                      | [₊-]Bevest.                        |
| 3.7 | > Taal                                                                                            | 1                                                                                           |                                                                                                    |                                                                                                |                                    |
|     | Stelt de weergavetaal voor het<br>bovenste scherm in.<br>• Voor Grieks, zie de Engelse<br>versie. | ENGLISH /<br>DEUTSCH<br>ESPAÑOI<br>SWEDISH /<br>POLISH<br>NEDERLANI<br>SUOMI /<br>SLOVENŠČI | / FRANÇAIS /<br>/ ITALIANO /<br>_ / DANISH /<br>NORWEGIAN /<br>/ CZECH /<br>DS / TÜRKÇE /<br>MAGYAR /<br>NA / HRVATSKI | Taal<br>NORWEGIAN<br>POLISH<br>CZECH<br><u>NEDERLANDS</u><br>\$Select [+-]                     | 10:34am, Ma<br>Bevest.             |
| 3.8 | > Wachtwoord ontgr.                                                                               |                                                                                             |                                                                                                    |                                                                                                |                                    |
|     | Wachtwoord van 4 cijfers voor alle instellingen.                                                  | 0000                                                                                        |                                                                                                    | Wachtwoord ontgr.                                                                              | 10:34am,Ma                         |
| 4   | Service contactoers.                                                                              |                                                                                             |                                                                                                    |                                                                                                |                                    |
| 4.1 | > Cont.per 1 / Cont.per 2                                                                         |                                                                                             |                                                                                                    |                                                                                                |                                    |
|     | Vooraf ingestelde nummer van<br>de contactpersoon voor de<br>installateur.                        | Kiezen (                                                                                    | en ophalen.                                                                                                    | Service instellingen<br>Cont.per 1<br>Naam : Bryan A<br>Cont.per 2<br>Naam : Bryan A<br>Select | 10:34am,Ma<br>dams<br>5678         |

Menu's

Nederlands

## Menu's Voor installateur

| Me  | nu                                                                                                    | Standaard instelling                                                                                                    | Instellingsopties / W                                                                                  | eergave                                                             |                              |
|-----|----------------------------------------------------------------------------------------------------|----------------------------------------------------------------------------------------------------|----------------------------------------------------------------------------------------------------|---------------------------------------------------------------------|------------------------------|
| 5   | Instell, installateur > Systee                                                                                                    | minstellingen                                                                                                    |                                                                                                    |                                                                     |                              |
| 5.1 | > Optionele print                                                                                                    |                                                                                                    |                                                                                                    |                                                                     |                              |
|     | Voor aansluiting van een<br>extern PCB dat nodig is voor<br>onderhoud.                                                                                                    | Nee                                                                                                    |                                                                                                    | Ja<br>A<br>Nee                                                      |                              |
|     | <ul> <li>Als er een extern PCB wordt aa</li> <li>Aansluiting buffertank en be</li> <li>Besturing van 2 zones (incl</li> <li>Besturing zonnepanelen (d</li> <li>Externe compressor schake</li> <li>Externe foutmelding.</li> <li>Besturing gereed voor Sma</li> <li>Vraagbesturing.</li> <li>Warmte-koude schakeling</li> </ul> | ngesloten (optioneel), z<br>esturing van de functie (<br>usief zwembad en de v<br>e zonnepanelen die op<br>eling.<br>nt Grid. | al het systeem de volgend<br>en temperatuur.<br>erwarmingsfunctie van het<br>de warmtapwatertank of de | e aanvullende tuncti<br>water daarin).<br>e buffertank zijn aang    | es hebben:<br>gesloten).     |
| 5.2 | > Zone & sensor                                                                                                    |                                                                                                    |                                                                                                    |                                                                     |                              |
|     | Voor het selecteren van de                                                                                                    | Zone                                                                                                    |                                                                                                    | Zone & sensor                                                       | 10:3/am M                    |
|     | sensoren en de keuze tussen<br>1-zone of 2-zone systeem.                                                                                                    | Na keuze van een 1-<br>gaat u verder met de<br>zwembad.                                                                       | of 2-zone systeem<br>keuze tussen kamer of                                                             | Zone<br>Zone<br>Zone 1 sy<br>Zone 2 sy                              | /steem<br>/steem             |
|     |                                                                                                    | temperatuur voor △1<br>2 °C ~10 °C.                                                                                           | worden gekozen tussen                                                                                  | -select [₊-]                                                        | Bevest.                      |
|     |                                                                                                    | Sensor                                                                                                    |                                                                                                    | Zone & sensor                                                       | 10:34am,Ma                   |
|     |                                                                                                    | * Voor de ruimtetherm<br>keuze tussen intern d                                                                                | ostaat is er een verdere<br>of extern.                                                                 | Sensor<br>Watertemp<br>Ruimtether<br>Ruimtes                        | peratuur<br>mostaat<br>ensor |
|     |                                                                                                    |                                                                                                    |                                                                                                    | -Select [+-]                                                        | Bevest.                      |
| 5.3 | > Verw.cap. Back-up                                                                                                    | 1                                                                                                    |                                                                                                    | 1                                                                   |                              |
|     | Om het vermogen van de<br>verwarming te verminderen als<br>dat te hoog is.*<br>3 kW / 6 kW / 9 kW                                                                                                    | 3 kW / 6                                                                                                    | 5 kW / 9 kW                                                                                            | <u>Verw.cap. Back-up</u><br>3 k<br>6 k                              | 10:34am,Ma<br>W<br>W         |
|     | * Opties voor kW variëren<br>afhankelijk van het model.                                                                                                    |                                                                                                    |                                                                                                    | 9 k<br>                                                             | W<br>]Bevest.                |
| 5.4 | > Vorstbeveiliging                                                                                                    |                                                                                                    |                                                                                                    |                                                                     |                              |
|     | Voor het in- of uitschakelen<br>van de vorstbeveiliging als het<br>systeem UIT staat.                                                                                                    | Ja                                                                                                    |                                                                                                    | Ja<br>Nee                                                           |                              |
| 5.5 | > Aansluiting tank                                                                                                    |                                                                                                    |                                                                                                    |                                                                     |                              |
|     | Voor de aansluiting van de tank op het systeem.                                                                                                    | Nee                                                                                                    |                                                                                                    | Ja<br>▲<br>Nee                                                      |                              |
| 5.6 | > Aansluiting buffertank                                                                                                    |                                                                                                    |                                                                                                    |                                                                     |                              |
|     | Voor de aansluiting van de tank<br>op het systeem en als JA is                                                                                                    | Nee                                                                                                    |                                                                                                    | Ja<br>A<br>Nee                                                      |                              |
|     | te stellen.                                                                                                    | ≻ Ja                                                                                                    |                                                                                                    |                                                                     |                              |
|     | <ul> <li>Bij de optionele PCB-<br/>aansluiting moet JA worden<br/>gekozen om deze functie te<br/>gebruiken.</li> <li>Als de optionele PCB-<br/>aansluiting niet is geselecteerd</li> </ul>                                                                                                    | 5 °C                                                                                                    | Stel ∆T in voor<br>buffertank.                                                                         | Buffertank<br>ΔT voor buffertan<br>Bereik: (0°C~10°C)<br>Stap: ±1°C | 10:34am,M<br>k<br>5          |
|     | zal deze functie niet op het<br>scherm verschijnen.                                                                                                    |                                                                                                    |                                                                                                    | \$Select [+                                                         | ]Bevest.                     |

| Ме                                                                                                    | nu                                                                                                    | Standaard instelling                                            | Instellingsopties / W                                                                       | leergave                                                                                                   |                                    |
|----------------------------------------------------------------------------------------------------|----------------------------------------------------------------------------------------------------|-----------------------------------------------------------------|---------------------------------------------------------------------------------------------|----------------------------------------------------------------------------------------------------|------------------------------------|
| 5.7                                                                                                    | > Tankverwarming                                                                                                    |                                                                 |                                                                                             |                                                                                                    |                                    |
| Voor het sele<br>of externe ta<br>en als extern<br>instellen van<br>het starten v<br>* Deze onte                                                                                                    | Voor het selecteren van interne<br>of externe tankverwarming<br>en als extern is gekozen, het<br>instellen van een timer voor<br>het starten van de verwarming.<br>* Deze ontie is beschikbaar                                                | Intern                                                          |                                                                                             | Tankverwarming<br>Extern<br>Intern                                                                         | 10:34am,Ma                         |
|                                                                                                    | als aansluiting tank is                                                                                                    | > Extern                                                        |                                                                                             |                                                                                                    |                                    |
|                                                                                                    | geselecteerd (JA).                                                                                                    | 0:20                                                            | Instelling van<br>de tijd wanneer<br>tankverwarming AAN<br>staat.                           | Tankverwarming<br>Tankverwarming: Tijd<br>Bereik: (0:20~3:00)<br>Stap: ±0:05<br>\$Select [+-]Be            | 10:34am,Ma<br>AAN<br>0:20<br>vest. |
| 5.8                                                                                                    | > Bodemplaat-verw.                                                                                                    |                                                                 | 1                                                                                           |                                                                                                    |                                    |
|                                                                                                    | Voor het selecteren of de optionele onderplaat-                                                                                                    | Nee                                                             |                                                                                             | Ja<br>A<br>Nee                                                                                             |                                    |
|                                                                                                    | verwarming wel of niet is                                                                                                    | > Ja                                                            |                                                                                             |                                                                                                    |                                    |
|                                                                                                    | aangesloten.<br>* Type A - De onderplaat-<br>verwarming wordt<br>alleen tijdens<br>het ontdooien<br>ingeschakeld.<br>* Type B - De onderplaat-<br>verwarming wordt<br>ingeschakeld als de<br>omgevingstemperatuur<br>buiten 5 °C of lager is. | A                                                               | Stel type onderplaat-<br>verwarming in*.                                                    | Type bodempl.verw.<br>A<br>♥<br>B<br>▼Select [+-]Be                                                        | 10:34am,Ma                         |
| 5.9                                                                                                    | > Alternatieve buitensensor                                                                                                    |                                                                 |                                                                                             |                                                                                                    |                                    |
|                                                                                                    | Voor het selecteren van een alternatieve buitensensor.                                                                                                    | Nee                                                             |                                                                                             | Ja<br>▲<br>Nee                                                                                             |                                    |
| 5.10                                                                                                    | > Bivalente aansluiting                                                                                                    | 1                                                               |                                                                                             |                                                                                                    |                                    |
|                                                                                                    | Selectie van een<br>tweevoudige aansluiting                                                                                                    | Nee                                                             |                                                                                             | Ja<br>▲<br>Nee                                                                                             |                                    |
|                                                                                                    | aanvullende warmtebron                                                                                                    | > Ja                                                            | [                                                                                           |                                                                                                    |                                    |
|                                                                                                    | te gebruiken, zoals een<br>boiler om de buffertank<br>en warmtapwatertank te<br>verwarmen als de capaciteit<br>van de warmtepomp<br>opvoldoande is door                                                                                       | -5 °C                                                           | Stel de<br>buitentemperatuur in<br>voor het AANzetten<br>van de tweevoudige<br>aansluiting. | Bivalente aansluiting<br>Zet AAN: Buitentemp.<br>Bereik: (-15°C~35°C)<br>Stap: ±1°C                        | 10:34am,Ma                         |
|                                                                                                    | lage buitentemperaturen.                                                                                                    | Ja > Na selectie van                                            | de buitentemperatuur                                                                        | •                                                                                                    |                                    |
|                                                                                                    | kan worden ingesteld                                                                                                    | Bivalent regeling                                               |                                                                                             |                                                                                                    |                                    |
|                                                                                                    | als afzonderlijke stand<br>(warmtepomp en boiler werken                                                                                                    | Alternatief / Parallel                                          | / Geavanceerd parallel                                                                      | Divelante constatut                                                                                        | 40.24                              |
| (warmtepomp en boiler werken<br>afwisselend) of gelijktijdige<br>stand (zowel warmtepomp als<br>boiler werken gelijktijdig) of in<br>geavanceerd gelijktijdige stand<br>(warmtepomp werkt en boiler<br>schakelt in voor buffertank en/<br>of warmtapwater afhankelijk<br>van de instelopties van het<br>besturingsschema. |                                                                                                    | <ul> <li>Selecteer geavancee<br/>tweevoudige gebruik</li> </ul> | erd gelijktijdig voor het<br>van de tanks.                                                  | Bivalente aansluiting<br>Bivalent regeling<br>Alternatief<br>Parallel<br>Geavanceerd pa<br>*Select [+J]Bev | 10:34am,Ma<br>rallel               |

Menu's

Nederlands

## Menu's Voor installateur

Menu

|  | Standaard instelling                                             | Instellingsopties / W                                                                   | eergave                        |                   |
|--|------------------------------------------------------------------|-----------------------------------------------------------------------------------------|--------------------------------|-------------------|
|  | Bivalent regeling > Geavanceerd para                             | llel                                                                                    |                                |                   |
|  | Verw.                                                            | Keuze van de tank.                                                                      | Bivalente aanslu               | uiting 10:34am,Ma |
|  |                                                                  |                                                                                         | Geavanceerd pa                 | rallel            |
|  | - "\/onu" hotokont huff                                          | artaali oo "Taawatar"                                                                   | \<br>\                         | /erw.             |
|  | <ul> <li>Verw. Detekerit Duit<br/>botokopt warmtapwa</li> </ul>  | tortonk en Tapwaler                                                                     | Та                             | pwater            |
|  |                                                                  | leitain.                                                                                |                                |                   |
|  |                                                                  |                                                                                         | <b>→</b> Select                | [₊⊔]Bevest.       |
|  | Bivalent regeling > Geavanceerd para                             | llel > Verw. > Ja                                                                       |                                |                   |
|  |                                                                  |                                                                                         | Bivalente aanslu               | uiting 10:34am,Ma |
|  |                                                                  |                                                                                         | Geavanceerd pa                 | rallel: Verw.     |
|  | De buffertank wordt a                                            | alleen na het selecteren                                                                |                                | Ja                |
|  | van "Ja" geactiveerd                                             |                                                                                         |                                | Nee               |
|  |                                                                  |                                                                                         | <b>↓</b> Select                | [₊-]Bevest.       |
|  |                                                                  | Stol do                                                                                 | Bivalente aanslu               | uiting 10:34am,Ma |
|  |                                                                  | Stel de                                                                                 | Start verw: Setp               | point             |
|  | -8 °C                                                            | waarbij de tweevoudige<br>warmtebron                                                    | Bereik: (-10°C~<br>Stap: ±1°C  | 0°C)<br>℃         |
|  |                                                                  | ingeschakeld wordt.                                                                     | <pre>\$Select</pre>            | [₊-]Bevest.       |
|  |                                                                  |                                                                                         | Bivalente aanslu               | uiting 10:34am.Ma |
|  | 0:30                                                             | Vertragingstijd voor start<br>van de tweevoudige<br>warmtebron<br>(in uren en minuten). | Start verw: Veri               | tragingstijd      |
|  |                                                                  |                                                                                         | Bereik: (0:00~1<br>Stap: ±0:05 | :30)              |
|  |                                                                  |                                                                                         | <pre>\$Select</pre>            | [₊-]Bevest.       |
|  |                                                                  |                                                                                         | Bivalente aanslu               | uiting 10:34am Ma |
|  |                                                                  | Stel de<br>temperatuurdrempel in<br>waarbij de tweevoudige<br>warmtebron                | Stop verw.: Set                | point             |
|  | -2 °C                                                            |                                                                                         | Bereik: (-10°C~<br>Stap: ±1°C  | 0°C)<br>_2 ℃      |
|  |                                                                  | uitgeschakeld wordt.                                                                    | <pre>\$Select</pre>            | [₊-]Bevest.       |
|  |                                                                  | Vertue allo antilial con a c                                                            | Bivalente aanslu               | uiting 10:34am,Ma |
|  |                                                                  | vertragingstijd voor                                                                    | Stop verw.: Ver                | tragingsti jd     |
|  | 0:30                                                             | het stoppen van<br>de tweevoudige<br>warmtebron                                         | Bereik: (0:00~1<br>Stap: ±0:05 | :30)              |
|  |                                                                  | (ın uren en minuten).                                                                   | <pre>\$Select</pre>            | [₊-]Bevest.       |
|  | Bivalent regeling<br>> Geavanceerd para                          | llel > Tapwater > Ja                                                                    |                                |                   |
|  |                                                                  | •                                                                                       | Bivalente aanslu               | uiting 10:34am.Ma |
|  |                                                                  |                                                                                         | Geavanceerd na                 | rallel: Tapwater  |
|  | <ul> <li>De warmtapwatertan<br/>selecteren van "Ja" g</li> </ul> | k wordt alleen na het<br>geactiveerd.                                                   |                                | Ja<br>Nee         |
|  |                                                                  |                                                                                         | Select                         | [₊-]Bevest.       |
|  |                                                                  |                                                                                         | Rivalente aanslu               | uiting 10:34am Ma |
|  |                                                                  | Vertragingstiid voor start                                                              | Tanwater Vert                  | aning 10.34ani,Ma |
|  | 0:30                                                             | van de tweevoudige<br>warmtebron                                                        | Bereik: (0:30~1<br>Stap: ±0:05 | :30)              |
|  |                                                                  |                                                                                         | \$Select                       | [₊]Bevest.        |

#### Menu

| lard instelling   Instellingsopties / Weergave |
|------------------------------------------------|
| lard instelling   Instellingsc                 |

5.11 > Externe schakeling

| 5.11 | > Externe schakeling                                                                                                    |                                                                                    |                                                         |                                                                              |                      |  |
|------|----------------------------------------------------------------------------------------------------|------------------------------------------------------------------------------------|---------------------------------------------------------|------------------------------------------------------------------------------|----------------------|--|
|      |                                                                                                    | Nee                                                                                |                                                         | Ja<br>Nee                                                                    |                      |  |
| 5.12 | > Aansl zonnecollector                                                                                                    | •                                                                                  |                                                         |                                                                              |                      |  |
|      | <ul> <li>Bij de optionele PCB-<br/>aansluiting moet JA worden</li> </ul>                                                                     | Nee                                                                                |                                                         | Ja<br>A<br>Nee                                                               |                      |  |
|      | gekozen om deze functie te                                                                                                    | ≻Ja                                                                                |                                                         |                                                                              |                      |  |
|      | <ul> <li>Als de optionele PCB-<br/>aansluiting niet is<br/>geselecteerd, zal deze<br/>functie niet op het scherm<br/>verschijnen.</li> </ul> | Buffertank                                                                         | Keuze van de tank                                       | Aansi zonnecollecto<br>Buffer                                                | n 10:34am,Ma<br>tank |  |
|      |                                                                                                    | Dunertarik                                                                         |                                                         | Warmtapw.                                                                    | atertank             |  |
|      |                                                                                                    |                                                                                    | de tentr                                                | -select [+-]                                                                 | Bevest.              |  |
|      |                                                                                                    | > Ja > Na keuze van                                                                | de tank                                                 |                                                                              |                      |  |
|      |                                                                                                    | 10 °C                                                                              |                                                         | Aansi zonnecollecto<br>Zet ∆T AAN                                            | or 10:34am,Ma        |  |
|      |                                                                                                    |                                                                                    | Stel ∆T in voor AAN-<br>temperatuur.                    | Bereik: (6°C~15°C)<br>Stap: ±1°C                                             | 10 °C                |  |
|      |                                                                                                    |                                                                                    |                                                         | \$Select [₊-]                                                                | Bevest.              |  |
|      |                                                                                                    | > Ja > Na keuze van de tank > ∆T voor AAN-temperatuur                              |                                                         |                                                                              |                      |  |
|      |                                                                                                    | 5 °C                                                                               | Stel ∆T in voor UIT-<br>temperatuur.                    | Aansi zonnecollecto                                                          | or 10:34am,Ma        |  |
|      |                                                                                                    |                                                                                    |                                                         | Bereik: (2°C~9°C)<br>Stap: ±1°C                                              | ີ 5ີ ເ               |  |
|      |                                                                                                    |                                                                                    |                                                         | \$Select [₊-]                                                                | Bevest.              |  |
|      |                                                                                                    | > Ja > Na keuze van de tank > △T voor AAN-temperatuur<br>> △T voor UIT-temperatuur |                                                         |                                                                              |                      |  |
|      |                                                                                                    | 5 °C                                                                               | Stel vorstvrij-<br>temperatuur in.                      | Aansl zonnecollecto<br>Vorstbeveiliging<br>Bereik: (-20°C~10°C<br>Stap: ±1°C | or 10:34am,Ma<br>C)  |  |
|      |                                                                                                    |                                                                                    |                                                         | Select [+-]                                                                  | Bevest.              |  |
|      |                                                                                                    | > Ja > Na keuze van<br>> △T voor UIT-temp                                          | de tank > ∆T voor AAN-te<br>eratuur > Na instelling var | emperatuur<br>n de vorstvrij-temp                                            | eratuur              |  |
|      |                                                                                                    | 80 °C                                                                              | Stel hoge limiet in.                                    | Aansl zonnecollecto<br>Max. temperatuur<br>Bereik: (70°C~90°C<br>Stan: ±5°C  | or 10:34am,Ma        |  |
|      |                                                                                                    |                                                                                    |                                                         | \$Select [₊]                                                                 | Bevest.              |  |

## Menu's Voor installateur

| Menu                                                                                    | Standaard instelling        | Instellingsopties / V                                                   | Veergave                                                                 |                                    |
|-----------------------------------------------------------------------------------------|-----------------------------|-------------------------------------------------------------------------|--------------------------------------------------------------------------|------------------------------------|
| 5.13 > Externe foutmelding                                                              |                             |                                                                         |                                                                          |                                    |
|                                                                                         | Nee                         |                                                                         | Ja<br>A<br>Nee                                                           |                                    |
| 5.14 > Vraagsturing                                                                     | I                           |                                                                         |                                                                          |                                    |
|                                                                                         | Nee                         |                                                                         | Ja<br>Nee                                                                |                                    |
| 5.15 > Gereed voor SG                                                                   | -                           | 1                                                                       |                                                                          |                                    |
|                                                                                         | Nee                         |                                                                         | Ja<br>Nee                                                                |                                    |
|                                                                                         | ≻Ja                         | -                                                                       |                                                                          |                                    |
|                                                                                         | 120 %                       | Capaciteit (1) & (2)<br>of buffertank en<br>warmtapwatertank<br>(in %). | Gereed voor SG<br>Capaciteit [1-0]: Ta<br>Bereik: (50%~150%<br>Stap: ±5% | 10:34am,Ma<br>pwater<br>6)<br>120% |
| 5 16 > Externe compressor schak                                                         | aling                       |                                                                         | ⊊Select [₊-]                                                             | Bevest.                            |
|                                                                                         | Nee                         |                                                                         | Ja<br>Nee                                                                | -                                  |
| 5.17 > Vloeistofcirculatie                                                              |                             | 1                                                                       |                                                                          |                                    |
| Voor het selecteren tussen<br>water en glycol in het<br>circulatiesysteem.              | Water                       |                                                                         | Vloeistofcirculatie<br>Wate<br>Glyce                                     | 10:34am,Ma<br>er                   |
|                                                                                         |                             |                                                                         | -select [+-]                                                             | Bevest.                            |
| 5.18 > Modeschakelling                                                                  | 1                           |                                                                         |                                                                          |                                    |
|                                                                                         | Nee                         |                                                                         | Ja<br>A<br>Nee                                                           |                                    |
| 5.19 > Geforceerd verw.                                                                 |                             |                                                                         |                                                                          |                                    |
| Om forceren verwarming hetzij<br>handmatig (standaard) of<br>automatisch aan te zetten. | Handm                       |                                                                         | Geforceerd verw.<br>Auto<br>Hand                                         | 10:34am,Ma<br>o                    |
|                                                                                         |                             |                                                                         | ^Select [₊-]                                                             | Bevest.                            |
| 6 Instell installatour > Bodriif                                                        | einstellingen               |                                                                         |                                                                          |                                    |
| Voor toegang tot de vier<br>belangrijkste functies en<br>standen.                       | 4 hoo<br>Verw. / *1. *2 Koe | fdstanden<br>len / Auto / Tapwater                                      | Bedri jfsinstellinger<br>Verw.<br>Koelen<br>Auto<br>Tapwater             | n 10:34am,Ma                       |
|                                                                                         |                             |                                                                         |                                                                          | Bevest.                            |

\*1 Het systeem is beveiligd zodat het niet zonder de stand COOL kan worden gebruikt. De beveiliging kan worden verwijderd door een erkende installateur of onze erkende onderhoudspartners.
 \*2 Wordt alleen weergegeven als de stand COOL niet beveiligd is (Dat wil zeggen als de stand COOL beschikbaar is).

## Standaard instelling Instellingsopties / Weergave

| Inst | ell. installateur > Bedrijfsin                                                     | stellingen                                                                                                    |                                                                                                    |                                                                                                    |  |
|------|------------------------------------------------------------------------------------|----------------------------------------------------------------------------------------------------|----------------------------------------------------------------------------------------------------|----------------------------------------------------------------------------------------------------|--|
| 6.1  | > Verw.                                                                            |                                                                                                    |                                                                                                    |                                                                                                    |  |
| -    | Om diverse water- en<br>omgevingstemperaturen<br>voor verwarming in te<br>stellen. | Watertemperatuur verwarmen /<br>Buitentemp. voor verwarm. UIT /<br>∆T Aanvoer-retour /<br>Vrijgave buitentemperatuur                                               |                                                                                                    | Bedrijfsinstellingen         10:34am,Ma           Verw.         Watertemperatuur verwarmen           Buitentemp. voor verwarm. UIT         ΔT Aanvoer-retour |  |
|      |                                                                                    | > Watertemperatuur                                                                                                    | verwarmen                                                                                                    |                                                                                                    |  |
|      |                                                                                    | Compensation<br>curve<br>(Compensatiecurve)                                                                                                    | Verwarming<br>AAN-temperaturen in<br>de compensatiecurve of<br>met directe ingave.                                                                          | Bedrijfsinstellingen 10:34am,Ma<br>∆T: Watertemp.<br>Stooklijn verw.<br>Direct<br>Selert []Bevest                                                            |  |
|      |                                                                                    | > Watertemperatuur                                                                                                    | verwarmen                                                                                                    | escient [-]berest.                                                                                                    |  |
|      |                                                                                    | X-as: -5 °C, 15 °C<br>Y-as: 55 °C, 35 °C                                                                                                    | Geef de 4<br>temperatuurpunten in<br>(2 op de horizontale<br>X-as, 2 op de verticale<br>Y-as).                                                              | ΔT: Watertemp.:Zone1<br>55°C<br>35°C<br>20<br>-15 -5°C 15°C 15<br>↓ Select []Bevest.                                                                         |  |
|      |                                                                                    | Temperatuurbereik: X     Temperatuurbereik vo     1. Model WH-MDC: 2     2. Model WH-MXC: 2     Als 2-zone systeem is     worden ingegeven.     "Zone1" en "Zone2" | as: -15 °C ~ 15 °C, Y-as: Zi<br>or de ingave Y-as hangt af v<br>20 °C ~ 55 °C<br>20 °C ~ 60 °C<br>3 geselecteerd, moeten de 4<br>verschijnen bij een 1-zone | e hieronder.<br>an het model:<br>temperatuurpunten ook voor zone 2<br>systeem niet op het scherm.                                                            |  |
|      |                                                                                    | > Watertemperatuur                                                                                                    | verwarmen > Direct                                                                                                    |                                                                                                    |  |
|      |                                                                                    | 35 °C                                                                                                    | Temperatuur voor<br>verwarming AAN.                                                                                                    | Bedrijfsinstellingen     10:34am,Ma       ∆T: Watertemp.:Zone2       Bereik: (20°C~60°C)       Stap: ±1°C                                                    |  |
|      |                                                                                    | • Min. ~ max. bereik h<br>1. Model WH-MDC: 2<br>2. Model WH-MXC: 2                                                                                                 | <br>eeft de volgende voorwaard<br>20 °C ∼ 55 °C<br>20 °C ∼ 60 °C                                                                                            | \$Select [+-]Bevest.<br>den:                                                                                                    |  |
|      |                                                                                    | > Buitentemp. voor                                                                                                    | verwarm. UIT                                                                                                    |                                                                                                    |  |
|      |                                                                                    | 24 °C                                                                                                    | Temperatuur voor<br>verwarming UIT.                                                                                                    | Bedrijfsinstellingen     10:34am,Ma       Verwarming uit: Buitentemp.       Bereik: (5°C-35°C)       Stap: ±1°C       24<°C                                  |  |
|      |                                                                                    |                                                                                                    |                                                                                                    |                                                                                                    |  |

Nederlands

Menu's

#### Menu's Voor installateur Standaard instelling | Instellingsopties / Weergave Menu > AT Aanvoer-retour **Bedri jfsinstellingen** 10:34am,Ma ΔΤ: ΔΤ Stel △T in voor Bereik: (1°C~15°C) 5°C verwarming AAN. Stap: ±1°C \$Select [+]Bevest. > Vrijgave buitentemperatuur Bedrijfsinstellingen 10:34am, Ma Heater AAN: Buitentemp. Temperatuur voor Bereik: (-15°C~20°C) 0°C verwarming AAN Stap: ±1°C 0 **\$**Select [₊]Bevest. 6.2 > \*1, \*2 Koelen **Bedri jfsinstellingen** 10:34am,Ma Om diverse water- en Watertemperaturen voor koeling AAN Koelen omgevingstemperaturen voor en $\triangle$ T voor koeling AAN. Stooklijn koelen koeling in te stellen. ∆T Retour-Aanvoer [₊]Bevest. -Select > Stookliin koelen Bedrijfsinstellingen 10:34am,Ma Koeling AAN-Koel AAN: Watertemp. temperaturen in de Stooklijn verw. Stooklijn verw. Direct compensatiecurve of met directe ingave. Select [+]Bevest. > Stooklijn koelen > Stooklijn verw. Koel AAN: Watertemp.:Zone1 Geef de 4 15°C temperatuurpunten in X-as: 20 °C. 30 °C (2 op de horizontale 10°C Y-as: 15 °C, 10 °C X-as, 2 op de verticale 20°C 30°C 30 Y-as). ♦ Select [←]Bevest. Als 2-zone systeem is geselecteerd, moeten de 4 temperatuurpunten ook voor zone 2 worden ingegeven. "Zone1" en "Zone2" verschijnen bij een 1-zone systeem niet op het scherm. > Stooklijn koelen > Direct **Bedrijfsinstellingen** 10:34am, Ma Koel AAN: Watertemp.:Zone2 Stel temperatuur in voor Bereik: (5°C~20°C) 10 °C koeling AAN. Stap: ±1°C **\$**Select [₊]Bevest. > AT Retour-Aanvoer Bedrijfsinstellingen 10:34am,Ma Koel AAN: AT Stel △T in voor koeling Bereik: (1°C~15°C) 5°C AAN. Stap: ±1°C \$ Select [+]Bevest.

\*1 Het systeem is beveiligid zodat het niet zonder de stand COOL kan worden gebruikt. De beveiliging kan worden verwijderd door een erkende installateur of onze erkende onderhoudspartners.

98 1\*2 Wordt alleen weergegeven als de stand COOL niet beveiligd is (Dat wil zeggen als de stand COOL beschikbaar is).

| Me                                                                                            | enu                                                                            | Standaard instelling                                                        | Instellingsopties / W                                                                                    | leergave                                                                                                    |
|-----------------------------------------------------------------------------------------------|--------------------------------------------------------------------------------|-----------------------------------------------------------------------------|----------------------------------------------------------------------------------------------------|----------------------------------------------------------------------------------------------------|
| 6.3                                                                                           | > Auto                                                                         |                                                                             |                                                                                                    |                                                                                                    |
|                                                                                               | Automatisch wisselen van<br>verwarmen naar koelen of<br>koelen naar verwarmen. | Buitentemperatur<br>verwarmen naar<br>ven<br>Buitentemp. v<br>Buitentemp. v | ren voor wisselen van<br>koelen of koelen naar<br>warmen.<br>oor (verw -> koel) /<br>/oor (koel -> verw) | Bedrijfsinstellingen 10:34am,Ma<br>Auto<br>Buitentemp. voor (verw -> koel)<br>Buitentemp. voor (koel -> verw)<br>                                          |
|                                                                                               |                                                                                | > Buitentemp. voor (ve                                                      | erw -> koel)                                                                                             |                                                                                                    |
|                                                                                               |                                                                                | 15 °C                                                                       | Stel buitentemperatuur<br>in voor wisselen van<br>verwarmen naar koelen.                                 | Bedrijfsinstellingen 10:34am,Ma<br>Auto:Buitentemp. (verw -> koel)<br>Bereik: (11°C~25°C)<br>Stap: ±1°C                                                    |
|                                                                                               |                                                                                | > Buitentemp, voor (ke                                                      | oel -> verw)                                                                                             | ⇒select [←]Deveat.                                                                                                    |
|                                                                                               |                                                                                | 10 °C                                                                       | Stel buitentemperatuur<br>in voor wisselen van<br>koelen naar verwarmen.                                 | Bedrijfsinstellingen 10:34am, Ma<br>Auto:Buitentemp. (koel -> verw)<br>Bereik: (5°C~14°C)<br>Stap: ±1°C                                                    |
| 6.4                                                                                           | \ Tanwatar                                                                     |                                                                             |                                                                                                    | ŢSelect [₊J]Bevest.                                                                                                    |
| Instellingsfuncties voor de<br>tank.     Alleen beschikbaar indien<br>aangesloten op de tank. |                                                                                | Werkingstijd ve<br>Opwarmtijd tank (ma<br>tank / ;                          | erwarmen. (max.) /<br>ax.) / Schakel differentie<br>Sterilisatie                                         | Bedrijfsinstellingen 10:34am,Ma<br>Tapwater<br>Werkingstijd verwarmen. (max.)<br>Opwarmtijd tank (max.)<br>Schakel differentie tank<br>-Select [-+]Bevest. |
|                                                                                               |                                                                                | Het scherm toont 3 f                                                        | uncties tegelijk.                                                                                        |                                                                                                    |
|                                                                                               |                                                                                | > Werkingstijd verw<br>8:00                                                 | armen. (max.)<br>Maximale tijd<br>voor werking van<br>vloerverwarming.<br>(in uren en minuten).          | Bedrijfsinstellingen     10:34am, Ma       Tapwater:Max. verw. Tijd       Bereik: (0:30~10:00)       Stap: ±0:30       \$Select         [+-]Bevest.        |
|                                                                                               |                                                                                | > Opwarmtijd tank (                                                         | max.)                                                                                                    |                                                                                                    |
|                                                                                               |                                                                                | 1:00                                                                        | Maximale tijd voor<br>opwarmen van de tank.<br>(in uren en minuten).                                     | Bedrijfsinstellingen       10:34am, Ma         Tapwater:Opwarmtijd (max.)         Bereik: (0:05~4:00)         Stap: ±0:05                                  |
|                                                                                               |                                                                                |                                                                             | tonk                                                                                                    | \$Select [₊-]Bevest.                                                                                                    |
|                                                                                               |                                                                                | -8 °C                                                                       | Stel de temperatuur in<br>waarbij het water in de<br>tank weer moet worden<br>opgewarmd.                 | Bedrijfsinstellingen     10:34am, Ma       Tapwater:Schakel differentie       Bereik: (-12°C~-2°C)       Stap: ±1°C       Select   []Bevest.               |

Nederlands Menu's

# Menu's Voor installateur

| Menu | Standaard instelling                                                                                                   | Instellingsopties / W                                      | eergave                                                                                                    |                           |
|------|----------------------------------------------------------------------------------------------------|------------------------------------------------------------|----------------------------------------------------------------------------------------------------|---------------------------|
|      | > Sterilisatie                                                                                                    |                                                            |                                                                                                    |                           |
|      | Sterilisatie kan<br>dagen per week                                                                                     | voor 1 of meerdere<br>worden ingesteld.                    | Bedrijfsinstellingen 1<br>Sterilisatie: Dag                                                                                                | 0:34am,Ma                 |
|      | Zo / Ma / Di / Wo / Do / Vr / Za                                                                                       |                                                            | Zo         Ma         Di         Wo         Do           -         ✓         -         -         -           → Dag         ↓☑/□         [+ | Vr Za<br>— —<br>–]Bevest. |
|      | > Sterilisatie: Tijd                                                                                                   |                                                            |                                                                                                    |                           |
|      | Tijd op de gekozen dag(en) van de week om de<br>tank te steriliseren.<br>0:00 ~ 23:59<br>> Sterilisatie: Tapwatertemp. |                                                            | Bedrijfsinstellingen 1<br>Sterilisatie: Tijd                                                                                               | 0:34am,Ma                 |
|      |                                                                                                    |                                                            | <b>(12</b> :00)                                                                                                    | pm                        |
|      |                                                                                                    |                                                            | \$ Select [+-]Beve                                                                                                    | st.                       |
|      |                                                                                                    |                                                            |                                                                                                    |                           |
|      |                                                                                                    | Stel de                                                    | Bedrijfsinstellingen 1<br>Sterilisatie: Tanwaterten                                                                                        | 0:34am,Ma                 |
|      | 65 °C                                                                                                    | kooktemperatuur in<br>voor het steriliseren van<br>de tank | Bereik: (55°C~65°C)<br>Stap: ±1°C                                                                                                    | 65 °C                     |
|      |                                                                                                    |                                                            | -velect [+-]Beve                                                                                                    | st.                       |
|      | > Sterilisatie: Werk.tijd (max.)                                                                                       |                                                            |                                                                                                    |                           |
| 0:10 | 0:10                                                                                                    | Stel de sterilisatietijd in.<br>(in uren en minuten)       | Bedrijfsinstellingen 1<br>Sterilisatie: Werk.tijd (m<br>Bereik: (0:05~1:00)<br>Stap: ±0:05                                                 | 0:34am,Ma<br>hax.)        |
|      |                                                                                                    |                                                            | \$Select [₊-]Beve                                                                                                    | st.                       |

| 7   | 7 Instell. installateur > Service instellingen       |                                                                             |                                                                |  |
|-----|------------------------------------------------------|-----------------------------------------------------------------------------|----------------------------------------------------------------|--|
| 7.1 | > Maximale pompsnelheid                              |                                                                             |                                                                |  |
|     | Voor het instellen van de<br>maximum snelheid van de | Instelling van het debiet, max. taak en AAN/UT werking van de pomp.         | Service instellingen 10:34am,Ma<br>Waterflow Max. flow Werking |  |
|     | pomp.                                                | Waterflow: XX:X L/min<br>Max. flow: 0x40 ~ 0xFE,<br>Pomp: Aan/UIT/Ontlucht. | 0.0 l/min 0xCE 	Ontlucht.                                      |  |
| 7.2 | > Afpompen                                           |                                                                             |                                                                |  |
|     | Voor het instellen van de<br>functie afpompen.       | <b>Afpompen</b><br>Aan                                                      | A Afpompen<br>Bezig met afpompen!                              |  |

| Me                                                                              | enu                              | Standaard instelling                                                     | Instellingsopties / W                                                                                             | eergave                                                                                                    |                                                          |
|---------------------------------------------------------------------------------|----------------------------------|--------------------------------------------------------------------------|----------------------------------------------------------------------------------------------------|----------------------------------------------------------------------------------------------------|----------------------------------------------------------|
| In                                                                              | stell, installateur > Service ir | nstellingen                                                              |                                                                                                    |                                                                                                    |                                                          |
| 7.3                                                                             | > Betondrogen                    |                                                                          |                                                                                                    |                                                                                                    |                                                          |
| Voor het drogen van beton<br>(vloer, wanden, enz.) tijdens<br>de bouw.          |                                  | Bewerk dit om de temperatuur in te stellen voor<br>het drogen van beton. |                                                                                                    | Service instellingen<br>Betondrogen<br>Aan                                                                             | 10:34am,Ma                                               |
| Gebruik dit menu niet voor                                                      | Aan / Bewerken                   |                                                                          | -Select [₊-]Be                                                                                                    | vest.                                                                                                    |                                                          |
|                                                                                 | de periode tiidens               | > Bewerken                                                               |                                                                                                    |                                                                                                    |                                                          |
|                                                                                 | de bouw.                         | Stappen: 1<br>Temperatuur: 25 °C                                         | Verwarmingstemperatuur<br>voor het drogen van<br>beton.<br>Kies de gewenste<br>stappen: 1 ~ 10,<br>hereik: 1 ~ 99 | Service instellingen<br>Betondrogen: 1/10<br>Bereik: (25°C~55°C)<br>Stap: ±1°C                                         | 10:34am,Ma                                               |
|                                                                                 |                                  | >Aan                                                                     |                                                                                                    |                                                                                                    |                                                          |
|                                                                                 |                                  | Bevestig voor elk<br>temperatuur voor                                    | e stap de ingestelde<br>het drogen van beton.                                                                     | Service instellingen<br>Betondrogen: Status<br>Stap<br>Ingestelde watertemp<br>Actuele watertemp.<br>[ $\bigcirc$ ]UIT | 10:34am,Ma<br>: 1/10<br>: 25°C<br>:25°C                  |
| 7.4                                                                             | 7.4 > Service contactpers.       |                                                                          |                                                                                                    |                                                                                                    |                                                          |
| Stel max. 2 namen<br>en nummers in van<br>contactpersonen voor de<br>gebruiker. |                                  | Naam en tele<br>onderho<br>Cont.per                                      | foonnummer van<br>udsmonteur.<br>1 / Cont.per 2                                                                   | Service instellingen<br>Service contactpers.:<br>Cont.per<br>Cont.per                                                  | 10:34am,Ma<br>1<br>2                                     |
|                                                                                 |                                  |                                                                          |                                                                                                    | -Select [+-]Be                                                                                                    | vest.                                                    |
|                                                                                 |                                  | > Cont.per 1 / Cont.p                                                    | per 2                                                                                                    |                                                                                                    |                                                          |
|                                                                                 |                                  | Naam of numm                                                             | er contactpersoon                                                                                                 | Service contactpers.<br>Cont.per 1<br>Naam : Bryan Ada                                                                 | 10:34am,Ma<br>ms                                         |
|                                                                                 |                                  | Name / icc                                                               | pontje telefoon                                                                                                   | ☎         : 088123456           _Select         [+-]Be                                                                 | 78<br>werken                                             |
|                                                                                 |                                  | Geef naam en nummer in.                                                  |                                                                                                    | Cont.per-1<br>ABC/abc 0-9<br>ABCDEFGHIJKLMN<br>STUVWXYZ abcde<br>jklmnopqrstuvw<br>₄→Select [⊷]Be                      | /Overig<br>OPQR Spat.<br>fghi Ter.<br>xyz Bev.<br>evest. |
|                                                                                 |                                  | Naam contactpe<br>Nummer cont                                            | rsoon: alfabet a ~ z.<br>actpersoon: 1 ~ 9                                                                        | Aantal:<br>2 3<br>4 5 6<br>7 8 9<br>★ 0 #<br>↓<br>↓<br>Select [↓]Be                                                    | (<br>)<br>- <u>Ter.</u><br>_ <u>Bev.</u><br>:vest.       |

Menu's

Nederlands

# Reinigingsinstructies

Voor optimale prestaties van het systeem moet het apparaat regelmatig gereinigd worden. Neem contact op met een erkende dealer.

- · Sluit de stroomvoorziening af voordat u het apparaat reinigt.
- · Gebruik geen benzeen, verdunner of schuurpoeder.
- Gebruik geen water dat warmer is dan 40 °C.

#### Mono bloc-unit

In geval van een stroomstoring of een defect in de pompwerking moet eventueel aanwezig water uit het systeem afgelaten worden (volg de aanwijzingen in de onderstaande illustratie).

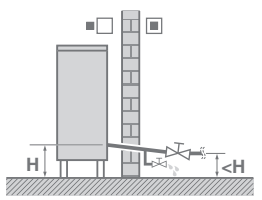

- Stilstaand water in het systeem kan gemakkelijk bevriezen en het systeem beschadigen.
- Blokkeer de luchtinlaat-en luchtuitlaatopeningen niet omdat hierdoor de apparatuur misschien slecht zal presteren of defect zal raken. Verwijder obstakels zodat een goede ventilatie gewaarborgd is.
- Maak in de winter de mono bloc-unit vrij van sneeuw en verwijder de sneeuw zodat de inlaat- en uitlaatopeningen niet geblokkeerd kunnen worden.

#### Waterfilter

 Maak het waterfilter tenminste eens per jaar schoon. Als u dit niet doet kan het filter verstopt raken waardoor er een storing in het systeem kan optreden. Neem contact op met een erkende dealer.

### Inspectie

- Voor het optimaal functioneren van de units moeten er periodieke inspecties aan de units, het waterfilter en de bedrading voor de aansluiting worden uitgevoerd. Neem voor het onderhoud contact op met een erkende dealer.
- Verwijder eventuele obstakels bij de luchtinlaat- en luchtuitlaatopeningen van de mono bloc-unit.

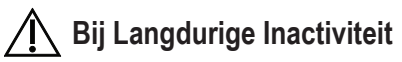

 Schakel de stroomtoevoer niet uit. Als u de stroomtoevoer uitschakelt, wordt de automatische werking van de waterpomp gestopt en de waterpomp geblokkeerd.

# Omstandigheden waarin u hulp moet inroepen

#### Sluit de stroomvoorziening af.

Neem dan contact op met een erkende dealer als de volgende omstandigheden optreden:

- · Een abnormaal lawaai tijdens de werking.
- Er is water/verontreinigingen in de afstandsbediening binnengedrongen.
- · De zekering springt regelmatig uit.
- · De stroomdraad wordt veel te warm.

# Problemen Oplossen

| =                                                                                          |                                                                                                    |
|--------------------------------------------------------------------------------------------|----------------------------------------------------------------------------------------------------|
| Symptoom                                                                                   | Oorzaak                                                                                                    |
| Tijdens werking klinkt er geluid van stromend water.                                       | Stromend koelmiddel in het apparaat.                                                                                                    |
| Het apparaat begint pas na enkele<br>minuten vertraging nadat het opnieuw<br>is opgestart. | De vertraging dient ter bescherming van de compressor.                                                                                                    |
| Er komt water/stoom uit de mono<br>bloc-unit.                                              | • Er treedt condensatie of verdamping op in de leidingen.                                                                                                    |
| Er komt stoom uit de mono bloc-unit in de verwarmingsstand.                                | • Dit wordt veroorzaakt door de werking van het ontdooien in de warmtewisselaar.                                                                                                    |
| De mono bloc-unit werkt niet.                                                              | Dit wordt veroorzaakt door het beveiligingssysteem van de unit als de<br>buitentemperatuur buiten het werkbereik ligt.                                                                                            |
| De werking van het systeem schakelt<br>uit.                                                | <ul> <li>Dit wordt veroorzaakt door het beveiligingssysteem van de unit. Als de<br/>waterinlaattemperatuur lager is dan 10 °C dan stopt de compressor en de back-up<br/>verwarming wordt ingeschakeld.</li> </ul> |
| Het is moeilijk om het systeem op te warmen.                                               | <ul> <li>Als het paneel en de vloer gelijktijdig worden verwarmd, kan de<br/>warmwatertemperatuur zakken waardoor de verwarmingscapaciteit van het<br/>systeem minder kan worden.</li> </ul>                      |
|                                                                                            | <ul> <li>Als de buitentemperatuur laag is, kan het systeem meer tijd nodig hebben om op<br/>te warmen.</li> </ul>                                                                                                 |
|                                                                                            | <ul> <li>De uitlaatopening of inlaatopening van de Mono-bloc unit is door iets geblokkeerd,<br/>zoals bijvoorbeeld een laag sneeuw.</li> </ul>                                                                    |
|                                                                                            | Als de vooraf ingestelde wateruitlaattemperatuur laag is, kan het systeem meer<br>tijd nodig hebben om op te warmen.                                                                                              |
| Het systeem warmt niet onmiddellijk op.                                                    | <ul> <li>Het systeem heeft enige tijd nodig om het water op te warmen als het begint te<br/>werken op de koudwatertemperatuur.</li> </ul>                                                                         |
| De back-up verwarming schakelt<br>automatisch AAN terwijl deze<br>uitgeschakeld is.        | Dit wordt veroorzaakt door de beveiligingsfunctie van de warmtewisselaar van de<br>unit.                                                                                                    |
| De werking start automatisch als de timer niet ingesteld is.                               | De sterilisatie-timer is ingesteld.                                                                                                    |
| Hard lawaai van het koelmiddel duurt enige minuten.                                        | <ul> <li>Dit wordt veroorzaakt door het beveiligingssysteem tijdens het ontdooien bij een<br/>omgevingstemperatuur buiten van minder dan -10 °C.</li> </ul>                                                       |
| *1 De stand COOL is niet beschikbaar.                                                      | Het systeem is vergrendeld en werkt alleen in de stand HEAT.                                                                                                    |

De volgende symptomen geven niet een defect aan.

Controleer het volgende voordat u een onderhoudsmonteur belt.

| Symptoom                                                           | Controleer                                                                                          |  |
|--------------------------------------------------------------------|----------------------------------------------------------------------------------------------------|--|
| De stand HEAT/*1 COOL werkt niet • Stel de temperatuur correct in. |                                                                                                    |  |
| goed.                                                              | Sluit de thermostaatkraan van de radiator.                                                          |  |
|                                                                    | Verwijder eventuele obstakels in de luchtinlaat- en luchtuitlaatopeningen van de<br>mono bloc-unit. |  |
| Luidruchtig tijdens werking.                                       | De mono bloc-unit is op een schuine plaats geïnstalleerd.                                           |  |
|                                                                    | Sluit het deksel goed.                                                                              |  |
| Het systeem werkt niet.                                            | De zekering is doorgebrand/geactiveerd.                                                             |  |
| De controle LED van de bediening                                   | • De stroomvoorziening werkt niet juist of er is een stroomstoring opgetreden.                      |  |
| brandt niet of er wordt niets op het                               |                                                                                                    |  |
| scherm van de afstandsbediening                                    |                                                                                                    |  |
| weergegeven.                                                       |                                                                                                    |  |

\*1 Het systeem is beveiligd zodat het niet zonder de stand COOL kan worden gebruikt. De beveiliging kan worden verwijderd door een erkende installateur of onze erkende onderhoudspartners.

\*2 Wordt alleen weergegeven als de stand COOL niet beveiligd is (Dat wil zeggen als de stand COOL beschikbaar is).

Nederlands

103

# **Problemen Oplossen**

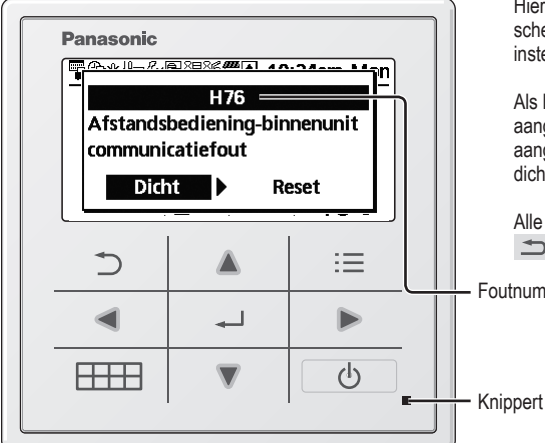

Hieronder vindt u een lijst met foutcodes die op het scherm kunnen verschijnen als er problemen zijn met de instellingen of werking van het systeem.

Als het scherm een foutcode weergeeft zoals hieronder aangegeven, neem dan contact op met de contactpersoon aangegeven in de afstandsbediening of met de dichtstbijzijnde erkende installateur.

Alle knoppen zijn niet beschikbaar behalve < 🕨 en ♪.

Foutnummer

| Fout nr. | Foutbeschrijving                                  |
|----------|---------------------------------------------------|
| H12      | Capaciteit onjuist                                |
| H15      | Fout sensor van compressor                        |
| H20      | Fout pomp                                         |
| H23      | Fout sensor van koelmiddel                        |
| H27      | Fout hoofdafsluiter                               |
| H28      | Fout sensor van zonnepanelen                      |
| H31      | Fout sensor van zwembad                           |
| H36      | Fout sensor buffertank                            |
| H38      | Fout niet-overeenkomend fabrikaat                 |
| H42      | Beveiliging lage druk                             |
| H43      | Fout sensor zone 1                                |
| H44      | Fout sensor zone 2                                |
| H62      | Fout waterdebiet                                  |
| H63      | Fout sensor lage druk                             |
| H64      | Fout sensor hoge druk                             |
| H65      | Fout watercirculatie ontdooien                    |
| H67      | Fout externe thermistor 1                         |
| H68      | Fout externe thermistor 2                         |
| H70      | Fout overbelastingsbeveiliging back-up verwarming |
| H72      | Fout tanksensor                                   |
| H74      | Communicatiefout PCB                              |
| H75      | Beveiliging lage watertemperatuur                 |
| H76      | Communicatiefout bediening binnen                 |
| H90      | Communicatiefout binnen-buiten                    |
| H91      | Fout overbelastingsbeveiliging tankverwarming     |
| H95      | Fout aansluitspanning                             |
| H98      | Beveiliging hoge druk                             |
| H99      | Voorkoming bevriezing binnen                      |

| Fout nr. | Foutbeschrijving                              |
|----------|-----------------------------------------------|
| F12      | Drukschakelaar geactiveerd                    |
| F14      | Slechte rotatie van compressor                |
| F15      | Fout vergrendeling ventilatormotor            |
| F16      | Stroombeveiliging                             |
| F20      | Overbelastingsbeveiliging compressor          |
| F22      | Overbelastingsbeveiliging<br>transistormodule |
| F23      | Piek in gelijkstroom                          |
| F24      | Fout koelcyclus                               |
| F25      | *1 Fout koel- / verwarmingscyclus             |
| F27      | Fout drukschakelaar                           |
| F29      | Lage afvoer oververhit                        |
| F30      | Fout sensor 2 wateruitlaat                    |
| F32      | Fout interne thermostaat                      |
| F36      | Fout sensor omgevingstemp. buiten             |
| F37      | Fout sensor waterinlaat                       |
| F40      | Fout sensor afvoer buiten                     |
| F41      | Fout correctie vermogensfactor                |
| F42      | Fout sensor warmtewisselaar buiten            |
| F43      | Fout sensor ontdooien buiten                  |
| F45      | Fout sensor wateruitlaat                      |
| F46      | Uitschakeling stroomtransformator             |
| F48      | Fout sensor verdamperuitlaat                  |
| F49      | Fout sensor bypassuitlaat                     |
| F95      | *1 Fout koeling hoge druk                     |

\* Sommige foutcodes kunnen niet van toepassing zijn voor uw model. Neem contact op met een erkende dealer voor meer informatie.

\*1 Het systeem is beveiligd zodat het niet zonder de stand COOL kan worden gebruikt. De beveiliging kan worden verwijderd door een erkende installateur of onze erkende onderhoudspartners.

\*2 Wordt alleen weergegeven als de stand COOL niet beveiligd is (Dat wil zeggen als de stand COOL beschikbaar is)

# Informatie

Informatie bij verbinding met een netwerkadapter (optionele accessoire)

# 

Controleer voor gebruik de veiligheid rond het Lucht-naar-Water systeem. Controleer of mensen en dieren in de buurt zijn vóór inbedrijfstelling.

Onjuiste werking door het niet opvolgen van de instructies kan letsel of schade veroorzaken.

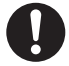

#### Controleer het volgende vóór inbedrijfstelling (in het pand)

- Stand van de tijdsinstelling. Onverwachte in- en uitschakeling kan ernstig letsel of schade aan mensen en dieren veroorzaken.
- Controleer het volgende vóór en tijdens de werking (buiten het pand)
- Als bekend is dat er iemand in het pand is, moet de persoon van buitenaf worden ingelicht over nieuwe instellingen, voordat ze worden toegepast.
- Dit moet gebeuren om te vermijden dat de persoon door de gewijzigde werking een plotselinge schok ondervindt en ernstige gezondheidsklachten kan krijgen.
- Gebruik dit apparaat niet als er kinderen, lichamelijk gehandicapten of ouderen in het pand zijn die niet in staat zijn het apparaat zelf te bedienen.
- Controleer de instelling en staat van werking regelmatig.
- Stop de werking als er een foutcode wordt weergegeven en neem contact op met een erkende dealer of specialist.

#### Bevestig vóór het gebruik

- Als de communicatieverbinding slecht is, kan het systeem misschien niet worden gebruikt. Controleer na bediening de "staat van werking" op het scherm van de applicatie. De volgende problemen kunnen zich voordoen bij de bediening op afstand.
- Kan niet werken, inschakeltijd wordt niet weergegeven.
- De werking van het Lucht-naar-Water systeem wordt niet weergegeven als de bediening buiten het pand plaatsvindt.
- Het is aanbevolen om het scherm van de smartphone te vergrendelen om onbedoelde bediening te voorkomen.
- Gebruik geen ander apparaat voor afstandsbediening, communicatie en bediening dan gespecificeerd door een erkende dealer of specialist.
- Gebruik valt onder de overeenkomst over "servicevoorwaarden" en "behandeling van persoonlijke informatie" van de Panasonic Smart Application.
- Maak de draadloze adapter los van het apparaat, als u de Panasonic Smart Application langdurig niet gebruikt.

#### Informatie voor gebruikers met betrekking tot het verzamelen en verwijderen van oud apparatuur

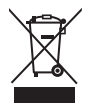

Deze symbolen op de producten, verpakkingen, en/of begeleidende documenten betekenen dat gebruikte elektrische en elektronische producten niet met het algemene huishoudelijke afval gemengd mogen worden. Voor een juiste verwerking, hergebruik en recycling van oude producten, gelieve deze in te leveren bij de desbetreffende inleverpunten in overeenstemming met uw nationale wetgeving.

Door deze producten correct te verwijderen draagt u uw steentje bij tot het beschermen van waardevolle middelen en tot de preventie van potentiële negatieve effecten op de gezondheid van de mens en op het milieu die anders door een onvakkundige afvalverwerking zouden kunnen ontstaan.

Voor meer informatie over het verzamelen en recycleren van oude producten, gelieve contact op te nemen met uw plaatselijke gemeente, uw afvalverwijderingsdiensten of de winkel waar u de goederen gekocht hebt. Voor een niet-correcte verwijdering van dit afval kunnen boetes opgelegd worden in overeenstemming met de nationale wetgeving.

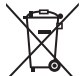

#### Voor zakengebruikers in de Europese Unie

Indien u elektrische en elektronische uitrusting wilt vewijderen, neem dan contact op met uw dealer voor meer informatie.

#### [Informatie over de verwijdering in andere landen buiten de Europese Unie]

Deze symbolen zijn enkel geldig in de Europese Unie. Indien u wenst deze producten te verwijderen, neem dan contact op met uw plaatselijke autoriteiten of dealer, en vraag informatie over de correcte wijze om deze producten te verwijderen. Nederlands

## Memo

## Memo

| Country        | Hotline Phone Number |
|----------------|----------------------|
| Austria        | 0800 - 700666        |
| Baltic         | +46 (0)8 680 26 00   |
| Bulgaria       | +359 2 971 29 69     |
| Croatia        | +36 1 382 60 60      |
| Czech Republic | +420 236 032 511     |
| Denmark        | +45 369 277 99       |
| Finland        | +358 923 195 432     |
| France         | +33(0) 892 183 184   |
| Germany        | 0800 - 2002223       |

#### Panasonic Corporation 1006 Kadoma, Kadoma City,

Osaka, Japan Website: http://www.panasonic.com

© Panasonic Corporation 2017

Printed in Malaysia

| Hotline Phone Number |
|----------------------|
| +36 1 382 60 60      |
| +31(0)736402538      |
| +47 210 339 99       |
| +48 22 338 11 57     |
| +34 (0) 902 153 060  |
| +46 (0)8 566 426 88  |
| 0800 - 001074        |
| +44 (0) 1344 853 393 |
|                      |

Authorised representative in EU Panasonic Testing Centre Panasonic Marketing Europe GmbH Winsbergring 15, 22525 Hamburg, Germany

> ACXF55-14600 FC0817-0